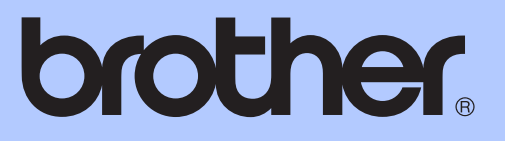

# 基本使用說明書

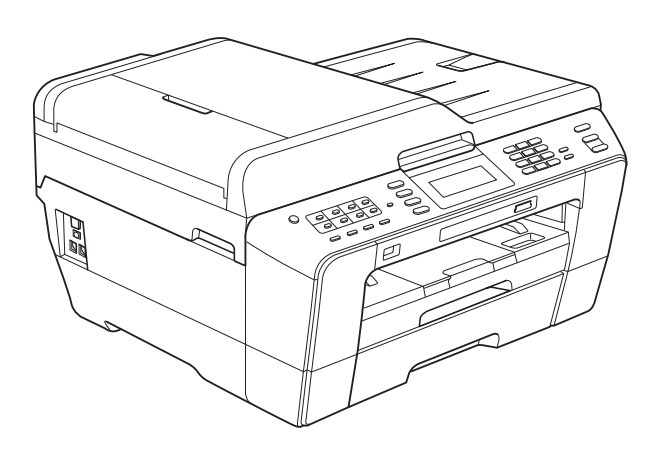

# MFC-J6910DW

版本 0 TCHN

| 如需聯絡客戶服務中心                                                                       |
|----------------------------------------------------------------------------------|
| 請填寫以下資訊以備日後參考:                                                                   |
| 型號:MFC-J6910DW                                                                   |
| 序號: <sup>1</sup>                                                                 |
| 購買日期:                                                                            |
| 購買地點:                                                                            |
| <sup>1</sup> 序號位於機身背部。請妥善保存本使用說明書和購買發票,一<br>旦發生盜竊、火災等意外事故或需要保修服務時可作為永久性<br>購買證明。 |

請在以下網站上註冊您的產品:

http://www.brother.com/registration/

© 2010 兄弟工業株式會社

# 使用說明書及提供方式

| 說明書名稱    | 說明書描述                                                                                                    | 提供方式               |
|----------|----------------------------------------------------------------------------------------------------|--------------------|
| 安全及法規    | 請先閱讀此手冊。設置本設備前,請閱<br>讀安全說明。有關商標和法規限制,請<br>參閱本說明書。                                                             | 印刷物 / 包裝箱<br>內     |
| 快速設置指導手冊 | 遵循其中的說明設置本設備及安裝作業<br>系統與所用連接類型的驅動程式和軟<br>體。                                                                   | 印刷物 / 包裝箱<br>內     |
| 基本使用說明書  | 獲悉傳真、複印、掃描和<br>PhotoCapture Center™(影像擷取中<br>心)的基本操作方法以及如何更換耗<br>材。參閱故障排除提示。                                  | 印刷物 / 包裝箱<br>內     |
| 進階使用說明書  | 瞭解更高級的操作方法:傳真、複印、<br>安全功能、列印報告及執行日常維護。                                                                        | PDF 檔案 / 說明<br>書光碟 |
| 軟體使用說明書  | 請遵循這些說明進行列印、掃描、網路<br>掃描、PhotoCapture Center™(影像<br>擷取中心)操作、遠端設定、PC-Fax<br>和使用 Brother ControlCenter 公用程<br>式。 | PDF 檔案 / 說明<br>書光碟 |
| 網路詞彙表    | 提供有關 Brother 設備進階網絡功能的<br>基本資訊,並介紹通用的網路詞彙和常<br>用詞彙。                                                           | PDF 檔案 / 說明<br>書光碟 |
| 網路使用說明書  | 該說明書提供使用 Brother 設備時有線<br>網路和無線網路設置和安全設置的相關<br>資訊。您還可以從中找到本設備所支援<br>協議的資訊和詳細的故障排除提示。                          | PDF 檔案 / 說明<br>書光碟 |

# **目錄** (基本使用說明書)

| 1 | 一般資訊                                  | 1 |
|---|---------------------------------------|---|
|   | 使用本說明書                                | 1 |
|   | 本說明書中使用的符號和協定                         | 1 |
|   | 存取進階使用說明書、軟體使用說明書、網路使用說明書和網路詞彙表.      | 1 |
|   | 查看說明書                                 | 1 |
|   | 存取 Brother 支援 (Windows <sup>®</sup> ) | 3 |
|   | 存取 Brother 支援 (Macintosh)             | 3 |
|   | 控制面板概述                                | 4 |
|   | 液晶螢幕顯示指示                              | 6 |
|   | 基本操作                                  | 7 |
|   | 音量設定                                  | 8 |
|   | 響鈴音量                                  | 8 |
|   | 蜂鳴器音量                                 | 8 |
|   | 揚聲器音量                                 | 9 |
|   | 液晶螢幕顯示                                | 9 |
|   | 設定背光燈亮度                               | 9 |
|   |                                       |   |

# 2 裝入紙張

| 裝入紙張和其他列印媒體            | 10 |
|------------------------|----|
| 將紙張裝入紙匣 #1             | 10 |
| 將紙張裝入紙匣 #2             | 13 |
| 將紙張裝入手動進紙槽             | 17 |
| 裝入信封和明信片               | 19 |
| 可列印區域                  | 21 |
| 紙張設定                   | 22 |
| 紙張尺寸和類型                | 22 |
| 複印模式下的紙匣使用             | 22 |
| 傳真模式下的紙匣使用             | 23 |
| 安全進紙模式(適用於 A3 尺寸短紋理紙張) | 23 |
| 可使用的紙張和其他列印媒體          | 24 |
| 建議使用的列印媒體              | 24 |
|                        | 25 |
| 選擇正確的列印媒體              | 26 |
|                        |    |

# 3 裝入原稿

| 如何裝入原稿  |  |
|---------|--|
| 使用自動進稿器 |  |
| 使用掃描器玻璃 |  |
| 無法掃描區域  |  |

# 4 發送傳真

31

35

28

| 如何發送傳真                                                          | 31  |
|-----------------------------------------------------------------|-----|
|                                                                 | ~ ~ |
| 一 停止傳具                                                          | 33  |
| 别·宁 提供 嬰 功 项 只 十 淮 仁 傅 古 (1) ( 1) ( 1) ( 1) ( 1) ( 1) ( 1) ( 1) | 22  |
|                                                                 | 55  |
| 發送彩色傳直                                                          | 33  |
|                                                                 | ~ ~ |
|                                                                 | 33  |
| 加尔西海外彩油古                                                        | 22  |
| 如何俱見外留得具                                                        | 55  |
| 傳輸驗證報告                                                          | 34  |
|                                                                 | 0 1 |

# 5 接收傳真

| 35 |
|----|
| 35 |
| 36 |
|    |
| 36 |
| 36 |
| 36 |
| 37 |
| 37 |
| 37 |
| 38 |
| 38 |
| 38 |
| 40 |
|    |

# 6 電話和外置裝置

| 語音操作              | 41 |
|-------------------|----|
| 音頻或脈衝 ( 不適用於紐西蘭 ) | 41 |
| 傳真 / 電話模式         | 41 |
| 電話服務 ( 適用於澳大利亞 )  | 41 |
| 一線兩號制式響鈴          | 41 |
| 來電顯示              | 43 |
| 來電顯示的操作原理         |    |
| 將來電顯示資訊儲存到設備記憶體   | 43 |

41

| 電話服務 ( 適用於紐西蘭 )       | 44 |
|-----------------------|----|
| FaxAbility            | 44 |
| 來電顯示                  | 45 |
| 來電顯示的操作原理             | 46 |
| 電話服務(適用於某些國家/地區)      | 46 |
| 一線兩號制式響鈴(適用於新加坡和香港)   | 46 |
| 來電顯示(適用於新加坡和香港)       | 47 |
| 連接外置答錄機               | 48 |
| 連接設定                  | 48 |
| 錄製外置答錄機上的外出留言訊息 (OGM) | 49 |
| 多線連接 (PABX)           | 49 |
| 外置和分機電話               | 49 |
| 連接外置或分機電話             | 49 |
| 透過外置或分機電話操作           | 50 |
| 使用無線外置電話              | 50 |
| 使用遠端代碼                | 50 |
|                       |    |

# 7 撥打與儲存號碼

| 如何撥號           | 52 |
|----------------|----|
| 手動撥號           | 52 |
| 單鍵撥號           | 52 |
| 速撥             | 52 |
| 傳真重撥           | 53 |
| 其他撥號操作         | 53 |
| 撥出電話歷史記錄       | 53 |
| 來電顯示記錄         | 54 |
| 儲存號碼           | 55 |
| 儲存暫停           | 55 |
| 儲存單鍵撥號號碼       | 55 |
| 儲存速撥號碼         | 56 |
| 變更單鍵撥號或速撥名稱或號碼 | 57 |
|                |    |

# 8 複印

| 58 |
|----|
|    |
|    |
| 59 |
|    |

52

#### 58

| 9  | 列印記憶卡或 USB 快閃儲存器中的照片                        | 61  |
|----|---------------------------------------------|-----|
|    | PhotoCapture Center™(影像擷取中心)操作              | 61  |
|    | 使用記憶卡或 USB 快閃儲存器                            | 61  |
|    | 開始列印                                        | 62  |
|    | 列印影像                                        | 64  |
|    | 查看照片                                        | 64  |
|    | PhotoCapture Center™(影像擷取中心)列印設定            | 65  |
|    | 如何掃描到記憶卡或 USB 快閃儲存器                         | 65  |
| 10 | 如何列印電腦中的資料                                  | 68  |
|    | 列印文件                                        | 68  |
| 11 | 如何掃描到電腦                                     | 69  |
|    | 掃描文件                                        | 69  |
|    | 使用掃描鍵進行掃描                                   | 69  |
|    | 使用掃描器驅動程式進行掃描                               | 70  |
| Α  | 日常維護                                        | 71  |
|    | 更换墨水匣                                       | 71  |
|    | 清潔和檢查設備                                     | 74  |
|    | 清潔掃描器玻璃                                     | 74  |
|    | 清潔列印頭                                       | 75  |
|    | 檢查列印品質                                      |     |
|    | 檢查列印對齊                                      |     |
| В  | 故障排除                                        | 77  |
|    | 錯誤和維護訊息                                     | 77  |
|    | 錯誤動畫顯示                                      | 83  |
|    | 傳送傳真或傳真日誌報告                                 |     |
|    | 原稿卡紙                                        |     |
|    | り表機卡紕或卡紕                                    |     |
|    | 凶陧排际<br>⇒九,#問題                              |     |
|    | 起''师问起 ···································· |     |
|    | ™™™™™™™™™™™™™™™™™™™™™™™™™™™™™™™™™™™™        |     |
|    |                                             |     |
|    | 查看序號                                        | 103 |
|    | 重置功能                                        | 103 |
|    | 如何重置設備                                      | 103 |

# C 選單和功能

| 螢幕程式設計 |  |
|--------|--|
| 選單表    |  |
| 輸入文字   |  |
| 插入空格   |  |
| 錯誤修正   |  |
| 重複字母   |  |

# D 規格

# 137

104

| 一般資訊                           | 137 |
|--------------------------------|-----|
| 列印媒體                           | 139 |
| 傳真                             | 141 |
| 複印                             | 142 |
| PhotoCapture Center™ (影像擷取中心 ) | 143 |
| PictBridge                     | 144 |
| 掃描器                            | 145 |
| 印表機                            | 146 |
| 介面                             | 147 |
| 電腦要求                           | 148 |
| 耗材                             | 149 |
| 網路 (區域網路)                      | 150 |

# E 索引

# **目錄** (進階使用說明書)

闡述以下功能與操作。

您可以查看隨機說明書光碟上的進階使用說明書。

| 1 | 一般設定                            |   | 7 | 複印                                                         |
|---|---------------------------------|---|---|------------------------------------------------------------|
|   | 記憶體儲存<br>設定夏令時間                 |   |   | 複印設定                                                       |
|   | 休眠模式<br>液晶螢幕顯示<br>撥號前綴          | _ | 8 | 列印記憶卡或 USB 快閃儲存器<br>中的照片                                   |
|   | 模式計時器                           |   |   | PhotoCapture Center ™( <i>影像擷取中</i><br>心) 操作               |
| 2 | 安全功能                            |   |   | 列印影像                                                       |
|   | 安全功能鎖 2.0                       | - |   | PhotoCapture Center ™(影像穬取中<br>心)列印設定<br>掃描到記憶卡或 USB 快閃儲存器 |
| 3 | <i>發送傳真</i>                     |   |   |                                                            |
|   | 甘州淼洋翠石                          | • | 9 | 列印相機中的照片                                                   |
|   | 其他發送操作                          |   |   | 直接列印PictBridge 相继由的昭长                                      |
|   | 查詢概述                            |   |   | 直接列印數位相機中的照片(無<br>PictBridge)                              |
| 4 | 接收傳真                            |   |   | <i>,</i>                                                   |
|   | 記憶體接收(僅適用於黑白傳真)                 | - | Α | 日常維護                                                       |
|   | <i>遠端檢案<br/>其他接收操作<br/>查詢概述</i> |   |   | <i>清潔和檢查設備</i><br>包裝和運輸設備術語表                               |
| 5 | 橡打飷儲存號碼                         | _ | В | 術語表                                                        |
|   | 其他撥號操作<br>儲存號碼的其他方法             |   | С | 索引                                                         |
| 6 | 列印報告                            |   |   |                                                            |
|   | <i>傳真報告</i><br>報告               |   |   |                                                            |
|   |                                 |   |   |                                                            |
|   |                                 |   |   |                                                            |

一般資訊

# 使用本說明書

感謝您購買 Brother 設備!閱讀此說 明書將有助於您充分使用本設備。

### 本說明書中使用的符號和協定

本說明書中使用的符號和協定如下。

- **粗體** 粗體字樣表示設備的控制 面板或電腦螢幕上的特定 按鍵/鈕。
- *斜體*斜體字樣強調應當注意的 要點或提示您參考相關主 題。
- 〔XXXXX〕 括號內的文字表示設備的 液晶螢幕上顯示的訊息。

# ▲ 警告

<u>警告</u>圖示表示可能導致死亡或重傷 的潛在危險情況。

# 🛕 注意

<u>注意</u>圖示表示可能導致輕微或中度 傷害的潛在危險情況。

# ❶ 重要事項

<u>重要事項</u>圖示表示可能導致財產損 失或產品功能喪失的潛在危險情況。

- 註釋圖示告訴您如何應對可能 出現的狀況或提供此操作如何 與其他功能工作的有關提示。
- 全 電氣危險圖示提醒您可能會發 生觸電。

# 存取進階使用說明書、軟 體使用說明書、網路使用 說明書和網路詞彙表

本基本使用說明書中並未包含此設備 的全部資訊,例如傳真、複印、 PhotoCapture Center™、印表機、掃 描器、電腦傳真和網路的進階功能的 使用方法。若要獲取有關此類操作的 詳細資訊,請閱讀隨機說明書光碟中 的進階使用說明書、軟體使用說明 書、網路使用說明書和網路詞彙表。

### 查看說明書

 啟動電腦。將隨機說明書光碟插 入光碟機中。對於 Windows<sup>®</sup> 作 業系統,請轉到步驟 3。

# 🖉 註釋

(Windows<sup>®</sup> 用戶) 如果沒有自動顯 示螢幕<sup>,</sup>請點擊**我的電腦(電腦)**<sup>,</sup> 點擊兩下隨機光碟圖示<sup>,</sup>然後點擊 兩下 index.html 檔案。

2 (Macintosh 用戶) 請點擊兩下隨機說明書光碟圖 示,然後點擊兩下 index.html 檔 案。 1

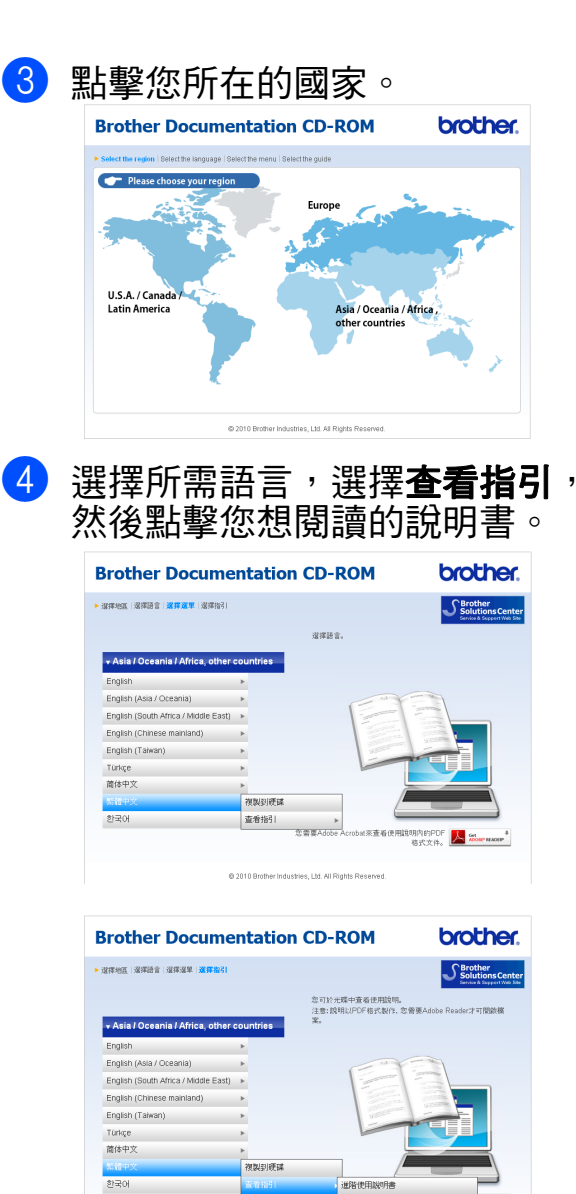

# Aligned Contract Contract Aligned Contract Aligned Contract Align

•(僅適用於 Windows<sup>®</sup> 用戶) 您的網頁瀏覽器可能會在包含 Active X 控件安全警告的頁面頂端 顯示黃色資訊欄。為了正確顯示此 頁面,您必須點擊該資訊欄,點擊 **允許被封鎖的內容**,然後點擊安全 警告對話方塊中的是。

軟體使用

- (僅適用於 Windows<sup>®</sup> 用戶)<sup>1</sup> 為了更快速地進行存取,您可以將 所有 PDF 格式的使用說明書複製 到您電腦的本地資料夾中。選擇所 需語言,然後點擊**複製到硬碟**。
  - Microsoft<sup>®</sup> Internet Explorer 6.0 或更高 版本。

### 如何搜尋掃描說明

設備有多種文件掃描方式供您選 ,請遵循以下提示搜尋相關說明:

# 軟體使用說明書

- 掃描
- ControlCenter
- 網路掃描

#### 內置有 OCR How-to-Guides 的 ScanSoft™ PaperPort™12SE

(Windows<sup>®</sup> 用戶)(不適用於香港和 台灣地區)

■ 您可以透過點擊 ScanSoft™ PaperPort™ 12SE 應用程式中的 說明選項查看內置有 OCR How-to-Guides 的 ScanSoft<sup>™</sup> PaperPort<sup>™</sup> 12SE 的完整說明。 (Windows<sup>®</sup> 2000 用戶需要從網站

下載和安裝 PaperPort™11SE ∘)

#### Presto! PageManager 使用說明書 (Windows<sup>®</sup> 用戶)

#### (僅適用於香港和台灣用戶)

有關直接在 Presto! PageManager 中掃描的說明。您可以透過點擊 Presto! PageManager 應用程式中 的說明選項查看完整的 Presto! PageManager 使用說明書。

#### Presto! PageManager 使用說明書 (Macintosh 用戶)

# Aligned Contract Contract Cont

使用前必須先下載和安裝 Presto! PageManager。有關詳細說明,請 參閱第3頁上的 存取 Brother 支援 (Macintosh) •

■您可以透過點擊 Presto! PageManager 應用程式中的說明 選項查看完整的 Presto! PageManager 使用說明書。

### 如何搜尋網路設定說明

本設備可以連接到無線或有線網路。您可以在快速設置指導手冊中搜尋到基本設定說明。如果您的無線存取點或路由器支援 Wi-Fi Protected Setup 或 AOSS™,您也可以遵循快速設置指導 手冊中的相關步驟進行網路設定。有關 網路設定的更多資訊,請參閱隨機說明 書光碟上的*網路使用說明書*。

# 存取 Brother 支援 (Windows<sup>®</sup>)

您可以從隨機安裝光碟中搜尋所需的全部聯 絡資訊,如 Web 支援 (Brother Solutions Center (Brother 解決方案中心 ))。

■點擊主選單上的 Brother 支援。以 下螢幕將會顯示:

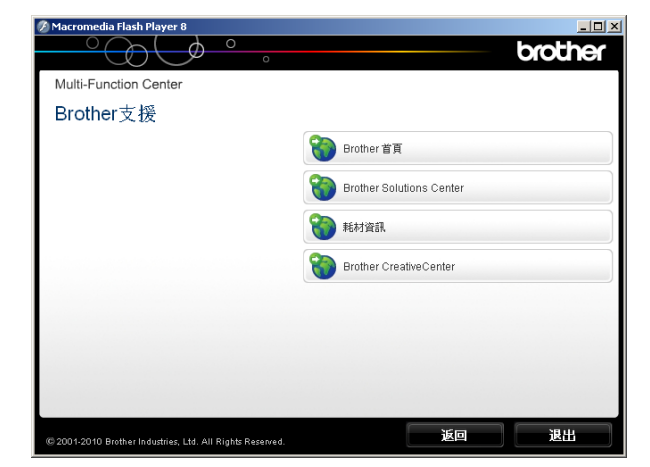

- 若要瀏覽我們的網站 (<u>http://www.brother.com/</u>),請點擊 Brother 首頁。
- 若要獲取最新消息和產品支援資訊 (<u>http://solutions.brother.com/</u>),請 點擊 Brother Solutions Center。
- 若要瀏覽我們的網站以獲取有關
  Brother 原廠耗材的資訊
  <u>http://www.brother.com/original/</u>),
  請點擊**耗材資訊**。
- 若要瀏覽 Brother CreativeCenter (Brother 創意中心) (<u>http://www.brother.com/creativecenter/</u>) 以滿足您對免費照片專案及可列印 下載的需求,請點擊 Brother CreativeCenter。
- ■若要返回主選單,請點擊**返回**;如 果您已完成操作,請點擊**退出**。

# 存取 Brother 支援 (Macintosh)

您可以從隨機安裝光碟中搜尋所需的 全部聯絡資訊,如 Web 支援 (Brother Solutions Center (Brother 解決方案中 心))。

■點擊兩下 Brother 支援圖示。以下 螢幕將會顯示:

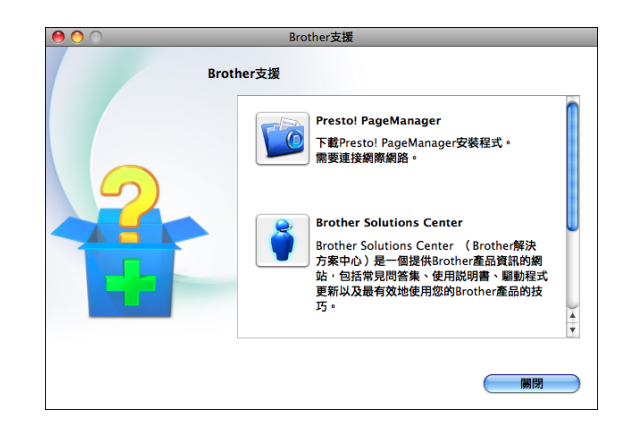

- 若要下載和安裝 Presto! PageManager,請點擊 Presto! PageManager。
- 若要獲取最新消息和產品支援資訊 (<u>http://solutions.brother.com/</u>),請 點擊 Brother Solutions Center。
- 若要瀏覽我們的網站以獲取有關
  Brother 原廠耗材的資訊
  (<u>http://www.brother.com/original/</u>),
  請點擊**耗材資訊**。

# 控制面板概述

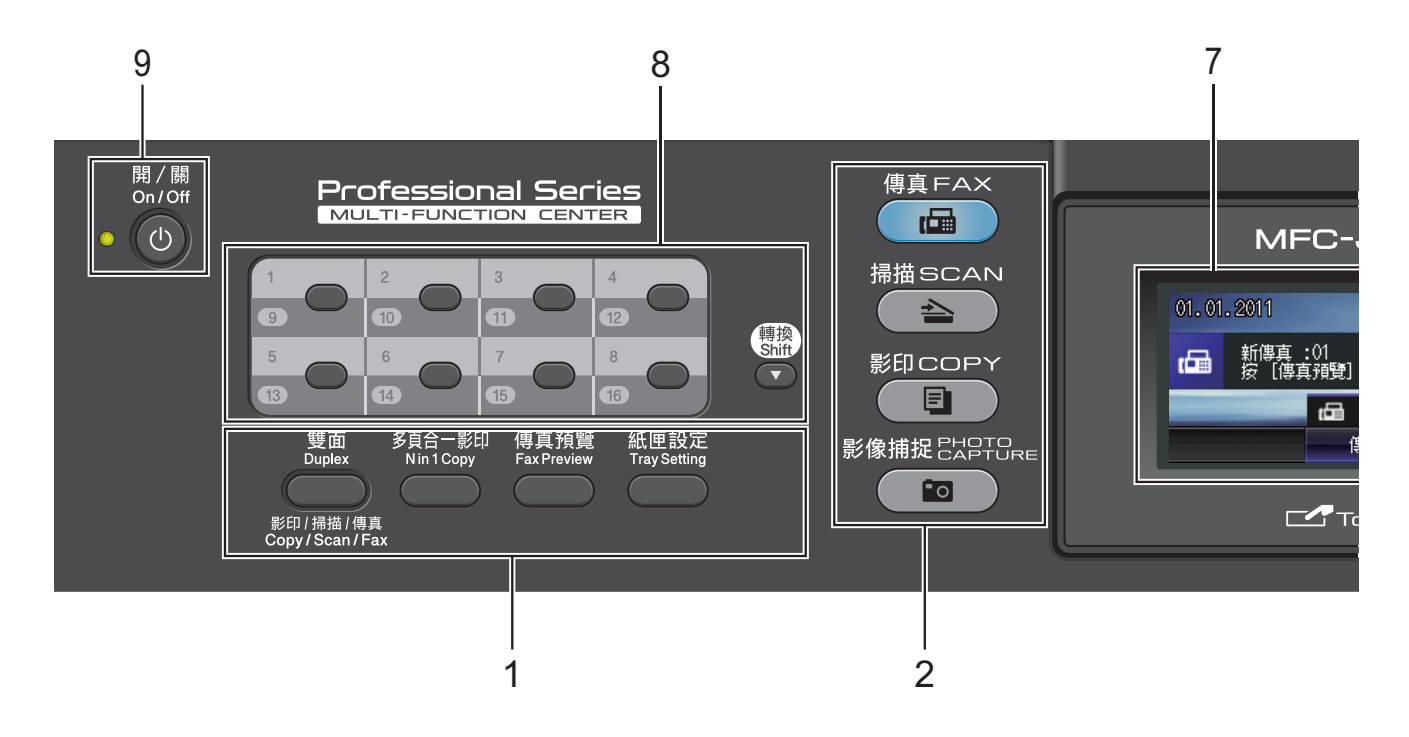

#### 1 傳真和影印鍵:

#### ■ 雙面

透過按此鍵,您可以進行雙面複 印、雙面掃描或雙面傳真。

多頁合一影印 透過按此鍵,您可以執行 N 合 1 複 印或製作海報。

## ■ 傳真預覽

透過按此鍵,您可以在液晶螢幕上 預覽接收的傳真。

#### ■ 紙匣設定

透過按此鍵,您可以選擇您想用於 列印的紙匣。

#### 2 模式鍵:

#### ■ 傳真

透過按此鍵,您可以存取傳真模式。

#### ■〔 � 〕掃描

透過按此鍵,您可以存取掃描模式。

■ **■ 影印** 透過按此鍵,您可以存取複印模式。 ■ **◎ 影像捕捉** 

透過按此鍵,您可以存取 PhotoCapture Center™(影像擷取 中心)模式。

#### 3 撥號盤

透過按這些鍵,您可以撥打電話和傳 真號碼,也可以向設備輸入資訊。 此功能適用於觸控式螢幕上的某些操 作。

透過按#鍵,您可以在撥打電話時將 撥號模式由脈衝暫時切換為音頻。(不 適用於紐西蘭)

#### 4 電話鍵:

#### ■ 重撥 / 暫停

透過按此鍵,您可以重撥最後撥打 的 30 個號碼中的任意一個,也可 以在撥號時插入暫停。

#### ■ 免持聽筒

如果您想確保傳真機應答,在撥打 電話前您可以按此鍵,然後按**黑白 啟動**或**彩色啟動**鍵。

您也可以在 F/T 偽 / 雙響鈴期間拿 起外置聽筒後按此鍵。

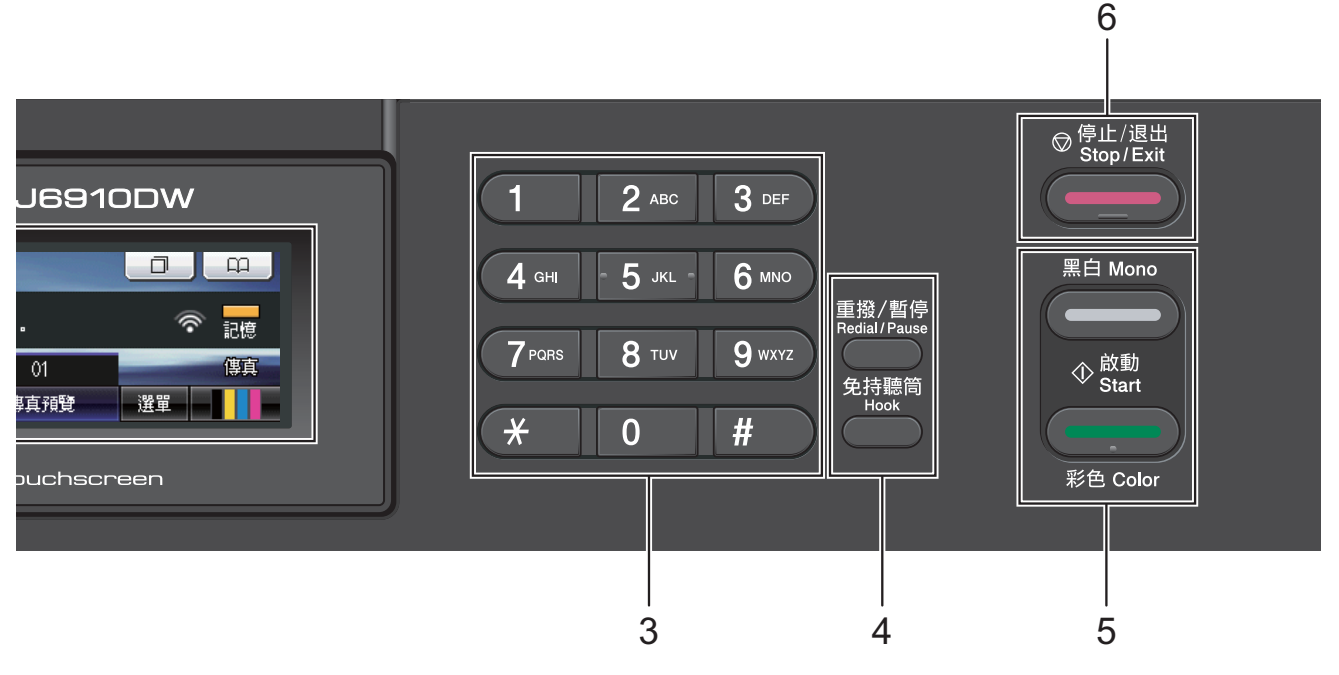

#### 5 啟動鍵:

6

#### 黑白啟動

透過按此鍵,您可以啟動傳真發送 或黑白複印,也可以啟動彩色或黑 白掃描(視乎 ControlCenter 軟體中 的掃描設定而定)。

#### 彩色啟動

透過按此鍵,您可以啟動傳真發送 或全彩色複印,也可以啟動彩色或 黑白掃描(視乎 ControlCenter 軟體 中的掃描設定而定)。

透過按此鍵,您可以停止操作或退出 選單。

#### 7 LCD(液晶螢幕)

此螢幕為輕觸式液晶螢幕。透過按此 螢幕上顯示的按鈕,您可以存取各選 單和選項。

您也可以透過向上抬起液晶螢幕調整 螢幕的角度。

#### 8 單鍵撥號鍵

透過按這 8 個鍵,您可以快速存取 16 個預先儲存的號碼。

#### 轉换

若要存取單鍵撥號號碼9至16,請在 按下單鍵撥號鍵的同時按住**轉換**鍵。 此外,如果某個鍵尚未指定號碼,您 還可以透過按該鍵直接儲存號碼。

#### 9 開/關

透過按此鍵,您可以啟動或關閉本設 備。

按下開/關鍵可啟動本設備。

按住**開/關鍵**可關閉本設備。液晶螢 幕上將顯示〔正在關機〕,保持打開 數秒鐘,然後關閉。

在任何模式下,已連接的外置電話或 答錄機均可正常操作。

即使處于關閉狀態,本設備仍然會定 期清潔列印頭,以確保列印品質。您 應當確保設備與電源之間一直保持連 接,以延長列印頭使用壽命、最大限 度地節約墨水以及維持列印品質。

### 液晶螢幕顯示指示

10

設備閒置時,液晶螢幕上顯示設備的 目前狀態。

9 8

7

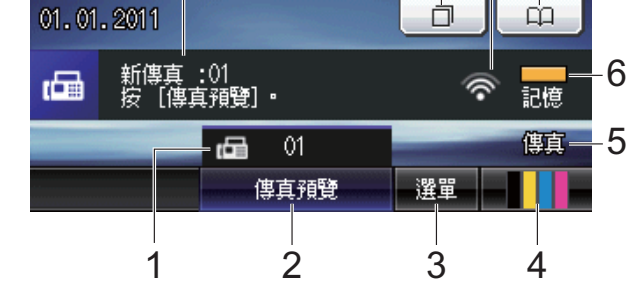

#### 1 記憶體中的傳真

顯示記憶體中儲存的接收到的傳真數 量。

2 傳真預覽

用於預覽已接收的傳真。

3 選單

用於存取主選單。

4 墨水指示燈

指示墨水剩餘量。 也用於存取〔墨水〕選單。

#### 5 目前接收模式

顯示目前的接收模式。

- ■〔傳真〕(僅傳真)
- ■〔F/T〕(傳真/電話)
- ■〔TAD〕(**外置答錄機)**
- ■〔手動〕(手動)

# 🖉 註釋

(對於澳大利亞、新加坡和香港) 當一線兩號制式響鈴功能開啟時,液 晶螢幕上會顯示〔D/R〕。更多詳細 資訊,視乎您所在的國家,請分別參 閱第 41 頁和第 46 頁。 (對於紐西蘭) 當 FaxAbility 功能開啟時,液晶螢幕上 會顯示〔D/R〕。更多詳細資訊,請 參閱第 44 頁上的 FaxAbility。

#### 6 記憶體狀態

指示設備的可用記憶體空間。

7 電話簿

р При

用於設定單鍵撥號、速撥和群組號碼 的電話簿。

也用於在電話簿中搜尋要撥打的號碼。

#### 8 無線狀態

如果您正在使用無線連接,螢幕底部 的指示燈會指示無線訊號目前的強度。 訊號強度分為以下四個等級:

|   | • | Ŷ | ŵ |
|---|---|---|---|
| 0 |   |   | 最 |
|   |   |   | 強 |

#### 9 歷史記錄

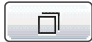

用於查看撥出的電話清單和來電顯示 記錄。

也用於向清單中的號碼發送傳真。

#### 10 新傳真

當〔傳真預覽〕設為〔開〕時,您可以查看接收到的新傳真數量。

彈出錯誤或維護訊息時顯示警告圖示

**—!—**;更多詳細資訊,請參閱第77 頁上的 錯誤和維護訊息。

# 🖉 註釋

如果接收的傳真包含多種頁面尺寸(例如,一頁 A4 資料和一頁 A3 資料),設備可能會分別為每種紙張尺寸建立和儲存一份檔案。液晶螢幕上可能會顯示接收到兩份或以上的傳真。

### 基本操作

若要操作觸控式螢幕,請用手指直接 按液晶螢幕上的〔選單〕或選項按 鈕。若要顯示並存取某個設定中的所 有螢幕選單或選項,請按◀▶或▲▼ 鍵滾動顯示各選單和選項。

以下步驟說明如何變更設備設定。在 此示例中,將接收模式設定從〔僅傳 真〕變更為〔傳真/電話〕。

1 按〔選單〕。

2 按▲或▼顯示〔初始設定〕。

| 選單   | 5 |
|------|---|
| 列印報告 |   |
| 機器資訊 |   |
| 初始設定 |   |

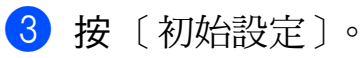

| 接收模式  | 僅傳真 |   |
|-------|-----|---|
| 日期&時間 |     |   |
| 本機身分  |     | • |

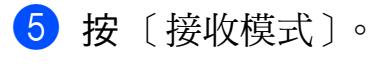

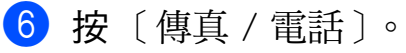

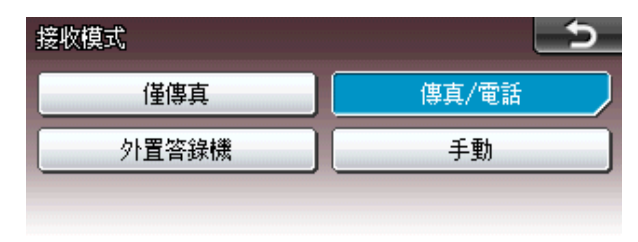

# 於 註釋 \_\_\_\_\_ 按 ➡ 返回上級選單。

7 按**停止 / 退出**鍵。

# 音量設定

### 響鈴音量

您可以設定響鈴音量,級別範圍為從 〔高〕到〔關〕。設備會一直保持您 最新的預設設定,直到您再次變更設 定。

### 透過選單設定響鈴音量

1 按〔選單〕。

- 2 按▲或▼鍵顯示〔常規設定〕。
- 3 按〔常規設定〕。
- 4 按▲或▼鍵顯示〔音量〕。
- 5 按〔音量〕。
- 6 按〔響鈴〕。
- 7 按〔低〕、〔中〕、〔高〕或 〔關〕。
- 8 按**停止 / 退出**鍵。

### 蜂鳴器音量

蜂鳴器開啟時,設備會在您按鍵、操 作錯誤或收發傳真時發出嗶嗶聲。

您可以設定蜂鳴器音量,級別範圍為 從〔高〕到〔關〕。

- 1 按〔選單〕。
- 2 按▲或▼鍵顯示〔常規設定〕。
- 3 按〔常規設定〕。
- 4 按▲ 或 ▼ 鍵顯示〔音量〕。
- 5 按〔音量〕。
- 按〔蜂鳴器〕。
- 7 按〔低〕、〔中〕、〔高〕或 〔關〕。
- \delta 按**停止 / 退出**鍵。

#### 揚聲器音量

您可以設定揚聲器音量,級別範圍為 從〔高〕到〔關〕。

1 按〔選單〕。

- 2 按 🛦 或 🔻 鍵顯示 〔 常規設定 〕。
- **3** 按〔常規設定〕。
- 4 按▲ 或 ▼ 鍵顯示 〔音量〕。
- 5 按〔音量〕。
- 6 按〔揚聲器〕。
- 7 按〔低〕、〔中〕、〔高〕或 〔關〕。
- 8 按**停止/退出**鍵。

# 液晶螢幕顯示

### 設定背光燈亮度

如果您難以看清液晶螢幕上的訊息, 請嘗試變更亮度設定。

- 按〔選單〕。
  按▲或▼鍵顯示〔常規設定〕。
  按〔常規設定〕。
  按▲或▼鍵顯示〔液晶螢幕設 定〕。
- 5 按〔液晶螢幕設定〕。
- 6 按〔背光燈〕。
- 7 按〔淺〕、〔中〕或〔深〕。
- 8 按**停止 / 退出**鍵。

裝入紙張

2

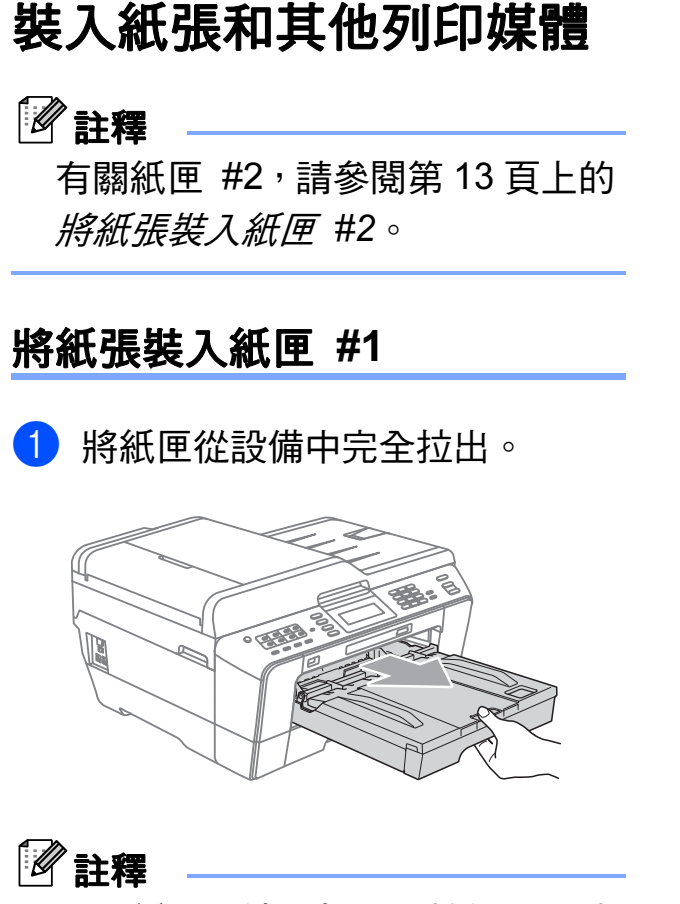

如果紙張支撐翼板 (1) 被打開,請 將其關上,並關上紙張支撐板 (2)。

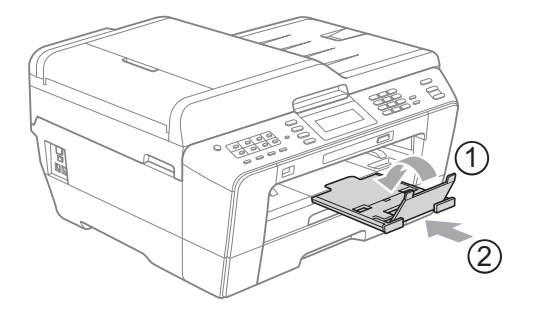

**②**註釋

使用 A3、Legal 或 Ledger 尺寸的 紙張時,請按住通用指示釋放按 鈕 (1)將紙匣前部拉出。請確保使 用 Legal、A3 或 Ledger 尺寸的紙 張時出稿紙匣蓋上的三角形標記與 指示 Legal (2)、A3 或 Ledger (3) 尺寸的標記線對齊,如下圖所示。

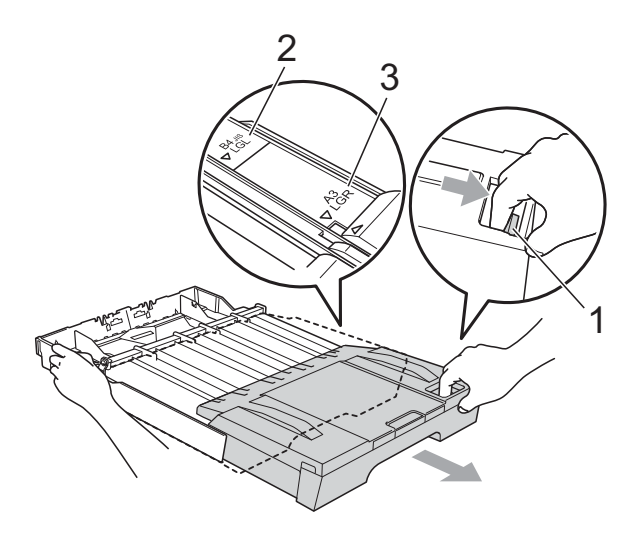

- 使用 A5 或更小尺寸的紙張時,請 確保未擴展紙匣。
- 當您將不同尺寸的紙張裝入紙匣
  時,需要同時變更設備的紙張尺寸
  設定。(請參閱第 22 頁上的 紙張
  尺寸和類型。)

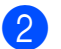

2 打開出稿紙匣蓋 (1)。

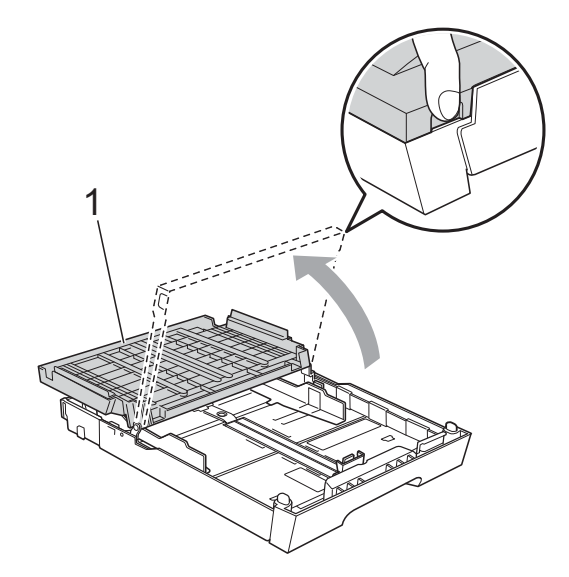

3 用雙手輕輕按住並滑動紙長指 示 (1) 及紙面指示 (2) 以符合紙張 尺寸。 確保紙長指示 (1) 和紙面指示 (2)

上的三角形標記 (3) 與您正在使 用的紙張尺寸的標記對齊。

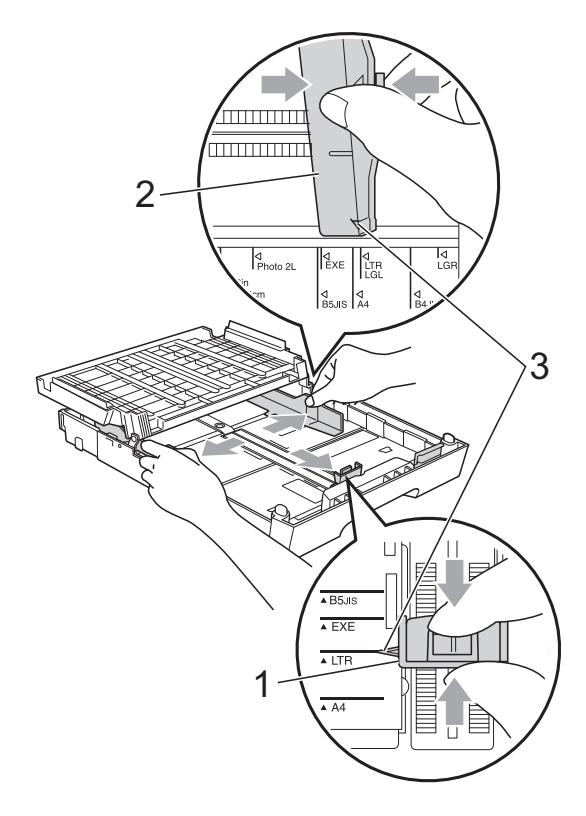

4 充分散開紙疊以避免卡紙和進紙 錯誤。

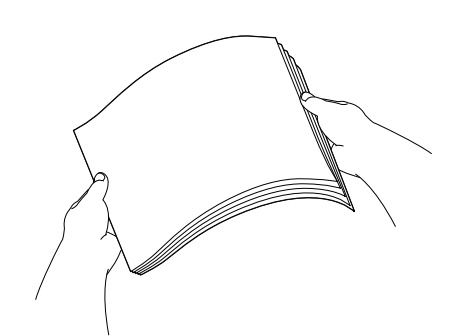

☑ 註釋

請確保紙張放置平整。

6 將紙張以列印面朝下、頂端先進 入的方式輕輕放入紙匣。 檢查紙匣中的紙張是否平整。

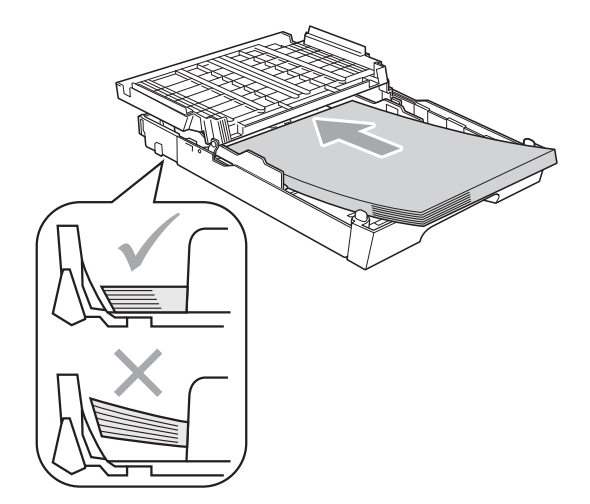

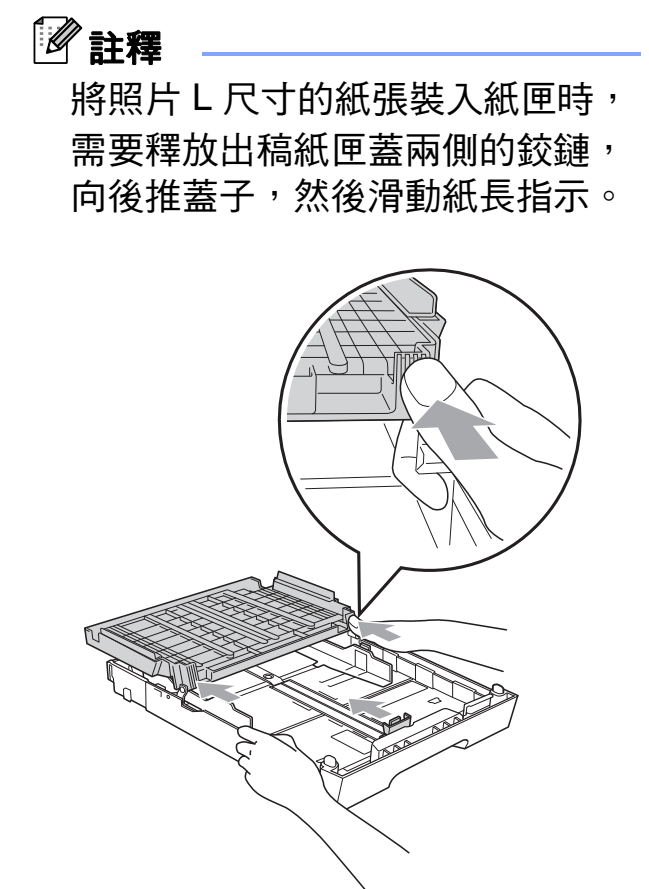

6 用雙手輕輕滑動紙面指示以符合 紙張寬度。 確保紙面指示碰觸到紙張的兩 側∘

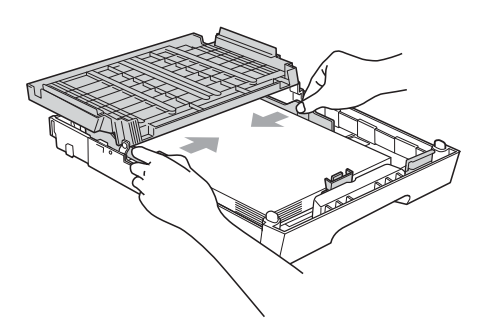

🖉 註釋

請勿將紙匣內的紙張向前推得太 深,否則紙張前端可能會翹起,從 而導致進紙問題。

7 關上出稿紙匣蓋。 確保紙匣中的紙張平整且位於最 大容量標記(1)之下。 紙匣裝得過滿可能會導致卡紙。

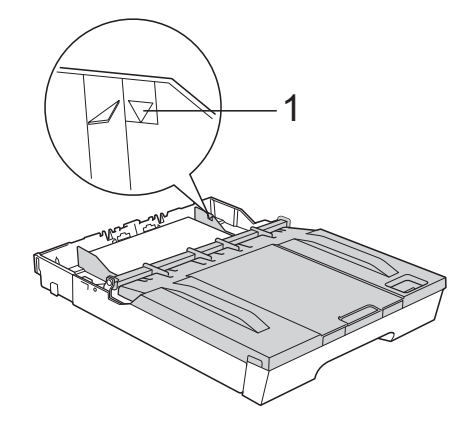

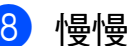

8 慢慢地將紙匣完全推入設備。

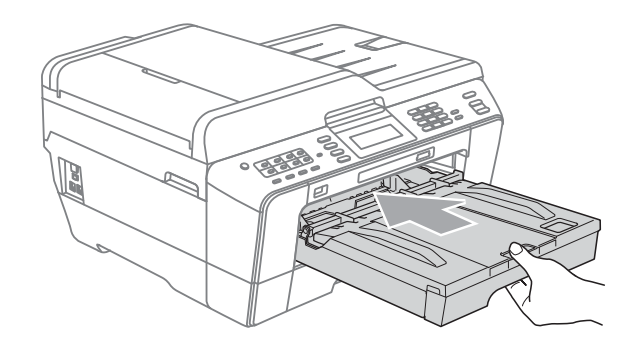

#### 警告

切勿快速地將紙匣 #1 推入設備,否 則紙匣 #1 和紙匣 #2 可能會夾傷您 的手指。請慢慢推入紙匣 #1。

9 將紙匣完全推入設備後,拉出紙 張支撐板 (1) 直至發出卡嗒聲,然 後展開紙張支撐翼板 (2)。

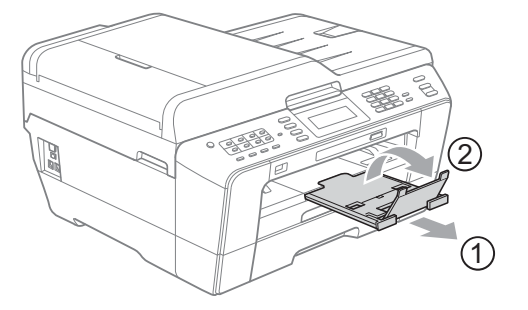

### 🖉 註釋

縮短紙匣 #1 之前,請先取出紙匣 中的紙張,然後再透過按通用指示 釋放按鈕 (1) 縮短紙匣。請依照要 使用的紙張的尺寸調整紙長指 示 (2),然後將紙張放入紙匣。

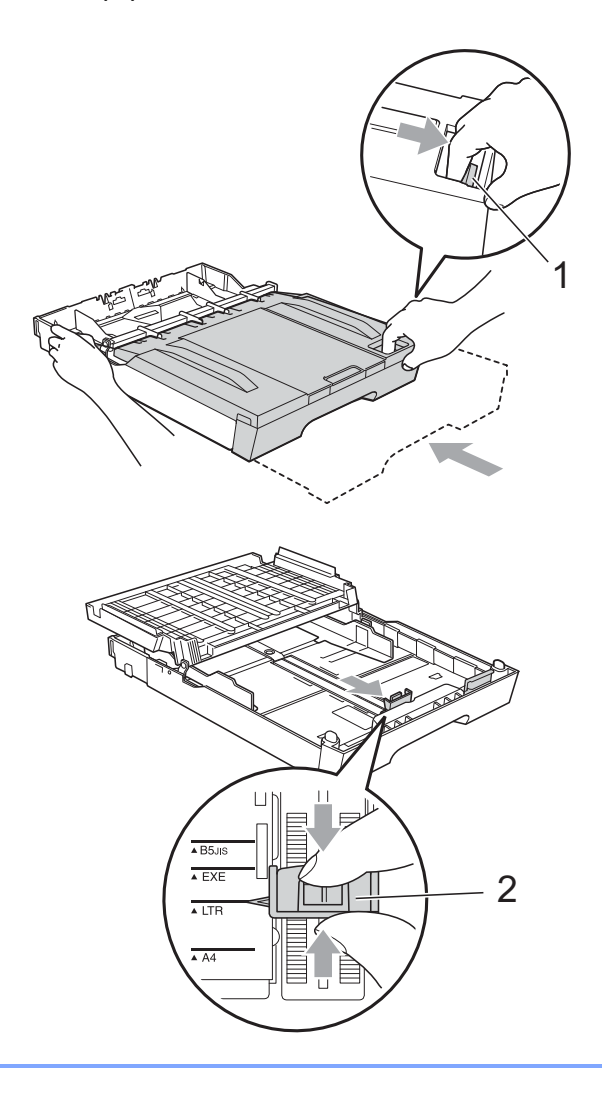

# 將紙張裝入紙匣 #2

# 🖉 註釋

- 紙匣 #2 中僅可以使用 A4、A3、
  Ledger、Letter 或 Legal 尺寸的普通紙。
- 使用無邊列印功能時,必須從紙匣 #1
  進紙。

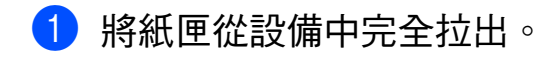

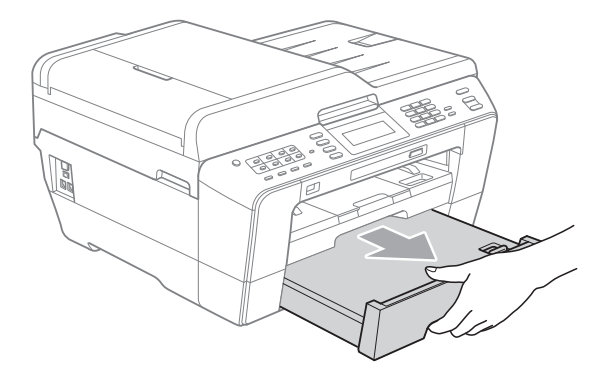

# 🖉 註釋

- 使用 A3、Ledger 或 Legal 尺寸的 紙張時,請按住通用指示釋放按 鈕 (1)將紙匣前部拉出,直到發出 卡嗒聲。
- 您可以打開紙匣蓋檢查紙匣長度是
  否調整正確。

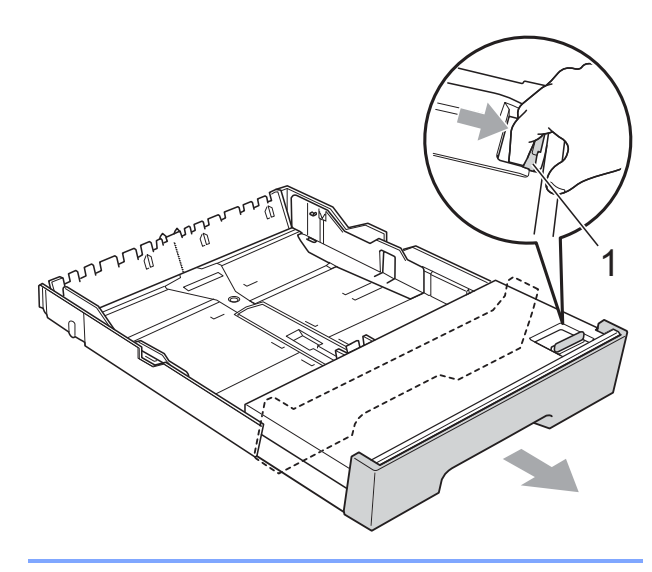

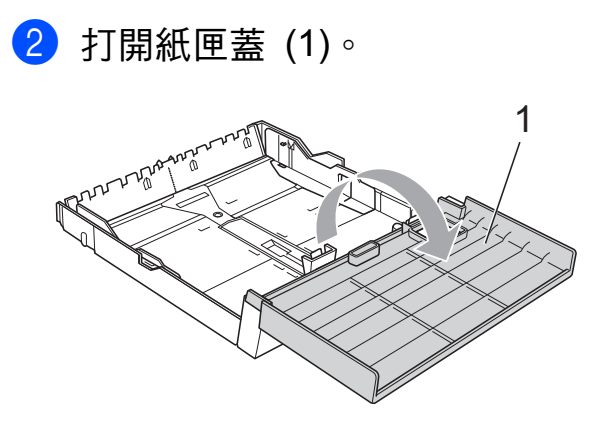

3 用雙手輕輕按住並滑動紙長指示 (1) 及紙面指示 (2) 以符合紙張尺寸。

確保紙長指示 (1)和紙面指示 (2) 上的三角形標記 (3)與您正在使 用的紙張尺寸的標記對齊。

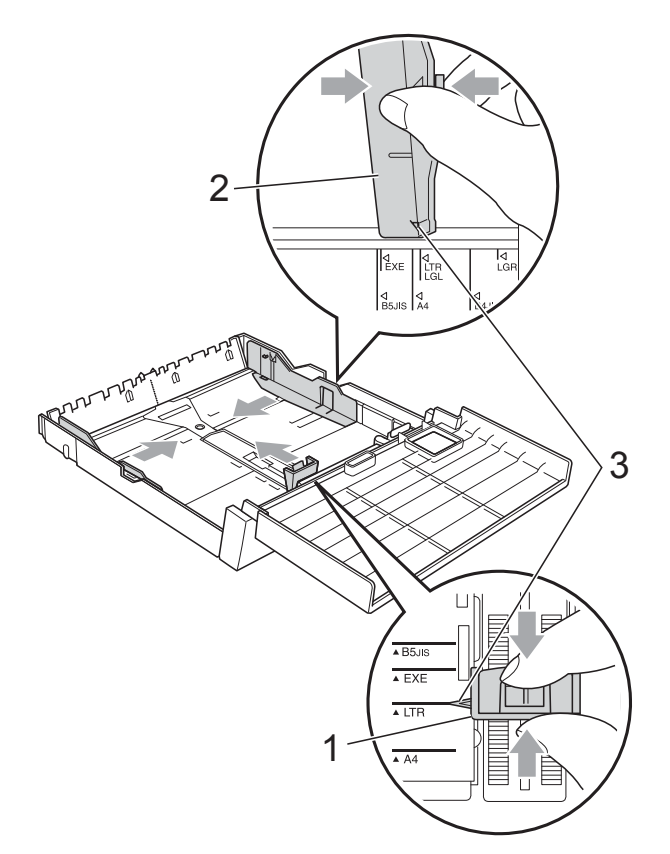

4 充分散開紙疊以避免卡紙和進紙 錯誤。

# 🖉 註釋

請確保紙張放置平整。

5 將紙張以列印面朝下、頂端先進入的方式輕輕放入紙匣。 確保紙匣中的紙張平整且位於最大容量標記(1)之下。 紙匣裝得過滿可能會導致卡紙。

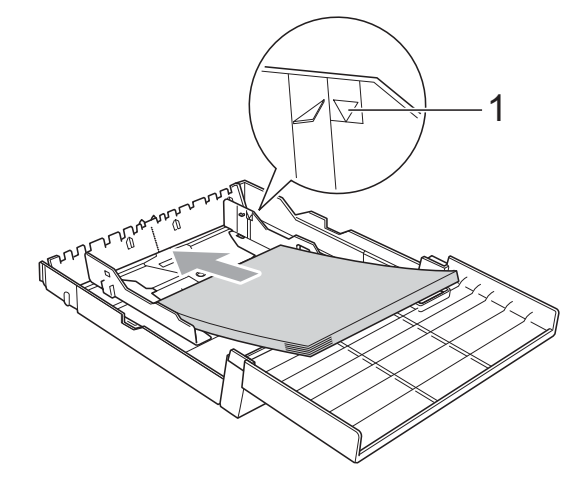

6 用雙手輕輕滑動紙面指示,使其 碰觸到紙疊的兩側。

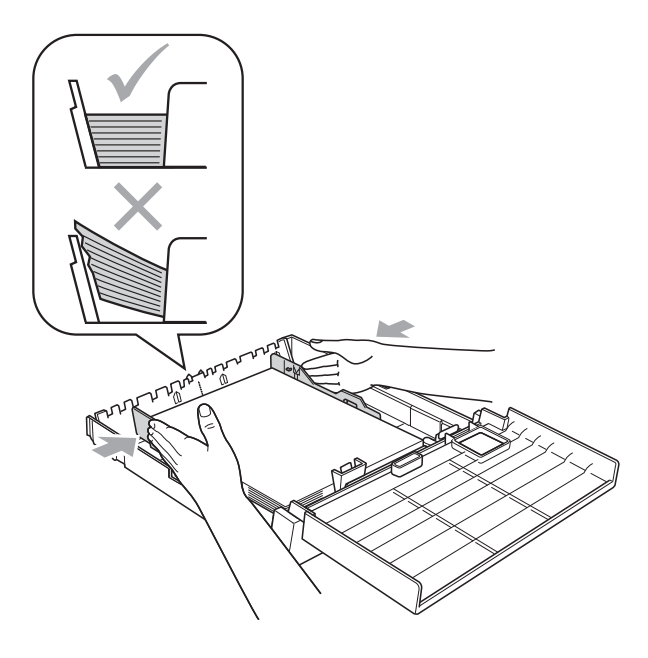

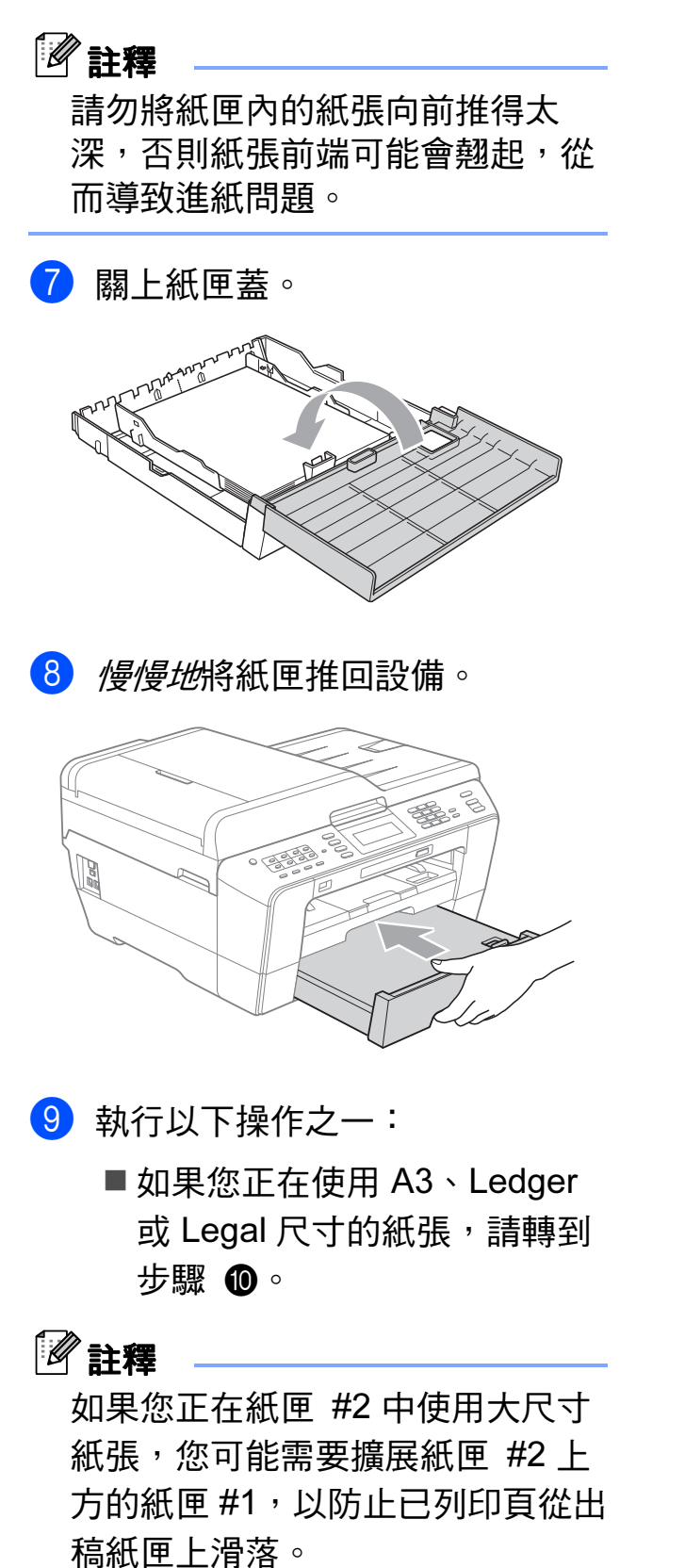

■ 如果您正在使用 A4 或 Letter 尺寸的紙張,請轉到步驟 ⑧。 10 將紙匣 #1 從設備中拉出。
 按住通用指示釋放按鈕 (1) 將紙
 匣前部拉出。

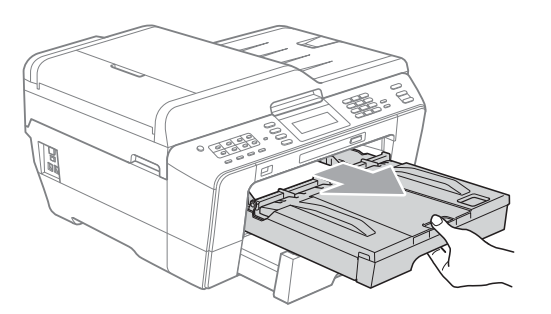

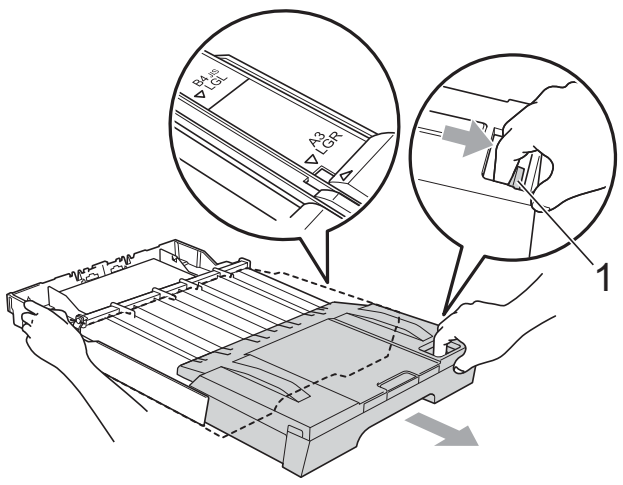

1 打開出稿紙匣蓋,調整紙長指示 (1)以符合紙張尺寸。

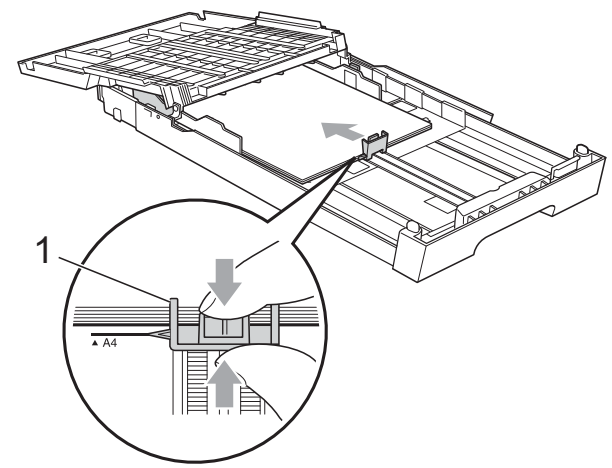

12 關上出稿紙匣蓋, 慢慢地將紙匣 推入設備。

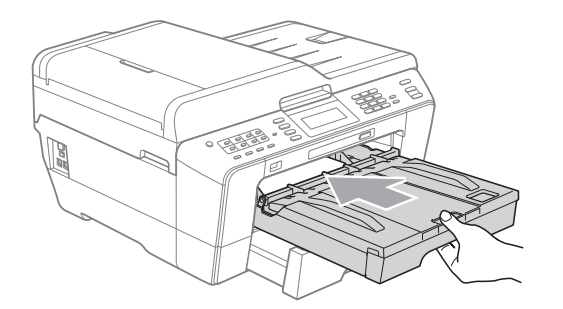

13 拉出紙張支撐板 (1) 直到發出卡 嗒聲,然後展開紙張支撐翼 板 (2)。

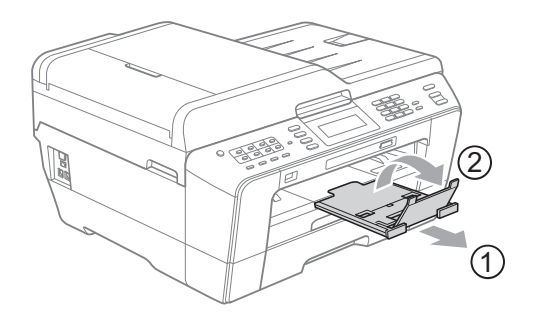

# 🖉 註釋

如果使用了 A3、Ledger 或 Legal 尺寸的紙張後想使用較小尺寸的紙 張,請先取出紙匣中的紙張,然後 再透過按通用指示釋放按鈕 (1) 縮 短紙匣。請依照要使用的紙張的尺 寸調整紙長指示 (2),然後將較小 尺寸的紙張放入紙匣。

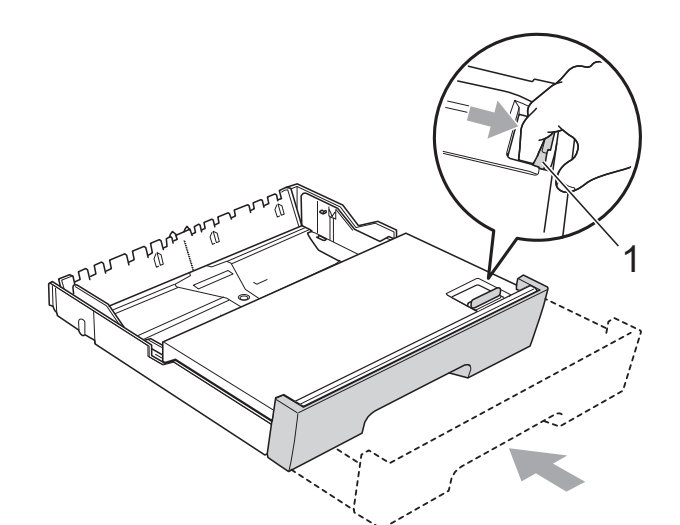

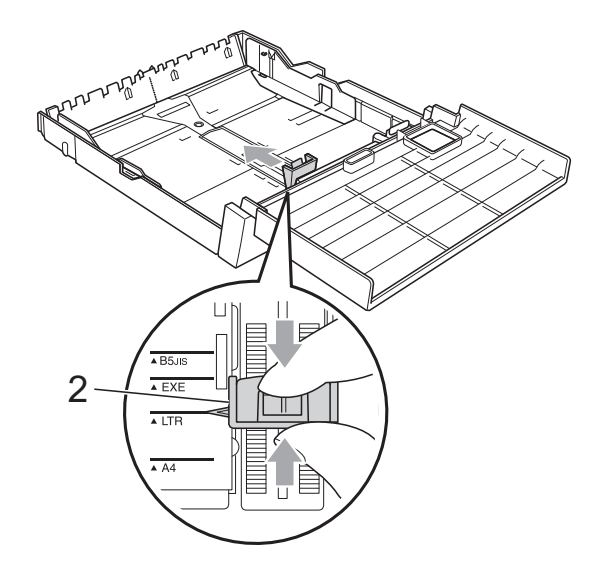

### 將紙張裝入手動進紙槽

手動進紙槽中一次可以裝入一張特殊 列印媒體。請使用手動進紙槽在信 封、標籤紙或較厚紙上進行列印或複 印。

# 🖉 註釋

- 當您將紙張放入手動進紙槽時,本
  設備自動開啟手動進紙模式。
- 使用無邊列印功能時,必須從紙匣 #1
  進紙。
- 1 打開手動進紙槽蓋。

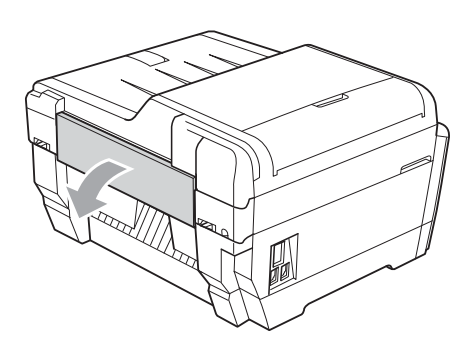

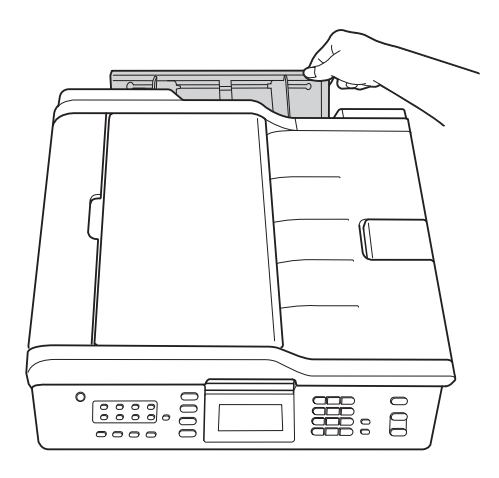

2 滑動手動進紙槽紙張指示,以符 合要使用的紙張寬度。

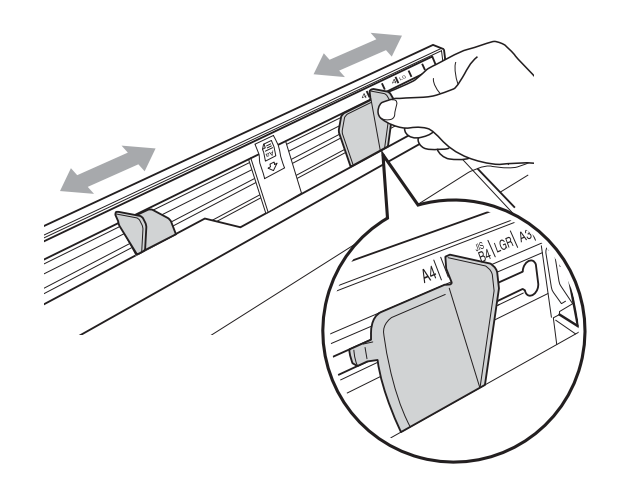

3 將一張紙張以列印面朝上的方式 放入手動進紙槽,每次僅可放入 一張。

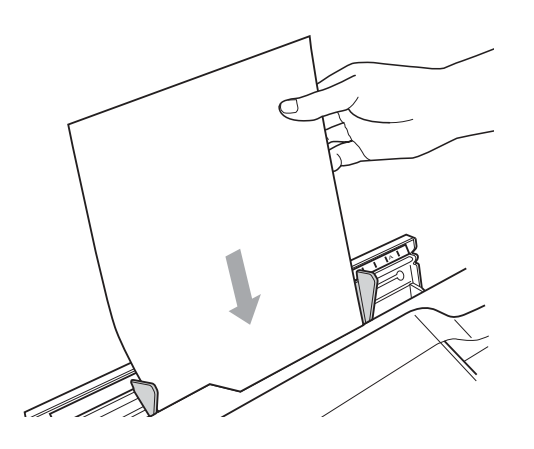

### 🛛 重要事項

- 切勿在手動進紙槽中一次放入兩張 或以上的紙張,否則可能會導致卡 紙。待液晶螢幕上顯示〔將紙張放 入手動送紙槽,然後按啟動〕後方 可將下一張紙放入手動進紙槽。
- 正在使用紙匣 #1 或紙匣 #2 進行列
  印時,切勿在手動進紙槽中放入紙
  張,否則可能會導致卡紙。

4 用雙手輕輕滑動手動進紙槽的紙 張指示,以符合紙張尺寸。

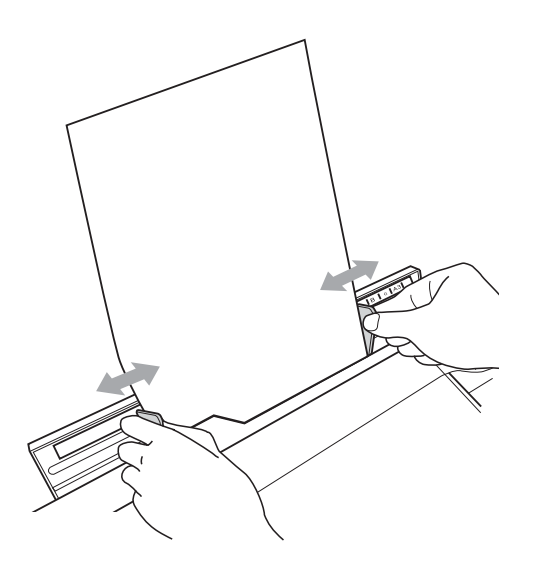

# 🖉 註釋

- 紙張指示和紙張之間切勿貼得太 緊,否則可能會導致紙張褶皺。
- 請將紙張放在手動進紙槽的中間位置,處於各紙張指示之間。如果紙 張不在中間位置,請將其取出,然 後重新放入中間位置。
- 5 用雙手將一張紙放入手動進紙 槽,直到紙張前緣碰觸到進紙滾 軸且設備發出嗶嗶聲。當您感覺 到已有一小段紙張進入設備時, 鬆開雙手。液晶螢幕上將顯示 〔手動送紙槽準備就緒〕。

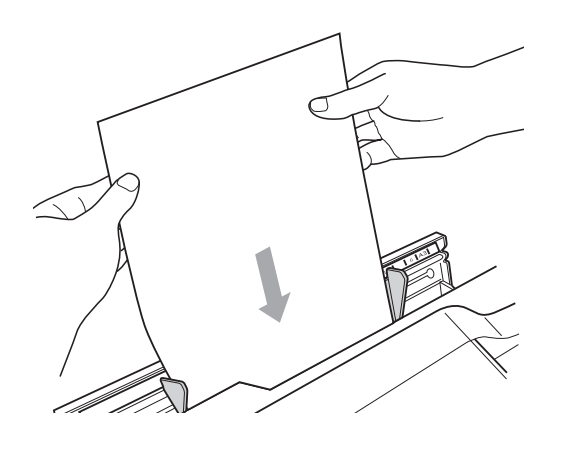

# 注释

裝入信封或厚紙時,請將信封或厚 紙推入手動進紙槽中,直到您感覺 到信封或厚紙被卡住。

6 如果資料超過一頁紙,液晶螢幕 上會顯示訊息提示您裝入下一 頁。請將下一張紙放入手動進紙 槽中,然後按黑白啟動或彩色啟 動鍵。

# 🖉 註釋

- 關上手動進紙槽之前,請確保列印
  已完成。
- 如果手動進紙槽中裝有紙張,設備 總是使用手動進紙槽中的紙張進行 列印。
- 如果正在列印測試頁、傳真或報告
  時將紙張放入手動進紙槽,紙張會
  被退出。
- 設備正在進行清潔時,放入手動進 紙槽中的紙張將被退出。請等待設 備完成清潔,然後重新將紙張放入 手動進紙槽。

# 裝入信封和明信片

### 關於信封

- ■使用的信封重量應為 80<sup>~</sup>95 克 / 平 方米。
- ■使用某些信封時,需要在應用程式 中設定頁邊距。列印多個信封前, 請務必先進行列印測試。

# • 重要事項

為了避免發生進紙問題,切勿使用 以下類型的信封:

- 結構鬆散的信封
- 有窗口的信封
- 有浮凸面 (有凸起字跡)的信封
- 帶有別針或訂書針的信封
- 內部已列印過的信封

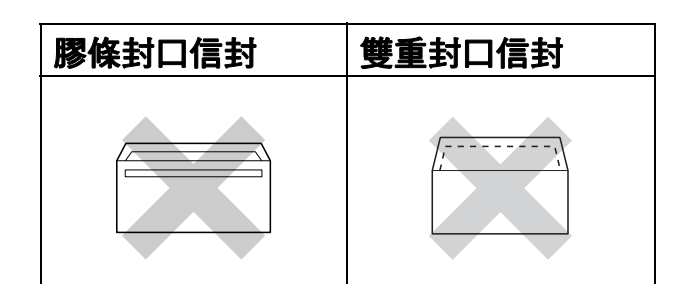

信封厚度、尺寸和封口形狀也可能 會導致進紙問題。

### 裝入信封和明信片

 裝入前,先把信封或明信片的四 個角和各條邊盡可能地壓平。

# • 重要事項

若要進行信封或明信片的"自動雙 面列印",每次僅能在紙匣中放入 一個信封或明信片。

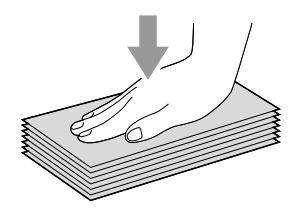

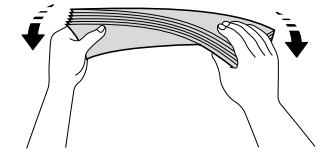

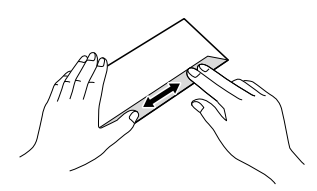

2 將信封或明信片以地址面朝下、 前端(信封頂端)先進入的方式放 入紙匣。用雙手輕輕按住並滑動 紙長指示(1)及紙面指示(2)以符 合信封或明信片的尺寸。

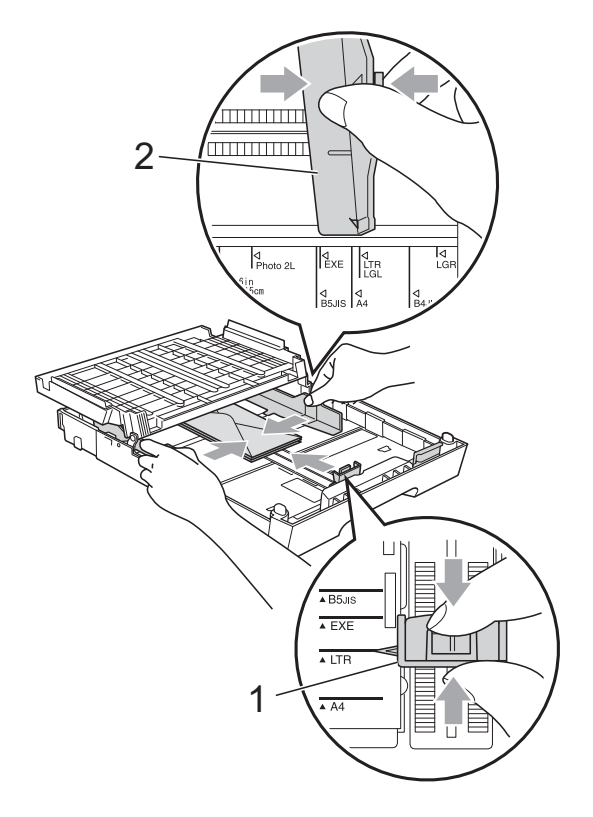

如果使用信封列印時遇到問題<sup>,</sup>請嘗 試以下操作:

- 1 打開信封封口。
- 2 確保列印時打開的封口朝向信封 後緣。

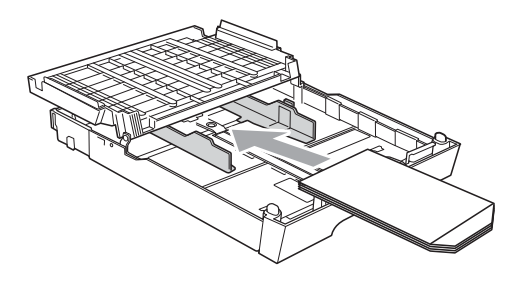

3 在您的應用程式中調整尺寸和頁 邊距。

### 可列印區域

可列印區域視乎您正在使用的應用程式的設定而定。以下數字表示單頁紙和信封 上的不可列印區域。如果無邊列印功能可用並已啟用,則設備可在單頁紙的陰影 區域上列印。(請參閱*軟體使用說明書*中的 *Printing (列印)*(適用於 Windows<sup>®</sup>) 或 *Printing and Faxing (列印和傳真)*(適用於 Macintosh)。)

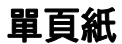

信封

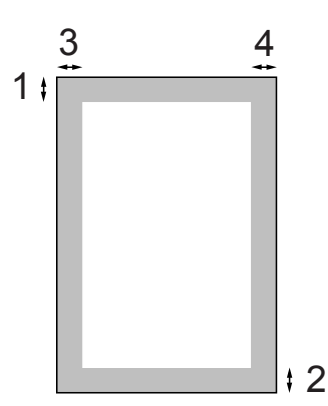

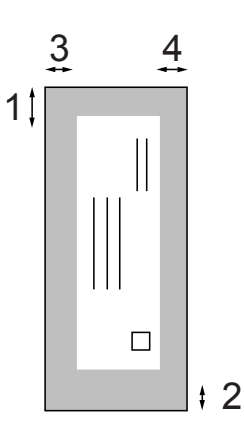

|                                                 | 上邊距 (1)            | 下邊距 (2) | 左邊距 (3) | 右邊距 (4) |
|-------------------------------------------------|--------------------|---------|---------|---------|
| 單頁紙                                             | 3 毫米               | 3 毫米    | 3 毫米    | 3 毫米    |
| 單頁紙<br>( 使用 A3、Ledger<br>或 B4 尺寸的紙張<br>時的雙面列印 ) | 22 毫米              | 22 毫米   | 3 毫米    | 3 毫米    |
| 信封                                              | 22 毫米 <sup>1</sup> | 22 毫米   | 3 毫米    | 3 毫米    |

<sup>1</sup> Y4 信封的上邊距為 12 毫米。

# **②**註釋

• 無邊列印功能不適用於信封和雙面列印。

• 使用無邊列印功能時,必須從紙匣 #1 進紙。

# 紙張設定

### 紙張尺寸和類型

請選擇您正在使用的紙張類型,以實 現最佳列印品質。

列印副本時,本設備有七種尺寸的紙張 供您選擇:A4、A5、A3、10×15 厘 米、Letter、Legal 和 Ledger;列印傳 真時,本設備有五種尺寸的紙張供您選 擇:A4、A3、Ledger、Letter 和 Legal。當您將不同尺寸的紙張裝入設 備時,需要同時變更紙張尺寸的設定, 以配合所接收傳真的頁面。

按紙匣設定鍵。

- 2 按所顯示的用於〔紙匣 #1〕的紙 張尺寸或紙張類型,或者按所顯示 的用於〔紙匣 #2〕的紙張尺寸。
- 3 執行以下操作之一:
  - 如果您為〔紙匣 #1〕選擇了紙 張尺寸,請按 ◀ 或 ▶ 鍵顯示紙 張尺寸選項,然後按〔A4〕、 〔A5〕、〔A3〕、 〔10x15cm〕、〔Letter〕、 〔Legal〕或〔Ledger〕。
  - 如果您選擇了〔紙匣 #1〕的紙 張類型,請按〔普通紙〕、 〔噴墨專用紙〕、 〔Brother BP71〕、 〔Brother BP61〕、〔其它相 片紙〕或〔透明膠片〕。
  - 如果您選擇了〔紙匣 #2〕,請 按〔A4〕、〔A3〕、 〔Letter〕、〔Legal〕或 〔Ledger〕。
- 4 按**停止 / 退出**鍵。

# 🖉 註釋

- •〔紙匣 #2〕中僅可以使用普通紙。
- 設備以列印面朝上的方式將列印頁 輸出到設備前端的出稿紙匣中。使 用透明膠片或相片紙列印時,請及 時移除每一張列印輸出頁,以免弄 髒頁面或導致卡紙。

### **複印模式下的紙匣使用**

您可以變更設備用於列印副本的預設 紙匣。

選擇〔自動選擇〕時,設備可以從紙 匣 #1 或紙匣 #2 進紙,並使用透過影 印鍵選單設定的紙張類型和尺寸。

若要變更預設設定<sup>,</sup>請遵循以下說 明:

1 按紙匣設定鍵。

- 2 按 ▲ 或 ▼ 鍵顯示〔使用紙匣:複 印〕。
- 3 按〔使用紙匣:複印〕。
- 4 按〔紙匣 #1〕、〔紙匣 #2〕或 〔自動選擇〕。

5 按**停止 / 退出**鍵。

# 🖉 註釋

您可以使用影印模式鍵為隨後進行 的複印暫時變更紙張尺寸和紙匣選 項。(請參閱第 59 頁上的 紙張尺 寸和第 60 頁上的 紙匣選擇。)

### 傳真模式下的紙匣使用

您可以變更設備用於列印所接收傳真 的預設紙匣。

選擇〔自動選擇〕時,設備先從紙 匣 #1 進紙,但是在以下情況下設備 將從紙匣 #2 進紙:

- 紙匣 #2 設定為更適合列印已接收 傳真的其他紙張尺寸。
- 兩個紙匣使用相同尺寸的紙張,但 是紙匣 #1 未設定為使用普通紙。
- 按紙匣設定鍵。
- 2 按 ▲ 或 ▼ 鍵顯示〔使用紙匣:傳 真〕。
- 3 按〔使用紙匣:傳真〕。
- 4 按〔紙匣 #1〕、〔紙匣 #2〕或 〔自動選擇〕。
- 5 按**停止 / 退出**鍵。

### 安全進紙模式(適用於 A3 尺寸 短紋理紙張)

如果使用 A3 紙張進行列印時列印頁 上有污跡,則該紙張可能是短紋理紙 張。為了避免上述問題,請選擇 〔A3 - 短紋〕並將其設定為〔開〕。

- 按〔選單〕。
  按▲或▼鍵顯示〔常規設定〕。
  按〔常規設定〕。
  按▲或▼鍵顯示〔A3 短 紋〕。
   按〔A3 - 短紋〕。
   按〔開〕。
   按〔開〕。
   按**管止/退出**鍵。
   **於** 註釋

   如果無法確定所使用的紙張類型, 請檢視紙張包裝上的紙張規格或諮 詢紙張製造商。
   使用〔A3 - 短紋〕時列印速度會
  - 伊用 (A3 短紋)時列印速度曾 變慢。

# 可使用的紙張和其他列印 媒體

視乎您在設備中使用的紙張類型,列 印品質可能會有所不同。

為了獲得所選設定的最佳列印品質, 請確保設定的紙張類型與您放入的紙 張類型相匹配。

您可以使用普通紙、噴墨專用紙 (塗 層紙)、相片紙、透明膠片和信封。

Brother 建議您在大量購買各種類型的 紙張前先進行列印測試。

若要實現最佳效果,請使用 Brother 紙張。

- 使用噴墨專用紙(塗層紙)、透明膠 片和相片紙進行列印時,請務必從 印表機驅動程式的"基本"標籤或 選單的紙張類型設定中選擇正確的 列印媒體。(請參閱第 22 頁上的 紙張尺寸和類型。)
- 使用 Brother 照片紙進行列印時, 請在紙匣中額外放入一張同類型的 照片紙。紙疊包裝中額外包含有一 張用於此目的的照片紙。
- 使用透明膠片或照片紙進行列印時,請及時移除每一張列印輸出 頁,以免弄髒頁面或導致卡紙。
- 列印完成後,請勿立即觸摸紙張的 列印面,以免未乾透的墨水弄髒您 的手指。

### 建議使用的列印媒體

若要獲得最佳列印品質,我們建議您 使用 Brother 紙張。(請參閱下表。)

如果您所在的國家沒有 Brother 紙張 供應,我們建議您在大量購買各種類 型的紙張前先進行列印測試。

若要使用透明膠片進行列印,我們建 議您使用 "3M 透明膠片 "。

#### Brother 紙張

| 紙張類型              | 型號      |
|-------------------|---------|
| A3 普通紙            | BP60PA3 |
| A3 相片紙            | BP71GA3 |
| A3 噴墨專用紙<br>(啞面紙) | BP60MA3 |
| A4 普通紙            | BP60PA  |
| A4 相片紙            | BP71GA4 |
| A4 噴墨專用紙<br>(啞面紙) | BP60MA  |
| 10 × 15 厘米相片<br>紙 | BP71GP  |

### 處理和使用列印媒體

- 將紙張儲存在原始包裝中,並密封 好。保持紙張平整並儲存在遠離潮 濕、陽光直射或高溫的地方。
- 請勿觸摸照片紙的光滑(塗層)面。 裝入紙匣時,保持照片紙光滑面朝 下。
- 由於透明膠片的兩面都很容易吸收 水分和汗水,所以請勿觸摸它們, 以免降低列印品質。鐳射印表機/ 影印機專用透明膠片可能會弄髒您 的下一個文件。進行噴墨列印時, 請僅使用建議的透明膠片。

# • 重要事項

切勿使用以下類型的紙張:

 破損、捲曲、皺褶或形狀不規則 的紙張

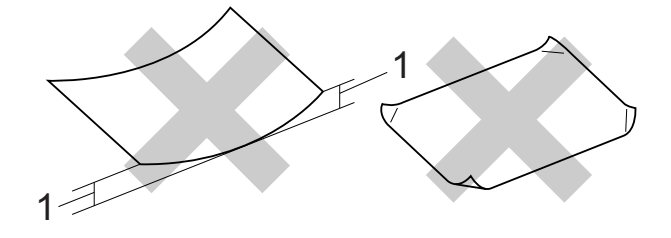

- 1 2 毫米或以上的捲曲可能會引起 卡紙。
- 十分光亮或非常粗糙的紙張
- 無法堆疊整齊的紙張
- 短紋理紙張

#### 標籖紙

各標籤必須合理分佈,使其覆蓋整張 紙的長和寬。使用有間隙的標籤進行 列印可能會導致標籤脫落,並引起嚴 重的卡紙或列印問題。

### 避免使用的標籤類型

請勿使用破損、捲曲、皺褶或形狀不 規則的標籤

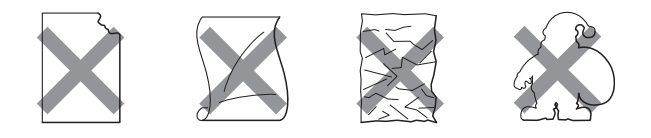

# ● 重要事項

- 切勿裝入已使用過的標籤紙。已暴 露的載標紙張會損壞設備。
- 切勿重複使用或插入已使用過或有 標籤缺失的標籤紙。

#### 出稿紙匣的紙張容量

最多 50 張 80 克 / 平方米 A4 紙張。

為避免弄髒頁面,每輸出一張透明 膠片和照片紙後必須立即從出稿紙 匣中取出。

# 選擇正確的列印媒體

# 各項操作的紙張類型和尺寸

| 紙張類型            | 紙張尺寸            |                                   | 應用 |    |          |          |
|-----------------|-----------------|-----------------------------------|----|----|----------|----------|
|                 |                 |                                   | 傳真 | 複印 | ■像<br>處理 | 印表機      |
| 單頁紙             | A3              | 297×420 毫米 (11.7×16.5 英寸 )        | 是  | 是  | 是        | 是        |
|                 | A4              | 210 × 297 毫米 (8.3 × 11.7 英寸 )     | 是  | 是  | 是        | 是        |
|                 | Ledger          | 279.4 × 431.8 毫米 (11 × 17 英寸 )    | 是  | 是  | 是        | 是        |
|                 | Letter          | 215.9×279.4 毫米 (8 1/2×11 英寸 )     | 是  | 是  | 是        | 是        |
|                 | Legal           | 215.9 × 355.6 毫米 (8 1/2 × 14 英寸 ) | 是  | 是  | _        | 是        |
|                 | Executive       | 184 × 267 毫米 (7 1/4 × 10 1/2 英寸 ) | _  | -  | _        | 是        |
|                 | JIS B4          | 257 × 364 毫米 (10.1 × 14.3 英寸 )    | _  | _  | _        | 用戶<br>定義 |
|                 | JIS B5          | 182×257 毫米 (7.2×10.1 英寸)          | _  | _  | _        | 用戶<br>定義 |
|                 | A5              | 148×210 毫米 (5.8×8.3 英寸)           | _  | 是  | _        | 是        |
|                 | A6              | 105×148 毫米 (4.1×5.8 英寸)           | _  | _  | _        | 是        |
| 卡片              | 照片              | 10 × 15 厘米 (4 × 6 英寸 )            | —  | 是  | 是        | 是        |
|                 | 照片L             | 89×127 毫米 (3 1/2×5 英寸)            | _  | -  | _        | 是        |
|                 | 照片 2L           | 13 × 18 厘米 (5 × 7 英寸 )            | -  | -  | 是        | 是        |
|                 | 索引卡             | 127 × 203 毫米 (5 × 8 英寸 )          | _  | -  | _        | 是        |
|                 | 明信片 1           | 100×148 毫米 (3.9×5.8 英寸 )          | _  | _  | _        | 用戶<br>定義 |
|                 | 明信片 2<br>( 雙面 ) | 148×200 毫米 (5.8×7.9 英寸)           | _  | _  | _        | 用戶<br>定義 |
| 信封              | C5 信封           | 162×229 毫米 (6.4×9 英寸)             | _  | -  | -        | 是        |
|                 | DL 信封           | 110×220 毫米 (4.3×8.7 英寸 )          | -  | -  | -        | 是        |
|                 | COM-10          | 105 × 241 毫米 (4 1/8 × 9 1/2 英寸 )  | -  | _  | _        | 是        |
|                 | Monarch         | 98 × 191 毫米 (3 7/8 × 7 1/2 英寸 )   | _  | _  | _        | 是        |
|                 | Y4 信封           | 105×235 毫米 (4.1×9.3 英寸)           | -  | _  | _        | 是        |
| 透明膠片            | A4              | 210×297 毫米 (8.3×11.7 英寸)          | _  | 是  | -        | 是        |
|                 | Letter          | 215.9×279.4 毫米 (8 1/2×11 英寸)      | -  | 是  | -        | 是        |
|                 | Legal           | 215.9×355.6 毫米 (8 1/2×14 英寸)      | -  | 是  | -        | 是        |
|                 | A5              | 148×210 毫米 (5.8×8.3 英寸)           | -  | 是  | —        | 是        |
| 標籤 <sup>1</sup> |                 |                                   | _  | _  | _        | 用戶<br>定義 |

1 僅適用於手動進紙槽
### 紙匣的紙張容量

|       | 紙張尺寸                      | 紙張類型       | 數量               |
|-------|---------------------------|------------|------------------|
| 紙匣 #1 | A4 、Ledger 、A3 、Legal 、   | 普通紙        | 250 <sup>1</sup> |
|       | Executive < Letter < A5 < | 噴墨專用紙      | 20               |
|       | A6、JIS B4、JIS B5、信封       | 相片紙、照片     | 20               |
|       | (商品編號 10、DL、C5、           | 索引卡、明信片    | 30               |
|       | Monarch、Y4)、照片、照          | 信封、透明膠片    | 10               |
|       | 片 L、照片 2L、索引卡、明           |            |                  |
|       | 信片 1、明信片 2                |            |                  |
| 紙匣 #2 | A4 、Ledger 、A3 、Legal 、   | 普通紙        | 250 <sup>1</sup> |
|       | Executive < Letter < JIS  |            |                  |
|       | B4 \ JIS B5               |            |                  |
| 手動進紙槽 | A4 、Ledger 、A3 、Legal 、   | 普通紙、噴墨專用紙、 | 1                |
|       | Executive < Letter < A5 < | 相片紙、信封、透明膠 |                  |
|       | A6、JIS B4、JIS B5、信封       | 片和標籤       |                  |
|       | (商品編號 10、DL、C5、           |            |                  |
|       | Monarch、Y4)、照片、照          |            |                  |
|       | 片 L、照片 2L、索引卡、明           |            |                  |
|       | 信片 1、明信片 2                |            |                  |

1 最多 250 張 80 克 / 平方米紙張。

### 紙張重量和厚度

| 紙張類型 |         | 重量               | 厚度             |
|------|---------|------------------|----------------|
| 單頁紙  | 普通紙     | 64 ~ 120 克 / 平方米 | 0.08 ~ 0.15 毫米 |
|      | (紙匣 #2) | 64 ~ 105 克 / 平方米 | 0.08 ~ 0.15 毫米 |
|      | 普通紙     |                  |                |
|      | 噴墨專用紙   | 64 ~ 200 克 / 平方米 | 0.08 ~ 0.25 毫米 |
|      | 相片紙 1   | 最大 220 克 / 平方米   | 最大 0.25 毫米     |
| 卡片   | 照片卡片 1  | 最大 220 克 / 平方米   | 最大 0.25 毫米     |
|      | 索引卡     | 最大 120 克 / 平方米   | 最大 0.15 毫米     |
|      | 明信片 1   | 最大 200 克 / 平方米   | 最大 0.25 毫米     |
|      | 明信片 2   |                  |                |
| 信封   |         | 75 ~ 95 克 / 平方米  | 最大 0.52 毫米     |
| 透明膠片 |         | -                | -              |
| 標籤   |         | -                | -              |

<sup>1</sup> BP71 (260 克 / 平方米 ) 紙張專為 Brother 噴墨設備而設計。

裝入原稿

### 如何裝入原稿

3

您可以使用 ADF ( 自動進稿器 ) 和掃 描器玻璃發送傳真、複印和掃描文 件。

#### 使用自動進稿器

自動進稿器可以容納最多 35 張紙並逐 張進紙。請使用 80 克 / 平方米的標準 紙張,放入自動進稿器前務必充分散 開堆疊的紙張。

#### 支援的原稿尺寸

建議使用的紙張:80克/平方米A4

| 長度: | 148~431.8 毫米    |
|-----|-----------------|
| 寬度: | 148~297 毫米      |
| 重量: | 64 ~ 90 克 / 平方米 |

#### 如何裝入原稿

• 重要事項

- 切勿在進紙時用力拉扯原稿。
- 切勿使用捲曲、皺褶、折疊、撕裂 或帶有訂書針、回形針或塗有膠水 或粘有膠條的紙張。
- 切勿在自動進稿器中放置紙板、報 紙或纖維紙。若要使用此類紙張, 請改用掃描器玻璃。

確保原稿上的墨水已乾透。

 展開自動進稿器的原稿托板 (1) 和自動進稿器的原稿輸出托 板 (2)。

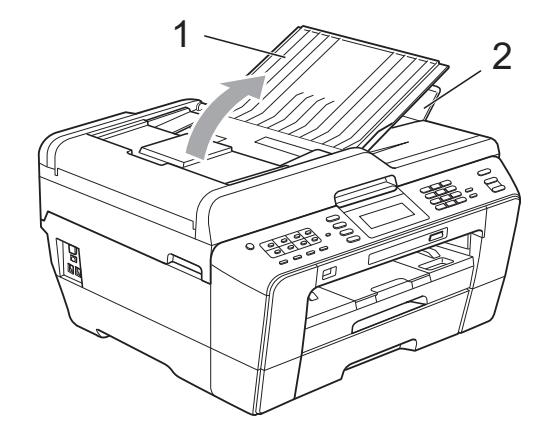

- 2 充分散開堆疊的紙張。
- 3 調整紙張指示 (1) 以符合原稿寬 度。

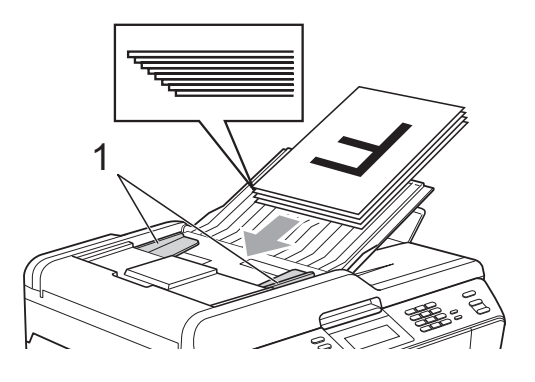

④ 確保將文件以正面朝上、頂端先 進入的方式放入自動進稿器中, 直至您感覺到原稿已碰觸到進紙 滾軸。

#### ! 重要事項

切勿將較厚的文件放到掃描器玻璃 上。否則,可能會導致自動進稿器 卡紙。

### 使用掃描器玻璃

您可以使用掃描器玻璃發送傳真、複 印或掃描書本頁面,每次可以傳真、 複印或掃描一頁。

#### 支援的原稿尺寸

| 長度: | 最大 431.8 毫米 |  |
|-----|-------------|--|
| 寬度: | 最大 297 毫米   |  |
| 重量: | 最大2千克       |  |

### 如何裝入原稿

🖉 註釋

若要使用掃描器玻璃,則必須先清 空自動進稿器。

- 1 抬起原稿蓋。
- 2 將原稿正面朝下放在掃描器玻璃 的左上角,對準左側和上端的原 稿指示線。

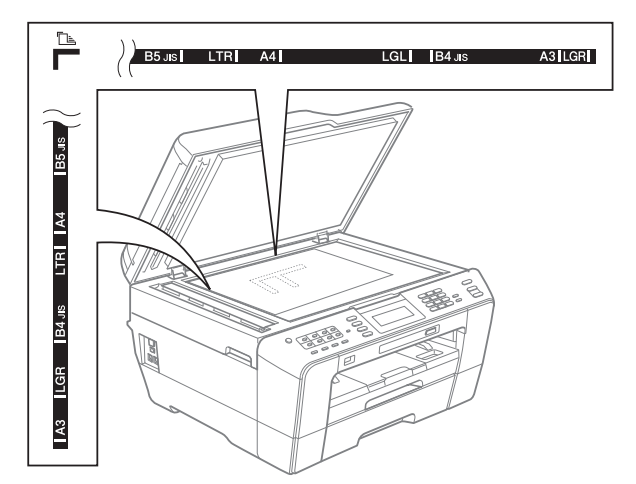

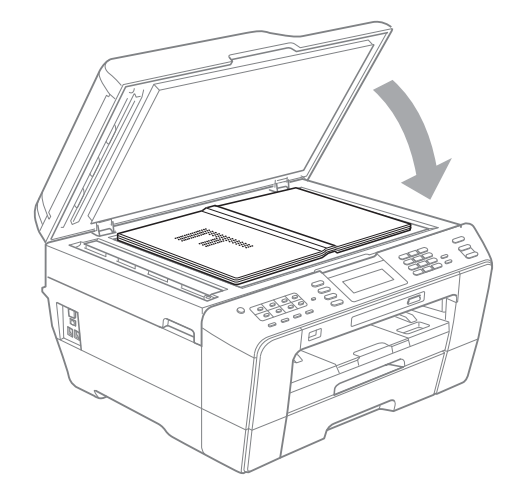

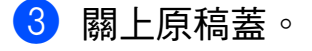

• 重要事項

掃描書本或較厚的文件時,切勿用 力關上或擠壓原稿蓋。

### 無法掃描區域

可掃描區域視乎您正在使用的應用程 式的設定而定。以下數字表示無法掃 描區域:

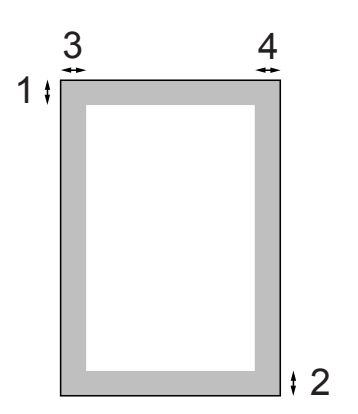

| 應用 | 文件<br>尺寸 | 上邊距<br>(1) | 左邊距<br>(3)          |
|----|----------|------------|---------------------|
|    |          | 下邊距<br>(2) | 右 <b>邊</b> 距<br>(4) |
| 傳真 | A3       | 3 毫米       | 4.5 毫米              |
|    | A4       |            | 3 毫米 <sup>1</sup>   |
|    | Ledger   |            | 3.7 毫米              |
|    | Letter   |            | 4 毫米                |
|    | Legal    |            |                     |
| 複印 | 全部紙      |            | 3 毫米                |
| 掃描 | 張尺寸      |            |                     |

<sup>1</sup> 使用自動進稿器時,無法掃描區域為1毫米。

### 🖉 註釋

您可以使用自動進稿器發送傳真或 複印和掃描最大為 Legal 尺寸的雙 面文件。 發送傳真

### 如何發送傳真

4

以下步驟說明如何發送傳真。

若要發送傳真或者變更傳真發送
 或接收的設定,請按 (傳
 (傳
 (違,此鍵將亮起並變為藍色。)

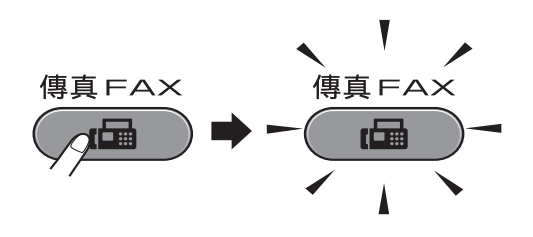

■液晶螢幕上會顯示:

| 傳真          | 輸入號碼 | $\overline{\mathbf{X}}$ |
|-------------|------|-------------------------|
| (上)<br>來電記錄 | 電話簿  | 傳真<br>解析度<br>標準         |
|             |      | •                       |

- 2 執行以下操作之一以裝入原稿:
  - 將原稿正面朝上放入自動進稿器。(請參閱第 28 頁上的 使用 自動進稿器。)
  - ■將原稿正面朝下放在掃描器玻 璃上。(請參閱第 29 頁上的 使 用掃描器玻璃。)

### ☑ 註釋

- 發送多頁彩色傳真時,請使用自動 進稿器。
- 如果您使用自動進稿器發送黑白傳 真時記憶體已滿,設備將實時發送 傳真。
- 您可以使用掃描器玻璃傳真書本頁 面,每次傳真一頁。原稿尺寸最大 為 A3 或 Ledger。
- 使用掃描器玻璃時,您每次僅能掃描一頁。若要發送多頁文件,使用自動進稿器會更快捷。

3 您可以變更以下傳真發送設定。 按**傳真**鍵,然後按 ◀ 或 ▶ 鍵滾動 顯示傳真設定。螢幕上顯示所需 設定時,請按此設定並選擇所需 選項。

(基本使用說明書)

有關變更以下傳真發送設定的詳 細資訊,請參閱第 33 頁到 34。

- 平台掃描尺寸
- 發送彩色傳真
- 預覽外發傳真
- ■傳輸驗證報告(設定)

(進階使用說明書)

有關傳真發送的進階操作和設定, 請參閱*進階使用說明書*第3章 中的 Sending a fax (發送傳真)。

- 對比度
- 傳真解像度
- 設定新預設值
- ■恢復出廠設定
- 雙面傳真
- 通話結束時進行傳真
- 多址發送
- 實時發送
- 海外模式
- 定時傳真
- 整批發送
- 取消等待中的工作
- 查詢發送

- 4 輸入傳真號碼。
   使用撥號盤
   使用電話簿
   ■〔電話簿〕
   使用電話歷史記錄
  - ■〔撥出記錄〕
  - ■〔來電顯示記錄〕

#### 🖉 註釋

- 您可以透過將〔預覽〕設為
   〔開〕,在發送傳真前預覽傳真訊
   息。(請參閱第 33 頁上的 如何預 覽外發傳真。)
- 如果您的網路支援 LDAP 協議,則 可以在伺服器上搜尋傳真號碼和電 子郵件地址。(請參閱*網路使用說* 明書中的 LDAP operation (LDAP 操作)。)
- 5 按**黑白啟動**或**彩色啟動**鍵。
  - 使用自動進稿器發送傳真
  - ■設備將開始掃描。
  - 使用掃描器玻璃發送傳真
  - 按**黑白啟動**鍵時,設備會開始 掃描第一頁。

執行以下操作之一:

•若要發送單個頁面,按〔否〕 (或再次按**黑白啟動**鍵)。

設備會開始發送文件。

- 若要發送多個頁面,按
   〔是〕,然後將下一頁放在 掃描器玻璃上。按黑白啟動
   或彩色啟動鍵。設備會開始 掃描該頁面。(重複執行此 步驟,以發送所有頁面。)
- ■如果您按**彩色啟動**鍵,請按 〔是〕。設備會開始發送文件。

#### 停止傳真

若要停止傳真,請按**停止 / 退出**鍵。

#### 設定掃描器玻璃尺寸進行傳真

原稿為 Letter 尺寸時,您需要將掃描 尺寸設定為 Letter。否則,設備將無 法傳真文件兩側的內容。

- 1 按 😡 (傳真) 鍵。
- 2 按 ◀ 或 ▶ 鍵顯示〔平台掃描尺 寸〕。
- 3 按〔平台掃描尺寸〕。
- 4 按〔A4〕、〔A3〕、 〔Letter〕、〔Legal〕或 〔Ledger〕。

### 1 註釋

- 您可以儲存最常用的設定,只需將其 設置為預設設定即可。(請參閱*進階 使用說明書第 3 章*中的 Setting your changes as a new default(將變更設 定為新預設值)。)
- 僅當使用掃描器玻璃發送文件時此 設定可用。

#### 發送彩色傳真

本設備可以向支援彩色傳真的設備發 送彩色傳真。

本設備無法將彩色傳真儲存到記憶體 中。當您發送彩色傳真時,設備將執 行實時發送(即使〔即時發送〕設定 為〔關〕)。

#### 取消發送中的傳真

如果您想在設備掃描、撥號或發送傳 真時取消傳真,請按**停止/退出**鍵。

#### 如何預覽外發傳真

您可以在發送傳真前預覽傳真訊息。 使用此功能前,您必須先將實時發送 和查詢接收功能設定為〔關〕。

- 1 按 😡 (傳真) 鍵。
- 2 按 ◀ 或 ▶ 鍵顯示 〔預覽〕。
- 3 按〔預覽〕。
- 4 按〔開〕。
- 5 放入您的文件。
- 6 使用撥號盤或者透過單鍵撥號或 速撥功能輸入傳真號碼。
- 7 按黑白啟動鍵。 設備開始掃描原稿並在液晶螢幕 上顯示外發傳真。 螢幕上顯示傳真時,請按 〔選 單〕(更多),液晶螢幕上將顯示 以下按鈕並執行相應操作。

| 按鈕    | 說明          |
|-------|-------------|
| ۲     | 放大傳真。       |
| Œ     | 縮小傳真。       |
| ▲ 或 💌 | 上下滾動。       |
| ▲ 或 🕨 | 前後滾動。       |
|       | 按順時針方向旋轉傳真。 |
|       | 返回上一頁。      |
|       | 轉到下一頁。      |
| X     | 關閉預覽 ∘      |

### 🖉 註釋

發送彩色傳真時,請勿使用預覽功 能。

8 按**黑白啟動**鍵。

### 🖉 註釋

當您按**黑白啟動**鍵時,設備將發送 記憶體中的傳真,然後將其刪除。

#### 傳輸驗證報告

您可以使用傳輸驗證報告來證明您發 送了傳真。此報告會列印出發送方名 稱或傳真號、傳輸時間和日期、傳輸 持續時間、發送頁數,並說明傳輸是 否成功。

傳輸驗證報告有以下幾項可用設定:

- ■〔**開〕:**為您發送的每份傳真列印 一份報告。
- ■〔**開+影像〕:**為您發送的每份傳真 列印一份報告。報告上將列印傳真 首頁的部分內容。
- ■〔關〕:因傳輸錯誤而導致傳真發送失敗時列印報告。如果接收設備變更了您傳真的文件尺寸,也將列印報告。預設設定為〔關〕。
- 〔關+影像〕:因傳輸錯誤而導致傳 真發送失敗時列印報告。如果傳真 發送成功但是接收設備變更了您傳 真的文件尺寸,也會列印報告。 報告上將列印傳真首頁的部分內 容。
- ■〔關2〕: 僅當因傳輸錯誤而導致傳 真發送失敗時列印報告。
- ■〔關 2+ 影像〕:僅當因傳輸錯誤而 導致傳真發送失敗時列印報告。報 告上將列印傳真首頁的部分內容。

- 1 按〔選單〕。
- 2 按▲或▼鍵顯示〔傳真〕。
- 3 按〔傳真〕。
- 4 按▲ 或 ▼ 鍵顯示 〔報告設定〕。
- 5 按〔報告設定〕。
- 6 按〔傳輸報告〕。
- 7 按〔開〕、〔開+影像〕、〔關〕、 〔關+影像〕、〔關2〕或〔關 2+影像〕。

#### 8 按**停止 / 退出**鍵。

### 🖉 註釋

- 如果您選擇〔開+影像〕、〔關+影 像〕或〔關2+影像〕,僅當實時 發送設定為關時,傳輸驗證報告中 才會列印影像。(請參閱*進階使用 說明書第3章*中的 Real Time Transmission (實時發送)。)
- 如果傳輸成功,傳輸驗證報告上"
   [RESULT]"的旁邊將列印"
   [OK]"。如果傳輸失敗,"
   [RESULT]"旁邊將列印"
   [ERROR]"。

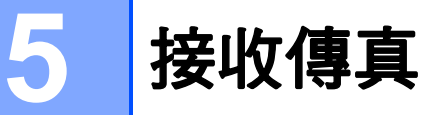

### 接收模式

您必須視乎線路上的外置設備和電話服務選擇一種接收模式。

### 選擇接收模式

在預設狀態下,設備將自動接收所有傳真。下圖可幫助您選擇正確的模式。 有關接收模式的更多資訊,請參閱第 36 頁上的 *使用接收模式*。

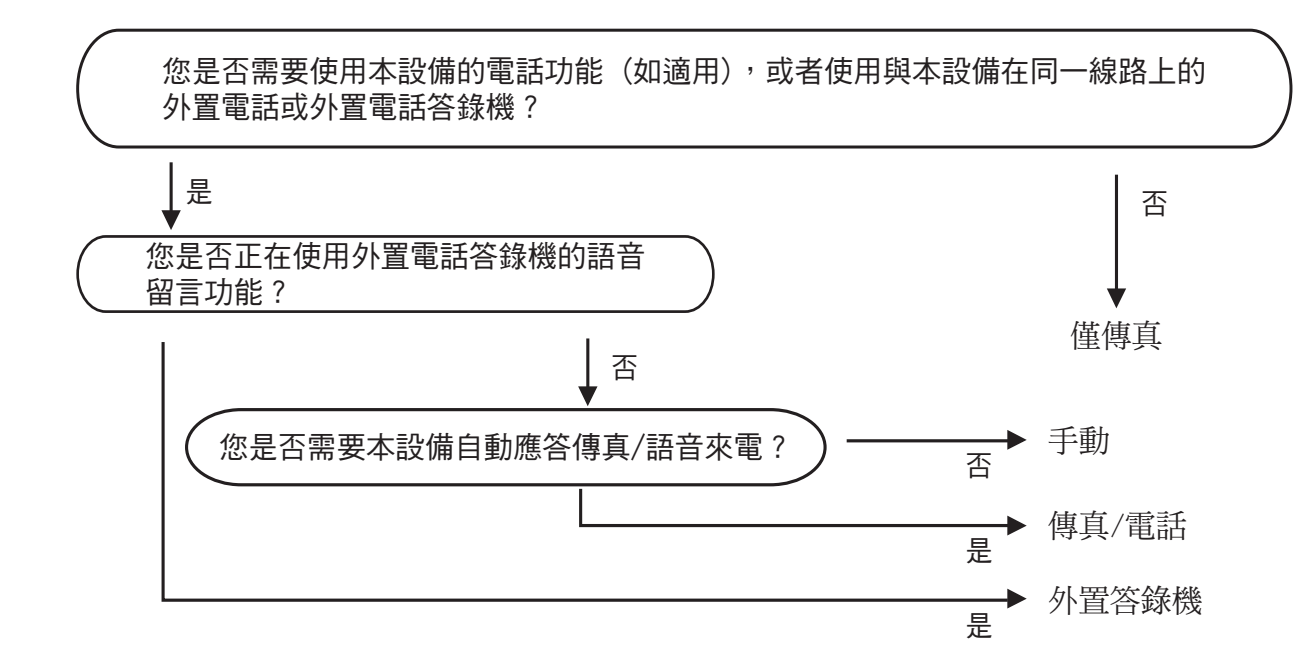

若要設定接收模式,請遵循以下說明:

- 1 按〔選單〕。
- 2 按▲或▼鍵顯示〔初始設定〕。
- 3 按〔初始設定〕。
- 4 按▲或▼鍵顯示〔接收模式〕。
- 5 按〔接收模式〕。
- 6 按〔僅傳真〕、〔傳真 / 電話〕、〔外置答錄機〕或〔手動〕。
- 7 按停止/退出鍵。 液晶螢幕上將顯示目前的接收模式。

### 使用接收模式

在〔僅傳真〕、〔傳真/電話〕等模 式下,設備會自動應答傳真/語音來 電。使用這些模式前,您可能需要變 更響鈴次數。(請參閱第 37 頁上的 *響 鈴次數*。)

### 僅傳真

在僅傳真模式下,設備會自動將所有 來電作為傳真來電應答。

#### 傳真/電話

在傳真/電話模式下,設備會幫助您 自動管理來電,能夠識別來電為傳真 或語音電話,並採用以下方式之一處 理來電:

- 如果來電為傳真,設備會自動接收 傳真。
- 如果來電為語音電話,設備會啟動
   F/T 響鈴,以提示您接聽電話。F/T
   響鈴是設備發出的一種快速雙響鈴。

(請參閱第 37 頁上的 F/T 響鈴時間(僅 適用於傳真/電話模式)和第 37 頁上 的 響鈴次數。)

#### 手動

若要在手動模式下接收傳真,請拿起 外置電話的聽筒。當您聽到傳真音頻 (短促重複的嘩嘩聲)時,請按**黑白啟** 動或彩色啟動鍵並選擇〔接收〕。您 也可以使用傳真檢測功能,只需拿起 與設備使用同一條線路的聽筒即可接 收傳真。

(請參閱第 38 頁上的 *傳真檢測。*)

#### 外置答錄機

在外置答錄機模式下,設備會使用外 置答錄機管理您的來電。設備會採用 以下方式之一處理來電:

- 如果來電為傳真,設備會自動接收 傳真。
- 如果來電為語音電話,撥號方可以 透過外置答錄機錄製留言。

(更多詳細資訊,請參閱第48頁上的 連接外置答錄機。)

### 接收模式設定

#### 響鈴次數

響鈴次數用於設定在〔僅傳真〕或 〔傳真/電話〕模式下設備應答來電 前的響鈴次數。如果有外置電話或分 機與本設備使用同一條線路,請選擇 最大響鈴次數。

(請參閱第 50 頁上的 透過外置或分機 電話操作和第 38 頁上的 傳真檢測。)

1 按〔選單〕。

- 2 按 🛦 或 🖲 鍵顯示 〔傳真〕。
- 3 按〔傳真〕。
- 4 按 ▲ 或 ▼ 鍵顯示 〔 設定接收 〕。
- 5 按〔設定接收〕。
- 6 按 🛦 或 🔻 鍵顯示 〔 響鈴次數 〕。
- 7 按〔響鈴次數〕。
- 8 選擇接聽之前設備響鈴的次數 (〔2〕-〔10〕適用於澳大利 亞,〔1〕-〔10〕適用於紐西 蘭,〔0〕-〔2〕適用於台灣, 〔0〕-〔10〕適用於某些國家/ 地區)。
  受當地電信法律的限制,在台灣 地區銷售的產品不能設定為3次 以上的響鈴。
  如果您選擇〔0〕,設備將不發 出任何響鈴。
- 9 按**停止 / 退出**鍵。

### F/T 響**鈴時間** (僅適用於傳真 / 電話模式)

當有人撥打至本設備時,您和撥號方 將聽到正常的電話響鈴聲。您可以在 響鈴次數設定中設定響鈴的次數。

如果來電為傳真,設備將自動接收傳 真;如果來電為語音電話,設備將啟 動 F/T 響鈴(快速雙響鈴),響鈴時間 為您在 F/T 響鈴時間設定中設定的時 長。當您聽到 F/T 響鈴時,表示線路 上有語音來電。

由於 F/T 響鈴由設備發出,因此分機 和外置電話均*不會*響鈴;但是,您仍 然可以使用分機或外置電話接聽來 電。(更多詳細資訊,請參閱第 50 頁 上的 使用遠端代碼。)

- 1 按〔選單〕。
- 2 按▲或▼鍵顯示〔傳真〕。
- 3 按〔傳真〕。
- 4 按▲ 或 ▼ 鍵顯示 〔 設定接收 〕。
- 5 按〔設定接收〕。
- 6 按▲或▼鍵顯示〔F/T 響鈴時 間〕。
- 7 按 [F/T 響鈴時間]。
- 8 選擇語音來電的提示響鈴時長(澳 大利亞和某些國家或地區用戶可選 擇 20、30、40 或 70 秒;紐西蘭用 戶可選擇 20、30、40 或 55 秒)。
- 9 按**停止 / 退出**鍵。

### 🖉 註釋

在快速雙響鈴過程中,即使撥號方 掛斷電話,設備仍將繼續響鈴,直 到設定的時間完結。

38

#### 傳真檢測

#### 如果傳真檢測設定為〔開〕:

傳真檢測預設設定為〔開〕。 即使您接聽來電,設備仍會自動接收傳 真。當液晶螢幕上顯示〔正在接收〕 時,或者聽筒中傳出"唧唧聲"時,只 需放回聽筒,設備即可接收傳真。

#### 如果傳真檢測設定為〔關〕:

如果您在設備旁邊並拿起聽筒應答傳 真來電,請按**黑白啟動**或**彩色啟動** 鍵,然後按 〔接收〕(接收)。

如果您在分機電話或外置電話上應答 傳真來電,請按 \* 51 鍵 (\* 91 鍵適 用於紐西蘭)。(請參閱第 50 頁上的 透過外置或分機電話操作。)

### 🖉 註釋

- 如果此功能設定為〔開〕,而當您 拿起分機或外置電話聽筒時,設備 並未連接傳真來電,請按遠端啟動 代碼 \* 51(\* 91適用於紐西蘭)。
- 如果您從使用同一條電話線路的電 腦發送傳真,而被設備攔截,請將 傳真檢測設定為〔關〕。

1 按〔選單〕。

- 2 按▲或▼鍵顯示〔傳真〕。
- 3 按〔傳真〕。
- 4 按▲ 或 ▼ 鍵顯示 〔 設定接收 〕。
- 5 按〔設定接收〕。
- 6)按▲ 或 ▼ 鍵顯示 〔 傳真檢測 〕。
- 7 按〔傳真檢測〕。
- 8 按〔開〕(或〔關〕)。
- 9 按**停止 / 退出**鍵。

### 傳真預覽(僅適用於黑白 傳真)

#### 如何預覽接收的傳真

您可以透過按**傳真預覽**鍵在液晶螢幕 上預覽接收的傳真。當設備準備就緒 時,液晶螢幕上會彈出訊息以提示您 有新的傳真。

#### 設定傳真預覽

#### 1 按傳真預覽鍵。

- 2 按〔是〕。 因為僅檢視但不自動打印傳真, 因此液晶螢幕上會再次顯示訊息 提示您確認。 按〔是〕。
- 3 按**停止 / 退出**鍵。

### 🖉 註釋

- 開啟傳真預覽功能時,即使開啟了 備份列印功能,進行傳真轉傳和 PC-Fax 接收時,設備也不會列印 接收傳真的備份副本。
- 開啟傳真轉傳功能時,傳真預覽功 能不可用。

#### 使用傳真預覽

當您接收到傳真時,液晶螢幕上會顯示 彈出訊息。(例如:〔新傳真:02〕)

# 按傳真預覽鍵。 您可以看到新的傳真清單。

### 🖉 註釋

- 如果接收的傳真包含多種頁面尺寸 (例如,一頁 A4 資料和一頁 A3 資 料),設備可能會分別為每種紙張 尺寸建立和儲存一份檔案。液晶螢 幕上可能會顯示接收到兩份或以上 的傳真。
- 您也可以透過按液晶螢幕上的〔舊 傳真〕標籤來查看舊的傳真清單。
   按〔新傳真〕標籤可返回新的傳真 清單。
- 2 按▲或▼鍵顯示您想查看的傳真 號碼。
- 3 選擇您想查看的傳真。

### 🖉 註釋

- 如果傳真較大,可能無法立即在液 晶螢幕上顯示。
- 液晶螢幕上會顯示傳真訊息的當前 傳真頁碼和傳真總頁數。當傳真訊 息超過 99 頁時,總頁數會顯示為 "〔XX〕"。

#### 顯示傳真時,液晶螢幕上將顯示 以下按鈕並執行相應操作。

| 按鈕    | 說明                           |  |
|-------|------------------------------|--|
| Ð     | 放大傳真。                        |  |
| O     | 縮小傳真。                        |  |
| ▲或▼   | 上下滾動。                        |  |
| ◀ 或 ▶ | 前後滾動。                        |  |
|       | 按順時針方向旋轉傳真。                  |  |
|       | 刪除傳真。                        |  |
|       | 按〔是〕確認。                      |  |
|       | 返回上一頁。                       |  |
|       | 轉到下一頁。                       |  |
| Ų     | 返回傳真清單。                      |  |
|       | 列印傳真。                        |  |
|       | 執行以下操作之一:                    |  |
|       | ■按〔列印所有頁〕 <b>列印</b><br>完整訊息。 |  |
|       | ■按〔僅列印目前頁〕僅<br>列印顯示的頁面。      |  |
|       | ■ 按〔從目前頁列印〕從<br>顯示的頁面開始列印。   |  |
| ×     | 關閉預覽。                        |  |

4 按**停止/退出**鍵。

#### 5

如何列印傳真

- 1 按**傳真預覽**鍵。
- 2 選擇您想查看的傳真。
- 3 按 🛅 (列印)。
  - 如果為多頁傳真,轉到步
     驟 ④。
  - 如果為單頁傳真,則開始列
     印。轉到步驟 ⑤。
- 4 執行以下操作之一:
  - ■按〔列印所有頁〕列印所有傳 真頁面。
  - ■按〔僅列印目前頁〕列印顯示 的傳真頁面。
  - ■按〔從目前頁列印〕從顯示的 傳真頁面開始列印到最後一 頁。
- 5 執行以下操作之一:
  - ■若要刪除傳真,請按〔是〕。
  - 若要將傳真儲存在記憶體中, 請按〔否〕。
- 6 按**停止 / 退出**鍵。

#### 如何列印清單中的所有傳真

- 按傳真預覽鍵。
- 2 按〔更多〕。

3 按〔全部列印〕。

4 按**停止/退出**鍵。

如何刪除清單中的所有傳真

- 1 按**傳真預覽**鍵。
- 2 按〔更多〕。
- 3 按〔全部刪除〕。
   按〔是〕確認。
- 4 按**停止 / 退出**鍵。

#### 關閉傳真預覽

- 1 按**傳真預覽**鍵。
- 2 按〔更多〕。
- 3 按〔關閉傳真預覽〕。
- 4 按〔是〕確認。
- 5 如果記憶體中儲存有傳真,請執 行以下操作之一:
  - 如果您不想列印儲存的傳真, 按〔繼續〕。 液晶螢幕上會顯示訊息以詢問 您是否確認刪除儲存的傳真。 按〔是〕確認。
    - 如果您想列印所有儲存的傳 真,按〔列印所有傳真〕。
  - 如果您不想關閉傳真預覽功 能,按〔取消〕。
- 6 按**停止 / 退出**鍵。

6

## 電話和外置裝置

### 語音操作

#### 音頻或脈衝(不適用於紐西蘭)

如果您使用的外置電話附有脈衝撥號 服務,而您需要發送音頻訊號(例 如,辦理電話銀行業務時),請遵循 以下說明執行操作:

1 拿起外置電話的聽筒。

2 按設備控制面板上的#鍵。此後所 撥的任何數字都將發送音頻訊 號。

您掛斷電話後,設備將恢復脈衝撥號 服務狀態。

#### 傳真/電話模式

在傳真 / 電話模式下, 設備將啟用 F/T 響鈴 ( 快速雙響鈴 ), 提示您接聽語音 電話。

如果您在外置電話旁,您可以拿起外 置電話的聽筒,然後按**免持聽筒**鍵接 聽電話。

如果您在分機電話旁邊,則需要在 F/T 響鈴時間內拿起聽筒,然後在快 速雙響鈴時間內按#51鍵(紐西蘭用 戶請按#91鍵)。如果線路上無人, 或者有人向您發送傳真,請按\*51 鍵

(紐西蘭用戶請按 \* 91 鍵)將來電轉 回設備。

### 電話服務 (適用於澳大利亞)

#### 一線兩號制式響鈴

一線兩號制式響鈴<sup>1</sup> 是 Brother 設備 提供的一項功能,允許同一線路上的 人員透過該線路上兩個不同的電話號 碼接收傳真和語音電話。

Brother 使用詞彙 "Distinctive Ring (一線兩號制式響鈴)" 描述此功能, 電話公司則用各種各樣的名稱進行銷 售。此服務可在您現有電話號碼的線 路上建立另一個電話號碼,兩個電話 號碼的響鈴模式各不相同。一般情況 下,原始號碼採用標準鈴聲類型並用 於接收語音電話,另一個號碼則採用 其他響鈴模式並用於接收傳真。設備 每次僅能應答(或撥打)一通電話。 當設備正在處理來電或撥打電話時, 會對所有來電發送忙線音。

### 🖉 註釋

1

請聯絡您的電話服務供應商以確定可用性 和其他相關資訊。

一線兩號制式響鈴功能設定為 〔開〕後,接收模式將自動切換為 〔手動〕。一線兩號制式響鈴號碼 僅適用於傳真來電,而不能用於語 音來電。當一線兩號制式響鈴開啟 時,您無法將接收模式從〔手動〕 模式變更為其他模式。

#### 電話公司的 "Distinctive Ring (一線兩號制式響鈴)" 的操作原理

使用電話公司的 "Distinctive Ring (一線兩號制式響鈴)"服務是在同一 條線路上接收傳真和語音來電最有效 的方式。當設備接收到語音來電時, 所有電話(分機和外置電話)和傳真 設備都會響鈴,以提示您接聽電話。 當設備接收到傳真來電時,傳真設備 會自動應答但不響鈴,而分機和外置 電話將發出兩次特殊鈴聲。另外,透 過 Telstra<sup>®</sup> FaxStream<sup>®</sup> Duet<sup>®</sup>, 您無 需使用遠端啟動代碼便可以在分機電 話上執行傳真操作,因此它也是帶分 機電話的傳真設備更有效的操作方 式。此功能讓您可以在同一條線路上 使用兩個不同的號碼,而無需再另置 一條線路。

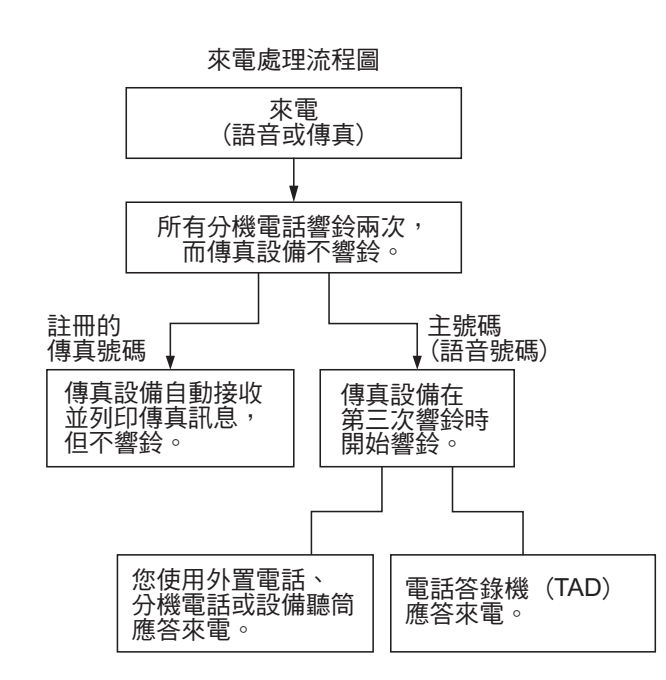

#### Brother 的 "Distinctive Ring (一線兩號制式響鈴)" 功能的作用

#### **註冊一線兩號制式響**鈴模式 非常重要!

如果您已將一線兩號制式響鈴功能設定 為開,接收模式將自動切換為〔手 動〕。一線兩號制式響鈴號碼僅適用於 傳真來電,而不能用於語音來電。當一 線兩號制式響鈴開啟時,您無法將接收 模式從手動模式變更為其他模式。 當一線兩號制式響鈴功能開啟時,液晶 螢幕上將會顯示〔D/R〕作為接收模式。

| 1 按〔選單〕。                           |
|------------------------------------|
| 2 按▲ 或 ▼ 鍵顯示 〔傳真〕。                 |
| 3 按〔傳真〕。                           |
| 4 按▲ 或 ▼ 鍵顯示 〔 其他 〕。               |
| <b>5</b> 按〔其他〕。                    |
| 6 按〔一線兩號制式〕。                       |
| 7 按〔開〕。                            |
| 8 按停止/退出鍵。<br>一線兩號制式響鈴現已設定為開。      |
| 關閉一線兩號制式響鈴                         |
| 1 按〔選單〕。                           |
| 2 按▲ 或 ▼ 鍵顯示 〔傳真〕。                 |
| 3 按〔傳真〕。                           |
| 4 按▲或▼鍵顯示〔其他〕。                     |
| <b>5</b> 按〔其他〕。                    |
| 6 按〔一線兩號制式〕。                       |
| 7 按〔關〕。                            |
| <mark>⑧</mark> 按 <b>停止 / 退出</b> 鍵。 |
| ② 註釋                               |
| 如果您關閉一線兩號制式響鈴,設                    |
| 備將保持〔手動〕接收模式。您需                    |

要重新設定接收模式。(請參閱第

35 頁上的 *選擇接收模式*。)

#### 來電顯示

### 🖉 註釋

如需來電顯示服務,請向所在地區 的電話公司申請(如適用)。

#### 來電顯示的優勢

#### 商務優勢

透過使用來電顯示功能,所有企業均 會受益於更快捷地回應客戶來電。對 於那些從事郵購或貸款業務、提供機 密資料的公司,來電顯示功能更可讓 他們識別虛假訂單或虛假身分。

#### 家用優勢

透過使用來電顯示功能,住宅用戶可 以免受不必要的電話滋擾。

#### 來電顯示的操作原理

#### 電話響鈴時<sup>,</sup>螢幕上會顯示撥號方 資訊

電話響鈴時,螢幕上會顯示撥號方的 電話號碼或名稱(如果此名稱已儲存 在速撥號或單鍵撥號中)。應答來電 後,來電顯示資訊會立即消失。螢幕 上可以顯示號碼的最多前 20 位字元。

### 🖉 註釋

- 如果螢幕上顯示〔未知ID〕,則表 示撥號方不在來電顯示服務區內, 或者撥號方使用的是公用電話。<sup>1</sup>
- 如果螢幕上顯示 〔ID 禁用〕,則
   表示撥號方刻意攔截來電顯示資訊
   的發送。<sup>1</sup>
- 1 視乎網路功能而定。

### 將來電顯示資訊儲存到 設備記憶體

本設備的記憶體可以儲存最多 30 條最 近的來電顯示資訊及接收的時間和日 期。當設備接收到第 31 通來電時,最 先儲存的來電顯示資訊即被刪除。

記憶體中儲存的來電顯示資訊可作以 下用途:

#### ■ 列印來電顯示清單

透過查看記憶體中的來電顯示記錄,您可以檢視所接聽的電話。此報告將列出日期、時間、電話號碼(來電顯示)或名稱以及來電類型(註釋)(如適用)。(請參閱*進階使用說明書第 6 章*中的 How to print a report (如何列印報告)。)

### 電話服務(適用於紐西蘭)

#### FaxAbility

FaxAbility 是由 Telecom 提供的一項 服務。透過此服務,您可以在同一條 電話線路上使用另外一個號碼,並採 用不同的鈴聲類型。這樣,當設備接 收到來電時,您便可以根據響鈴識別 來電號碼。

#### 傳真設備處理所有其他號碼的方式

FaxAbility 模式可以確保設備應答撥 打 FaxAbility (次要)號碼的來電。當 來電撥打主號碼時,所有電話都將響 鈴。您可以設定外置答錄機 (TAD)應 答撥打其他號碼的來電。(請參閱下 頁中的圖表。)

#### 使用 FaxAbility 功能的優勢

使用 FaxAbility 是在同一條線路上接 收傳真和語音來電最有效的方式,並 簡化了手動撥號的操作。傳真設備將 自動應答來電並發出接收音頻,而您 無需按啟動代碼。撥打主號碼的撥號 方也不必與傳真設備通話。總之,此 功能讓您可以在同一條線路上使用兩 個不同的號碼,而無需再另置一條線 路。

#### FaxAbility 的操作原理

語音號碼的來電響鈴為標準鈴聲類型: 長音頻;而新傳真號碼的來電響鈴為特 殊鈴聲類型:長音頻+靜音+長音頻 等。當FaxAbility開啟時,您將聽不到 身備上所有來電的第一次響鈴;而 分機電話則正常響鈴。如果傳真設備上所有來電並自動接收傳真設備 調設備將應答來電並自動接收傳真能 調設備在應答前會一直監聽鈴 聲類型,此時切勿拿起聽筒。您很快就 能識別傳真的鈴聲類型,到時您將不會 一聽到來電就急於應答。您或者電話答 錄機均可以應答撥打主號碼的來電。

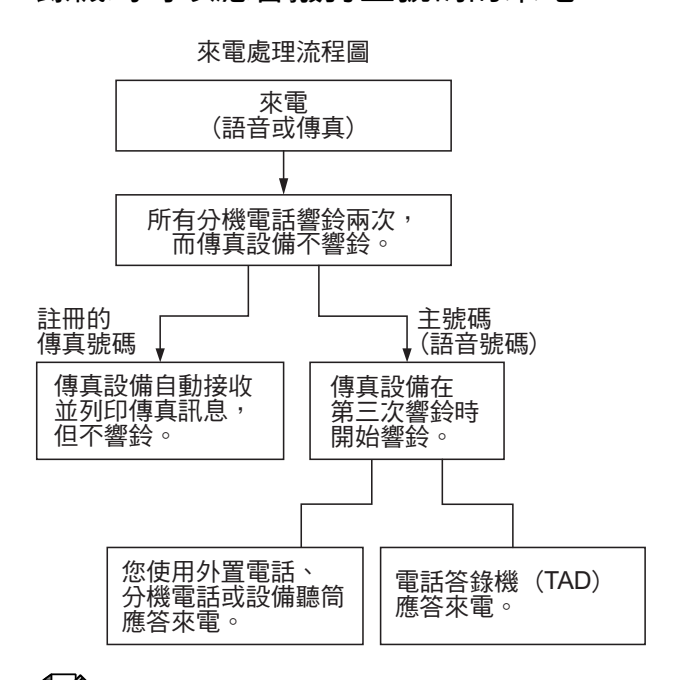

### 🖉 註釋

如果您已將 FaxAbility 功能設定為 〔開〕,接收模式將自動切換為 〔手動〕。除非您為 FaxAbility 號碼 設定了電話答錄機或留言信箱,否 則,手動模式就意味著您必須手動 應答所有來電。當 FaxAbility 設定 為開時,您無法將接收模式從手動 模式變更為其他模式。 當 FaxAbility 功能開啟時,液晶螢幕上 將會顯示〔D/R〕作為接收模式。

#### 關閉或開啟 FaxAbility 的方法

FaxAbility 功能專為由 Telecom 提供的 FaxAbility 服務而設計。若要變更此設定,請重複執行步驟 ①-①;在步驟 ⑧中,您可以選擇〔開〕或 〔關〕。

主號碼有來電時響起的來電等待蜂鳴 聲會影響傳真發送。如果您登記了 FaxAbility 服務但沒有登記來電等待, 您無需執行任何操作。如果您同時登 記了來電等待和 FaxAbility,請將來 電等待選單項目設定為〔開〕。請參 閱下文。

1 按〔選單〕。

2 按 🛦 或 🖲 鍵顯示 〔傳真〕。

3 按〔傳真〕。

4 按▲ 或 ▼ 鍵顯示 〔 其他 〕。

5 按〔其他〕。

- 6 按▲或▼鍵顯示〔一線兩號制 式〕。
- 7 按〔一線兩號制式〕。
- 8 按〔開〕(或〔關〕)設置 FaxAbility。 如果您登記了 FaxAbility 服務, 請按〔開〕。

᠑ 按 🛦 或 🔻 鍵顯示 〔來電等待〕。

🔟 按 〔來電等待〕。

按〔開〕設置來電等待。 如果您登記了來電等待服務,請 按〔開〕以避免來電等待造成的 問題。

12 按**停止 / 退出**鍵。

#### 來電顯示

### 🖉 註釋

如需來電顯示服務,請向所在地區 的電話公司申請(如適用)。

#### 來電顯示的優勢

#### 商務優勢

透過使用來電顯示功能,所有企業均 會受益於更快捷地回應客戶來電。對 於那些從事郵購或貸款業務、提供機 密資料的公司,來電顯示功能更可讓 他們識別虛假訂單或虛假身分。

#### 家用優勢

透過使用來電顯示功能,住宅用戶可 以免受不必要的電話滋擾。

#### 來電顯示的操作原理

#### 電話響鈴時,螢幕上會顯示撥號方 資訊

電話響鈴時,螢幕上會顯示撥號方的 電話號碼或名稱(如適用)。應答來電 後,來電顯示資訊會立即消失。螢幕 上可以顯示號碼的最多前20位字元和 名稱(如適用)。您可以列印設備接收 的來電顯示資訊清單。(請參閱*進階* 使用說明書第6章中的 How to print a report (如何列印報告)。)

### Image: A marked block with a marked block with a marked b

- 如果螢幕上顯示〔未知ID〕,則表 示撥號方不在來電顯示服務區 內。<sup>1</sup>
- 如果螢幕上顯示 〔ID 禁用〕,則
   表示撥號方刻意攔截來電顯示資訊
   的發送。<sup>1</sup>
- 1 視乎網路功能而定。

### 電話服務 ( 適用於某些國家 / 地區 )

### 一線兩號制式響鈴 (適用於新加坡和香港)

透過此功能,您可以使用由某些電話 公司提供的一線兩號制式響鈴用戶服 務,在同一條電話線路上設定多個電 話號碼。每個電話號碼都有專屬的特 殊鈴聲,以便您識別各電話號碼的來 電。這樣,您就可以為本設備設定一 個傳真電話號碼。

本設備支援一線兩號制式響鈴功能, 允許您將一個電話號碼專用於接收傳 真。您需要將一線兩號制式響鈴設定 為〔開〕。

### 🖉 註釋

您可以暫時關閉然後再開啟此功 能。當您獲取新的傳真號碼時,請 確保重設此功能。

 本設備僅應答一線兩號制式響鈴 號碼的來電。

#### 註冊一線兩號制式響鈴模式

#### 非常重要!

如果您已將一線兩號制式響鈴功能設 定為開,接收模式將自動切換為〔手 動〕。除非您為一線兩號制式響鈴號 碼設定了電話答錄機或留言信箱,否 則,〔手動〕模式就意味著您必須手 動應答所有來電。當一線兩號制式響 鈴開啟時,您無法將接收模式從手動 模式變更為其他模式。

當一線兩號制式響鈴功能開啟時,液晶螢 幕上將會顯示 〔 D/R 〕作為接收模式。

1 按〔選單〕。

2 按▲ 或 ▼ 鍵顯示 〔傳真〕。

- 3 按〔傳真〕。
- 4 按▲ 或 ▼ 鍵顯示 〔 其他 〕。
- 5 按〔其他〕。
- 6 按〔一線兩號制式〕。
- 7 按〔開〕。
- 8 按停止 / 退出鍵。 一線兩號制式響鈴現已設定為 開。

#### 關閉一線兩號制式響鈴

1 按〔選單〕。

- 2 按▲ 或 ▼ 鍵顯示 〔傳真〕。
- 3 按〔傳真〕。
- 4 按▲ 或 ▼ 鍵顯示 〔 其他 〕。
- 5 按〔其他〕。
- 6 按〔一線兩號制式〕。
- 7 按〔關〕。
- 8 按**停止 / 退出**鍵。

### ☑ 註釋

如果您關閉一線兩號制式響鈴,設備將保持〔手動〕接收模式。您需要重新設定接收模式。(請參閱第35頁上的選擇接收模式。)

### 來電顯示

### (適用於新加坡和香港)

透過本設備的來電顯示功能,您可以 使用許多本地電話公司均有提供的來 電顯示用戶服務。更多詳細資訊,請 聯絡電話公司。透過此服務,線路響 鈴時,螢幕上會顯示撥號方的電話號 碼(或名稱)。

響鈴數次後,螢幕上會顯示來電號碼 或名稱(如適用)。應答來電後,來電 顯示資訊會立即消失,但這些資訊會 被儲存到來電顯示記憶體中。

- 螢幕上顯示來電號碼或名稱的前20 位字元。
- ■如果螢幕上顯示〔未知 ID〕,則表 示撥號方不在來電顯示服務區內。
- 如果螢幕上顯示 〔ID 禁用〕,則 表示撥號方刻意攔截來電顯示資訊 的發送。

### 🖉 註釋

您可以列印設備接收的來電顯示清 單。(請參閱*進階使用說明書第 6 章*中的 How to print a report ( 如何 列印報告 )。)

視乎營運商,來電顯示服務會有所不 同。請聯絡本地的電話公司,以確定 您所在區域可以使用的服務類型。 第6章

### 連接外置答錄機

您可以選擇連接一台外置答錄裝置。 但是,當**外置**電話答錄機與本設備共 用一條電話線路時,電話答錄機會應 答所有來電,而本設備將"傾聽"傳 真撥號 (CNG) 音頻。如果聽到傳真撥 號音頻,設備會接聽來電,並接收傳 真。如果沒有聽到傳真撥號音頻,設 備會讓電話答錄機繼續播放外出留言 訊息,以便撥號方錄製語音訊息。

電話答錄機必須在兩次響鈴(建議設定) 內作出應答。電話答錄機應答來電前, 設備無法聽到 CNG 音頻。響鈴四次後, 僅剩下 8 到 10 秒鐘的 CNG 音頻以供傳 真"接通"。請確保認真遵循本說明書 中的說明錄製您的外出留言訊息。如果 外置答錄機的電話費節約功能需響鈴五 次或以上後才能啟用,Brother 不建議 您使用此功能。

### 🖉 註釋

如果您不想接收所有傳真,請取消 外置答錄機的響鈴次數設定。

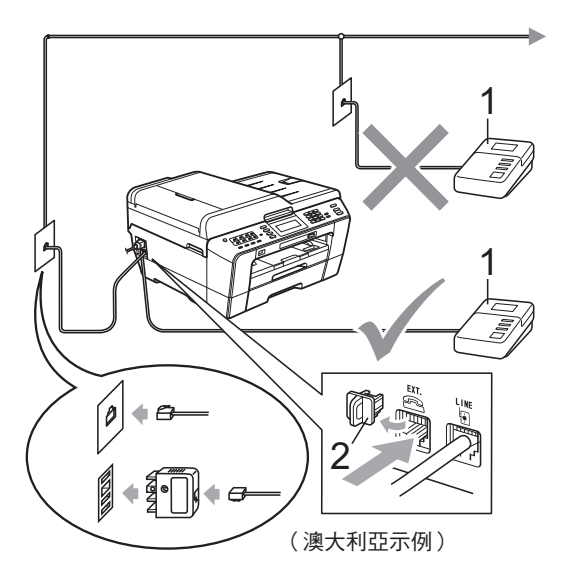

#### 1 電話答錄機

#### 2 保護帽

電話答錄機應答來電時,液晶螢幕上 會顯示 〔電話〕。

### • 重要事項

切勿在同一條電話線路上的其他地 方連接電話答錄機。

#### 連接設定

外置答錄機必須按照上圖所示的方式 連接。

- 將您的外置電話答錄機設定為一次或兩次響鈴。(設備的響鈴次數設定不適用。)
- 2 錄製外置答錄機上的外出留言訊息。
- 3 設定電話答錄機以應答來電。
- 4 將接收模式設定為〔外置答錄 機〕。(請參閱第 35 頁上的 選擇 接收模式。)

#### 錄製外置答錄機上的外出留言訊 息 (OGM)

錄製外出留言訊息時,時間的掌握非 常重要。

- 在您的外出留言訊息開頭預留五 秒鐘空白。(這允許本設備及時傾 聽自動發送的傳真 CNG 音頻。)
- 2 將您的留言限制在 20 秒鐘內。

### 🖉 註釋

在錄製外出留言訊息時,Brother 建議您在開頭五秒鐘內保持沉默, 否則聲音過大或產生共鳴時設備無 法聽到傳真音頻。您可以嘗試取消 此段暫停,但是,如果設備出現傳 真接收問題,則必須重新錄製外出 留言訊息並保留此段暫停。

#### 多線連接 (PABX)

大多數辦公室都使用中央電話交換系 統。

Brother 建議您將所有 Brother 設備都 連接到專用線路上。即使特定 PABX 可能兼容特定型號的傳真設備,但我 們不保證本裝置可以正常運作。

雖然將傳真設備連接到 PABX (專用 自動交換分機)的方法很簡單, Brother 仍然建議您聯絡為您安裝電話 系統的公司,請他們為您連接傳真設 備。

Brother 不建議使用 PABX 線路。 PABX 的常規限制可能會導致傳真設 備的部分功能無法正常使用。

### 外置和分機電話

#### 連接外置或分機電話

您可以單獨連接一台電話 ( 如下圖所 示 )。

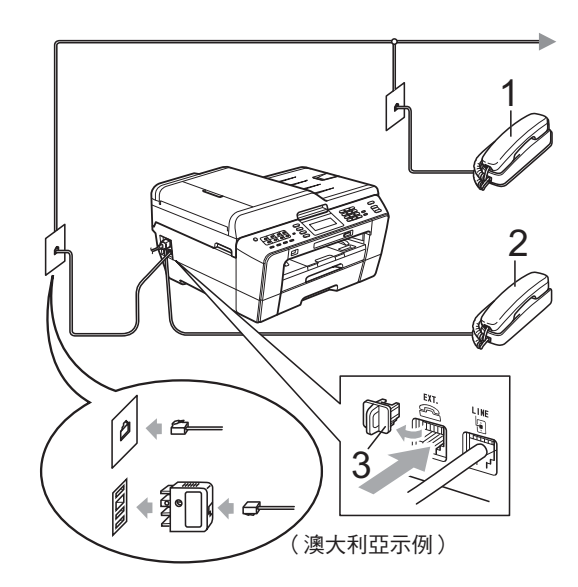

- 1 分機電話
- 2 外置電話
- 3 保護帽

如果您正在使用與設備共用同一條電 話線路的電話,液晶螢幕上會顯示 〔電話〕。

#### 透過外置或分機電話操作

如果您在分機或外置電話上應答傳真來電,您可以透過遠端啟動代碼使設備應答來電。當您按下遠端啟動代碼 \* 51(紐西蘭用戶請按 \* 91鍵),設備會開始接收傳真。

如果設備應答語音來電並發出快速雙 響鈴提示您接聽來電,請使用遠端取 消啟動代碼#51(紐西蘭用戶請使用 #91)在分機電話上應答來電。(請參 閱第37頁上的F/T 響鈴時間(僅適用 於傳真/電話模式)。)

#### 如果您應答來電而線路上無人:

您可能正在接收手動傳真。

請按 \* 51 鍵(紐西蘭用戶請按 \* 91 鍵),待聽到唧唧聲或液晶螢幕上顯 示〔正在接收〕後再掛斷電話。

#### Image: Image:

您也可以使用傳真檢測功能讓設備 自動應答來電。(請參閱第 38 頁上 的 *傳真檢測。*)

#### 使用無線外置電話

如果無線電話的主機與本設備共用一條線路(請參閱第49頁上的*外置和 分機電話*),而您經常使用無線聽筒, 則在響鈴期間應答來電將更加簡單。 如果設備率先作出應答,您必須走近 設備,透過按**免持聽筒**鍵將來電轉到 無線聽筒。

#### 使用遠端代碼

#### 遠端啟動代碼

如果您使用分機或外置電話應答傳真 來電,您可以按遠端啟動代碼 \* 51 (紐西蘭用戶請按 \* 91 鍵)。聽到唧 唧聲後,請放回聽筒。(請參閱第 38 頁上的 *傳真檢測*。)

如果您在外置電話上應答傳真來電, 您可以透過按**黑白啟動**鍵和選擇〔接 收〕使設備應答來電。

#### 遠端取消啟動代碼

如果您接收到語音來電而設備處於傳 真/電話模式,設備將在首次響鈴後 啟動 F/T 響鈴(快速雙響鈴)。使用分 機電話應答來電時,您可以按#51 鍵(紐西蘭用戶請按#91鍵)關閉 F/T 響鈴(請確保您在響鈴*之間*按此代 碼)。

如果設備應答語音來電並發出快速雙 響鈴提示您接聽來電,請按**免持聽筒** 鍵在外置電話上應答來電。

#### 變更遠端代碼

如果您想使用遠端啟動,您必須開啟 遠端代碼。預設遠端啟動代碼為 \* 51 (紐西蘭為 \* 91)。預設遠端取消啟動 代碼為 # 51(紐西蘭為 # 91)。如有 需要,您可以自訂代碼。

- 1 按〔選單〕。
- 2 按▲ 或 ▼ 鍵顯示 〔傳真〕。
- 3 按〔傳真〕。
- 4.按 ▲ 或 ▼ 鍵顯示 〔 設定接收 〕。
- 5 按〔設定接收〕。
- 6 按 🛦 或 🔻 鍵顯示 〔遠端代碼〕。
- 7 按〔遠端代碼〕。
- 8 按〔開〕(或〔關〕)。
- 9 執行以下操作之一:
  - 如果您想變更遠端啟動代碼, 輸入新的代碼。
    - 按〔OK〕,然後轉到步驟 🛈。
  - 如果您不想變更遠端啟動代 碼,按〔OK〕,然後轉到步 驟 ⑩。
- 10 執行以下操作之一:
  - 如果您想變更遠端取消啟動代碼,輸入新的代碼。
     按〔OK〕,然後轉到步驟 ①。
  - 如果您不想變更遠端取消啟動 代碼,按〔OK〕,然後轉到步 驟 ①。
- 11 按**停止/退出**鍵。

### ☑ 註釋

- 如果您遠端存取外置答錄機時連接 經常中斷,請使用數字鍵 0-9、\*、
   # 鍵將遠端啟動代碼和遠端取消啟 動代碼變更為其他三位數的代碼。
- 遠端代碼可能不適用於部分電話系統。

6

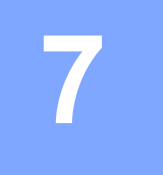

## 撥打與儲存號碼

### 如何撥號

#### 手動撥號

使用控制面板上的數字鍵依次輸入傳 真或電話號碼的全部數字。

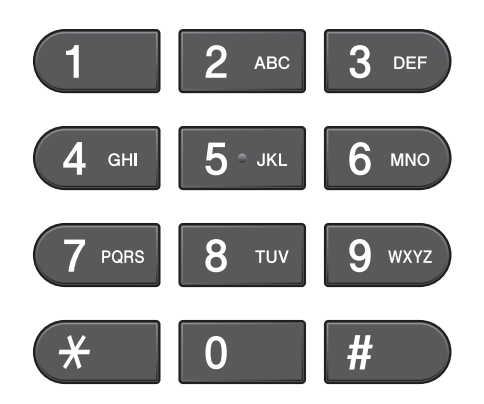

#### 單鍵撥號

本設備配有 8 個單鍵撥號鍵,可儲存 16 個用於自動撥號的傳真或電話號 碼。

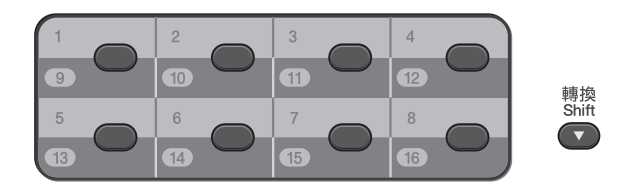

按儲存有您想撥打的號碼的單鍵撥號 鍵。(請參閱第 55 頁上的 儲存單鍵撥 號號碼。)若要存取單鍵撥號號碼 9 至 16,請在按下單鍵撥號鍵的同時按 住**轉換**鍵。

#### 速撥

- 按 (〔電話簿〕)。
   您也可以按 (傳真) 鍵選
   擇 〔電話簿〕。
- 2 選擇您想撥打的兩位數號碼。您 也可以透過按液晶螢幕上的 國 A 按字母順序顯示號碼。

### 🖉 註釋

當您輸入或搜尋速撥號碼時,如果 液晶螢幕上顯示〔未註冊〕,表示 此位置尚未儲存任何號碼。

- 3 若要發送傳真,請按〔發送傳 真〕,然後轉到步驟 ④。 設備將撥打電話號碼。
- 4 按黑白啟動或彩色啟動鍵。
  設備將掃描並發送傳真。

#### 傳真重撥

如果您手動發送傳真而線路繁忙,請 按**重撥/暫停**鍵,然後按**黑白啟動**或 彩色啟動鍵再試一次。如果您想再次 撥打最近撥出的號碼,可以按**重撥/** 暫停鍵,從撥出電話清單上的最後 30 個號碼中選擇您想撥打的號碼。

僅當您透過控制面板撥號時,**重撥/** 暫停鍵可用。*如果您正在自動發送傳 真*而線路繁忙,設備將自動重撥最多 三次,每次相隔五分鐘。

按重撥/暫停鍵。

2 選擇您想重撥的號碼。

- 3 按〔發送傳真〕。
- 4 按黑白啟動或彩色啟動鍵。

### 🖉 註釋

執行實時發送時,如果您正在使用 掃描器玻璃,則無法使用自動重撥 功能。

### 其他撥號操作

#### 撥出電話歷史記錄

您最後撥打的 30 個傳真號碼將會儲存 到撥出電話歷史記錄中。您可以選擇 其中一個號碼發送傳真,或者將這個 號碼新增到單鍵撥號或速撥號中或從 歷史記錄中刪除。

- 按重撥/暫停鍵。
   您也可以按□□(〔來電記錄〕)。
- 2 按 〔 撥出記錄 〕 標 籤 。
- 3 選擇您需要的號碼。
- 4 執行以下操作之一:
  - ■若要發送傳真,請按〔發送傳 真〕。
  - ■若要儲存號碼,請按〔更 多〕,然後按〔新增到速撥〕 或〔新增到單鍵撥號〕。

(請參閱*進階使用說明書第 5 章*中的 Storing One Touch numbers from Outgoing Calls (將撥出電話號碼儲存為單鍵 撥號號碼)或 Storing Speed Dial numbers from Outgoing Calls (將撥出電話號 碼儲存為速撥號碼)。)

如果您想刪除撥出電話歷史記錄清單中的號碼,請按〔更多〕,然後按〔刪除〕。

按〔是〕確認。

5 按**停止/退出**鍵。

#### 來電顯示記錄

此功能要求用戶登記許多本地電話公司均有提供的來電顯示服務。(視乎您所在的國家,請分別參閱第43、45和47頁上的*來電顯示*。)

您接收的最後 30 通傳真 z 和語音來電 的撥號方號碼或名稱 (如適用)將被 儲存到來電顯示記錄。您可以查看記 錄清單,也可以選擇其中一個號碼發 送傳真,或者將這個號碼新增到單鍵 撥號或速撥號中或從歷史記錄中刪 除。當設備接收到第 31 通來電時,清 單上的第一條來電顯示資訊即被取 代。

### 🖉 註釋

即使沒有登記來電顯示服務,您也 可以在來電顯示記錄中查看通話日 期,並從清單中刪除項目。

- 1 按 🔲 (〔來電記錄〕)。
- 2 按〔來電顯示記錄〕。
- 3 按▲ 或 ♥ 鍵顯示您想撥打的號碼 或名稱。
- 4 選擇您想撥打的號碼或名稱。

#### 5 執行以下操作之一:

- ■若要發送傳真,請按〔發送傳 真〕。
- ■若要儲存號碼,請按〔更多〕, 然後按〔新增到速撥〕或〔新 增到單鍵撥號〕。

(請參閱*進階使用說明書第 5 章* 中的 Storing One Touch numbers from Outgoing Calls (*將撥出電話號碼儲存為單鍵撥 號號碼*)和 Storing Speed Dial numbers from the Caller ID history (*將來電顯示記錄中的號 碼儲存為速撥號碼*)。)

- 如果您想删除來電顯示記錄清 單中的號碼,請按〔更多〕, 然後按〔刪除〕。 按〔是〕確認。
- 6 按**停止 / 退出**鍵。

### 🖉 註釋

您可以列印來電顯示清單。 (請參閱*進階使用說明書第 6 章*中 的 *How to print a report (如何列印 報告)*。)

### 儲存號碼

您可以設定設備以執行以下類型的簡 易撥號:單鍵撥號、速撥和多址發送 傳真群組。當您撥打速撥號碼時,液 晶螢幕上會顯示該號碼。

### 記釋

即使停電,記憶體中的速撥號碼也 不會丟失。

#### 儲存暫停

將單鍵撥號或速撥號碼儲存到電話簿 中時,您可以透過按液晶螢幕上的 暫停按鈕插入一個或多個 3.5 秒的暫 停。

#### 儲存單鍵撥號號碼

本設備配有 8 個單鍵撥號鍵,可儲存 16 個用於自動撥號的傳真或電話號 碼。若要存取單鍵撥號號碼 9 至 16, 請在按下單鍵撥號鍵的同時按住**轉換** 鍵。

 按您想用於儲存號碼的單鍵撥號 鍵。
 按〔是〕。

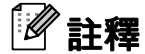

您也可以透過按 (〔電話簿〕)
儲存單鍵撥號號碼。
按〔更多〕。
按〔設定單鍵撥號〕。
使用液晶螢幕上的按鈕輸入一個號碼。

- 2 執行以下操作之一:
  - ■使用液晶螢幕上的按鈕輸入名 稱(最多 16 位字元)。

按〔OK〕。

(有關輸入字母的說明資訊, 請參閱第 136 頁上的 *輸入文* 字。)

- 若要儲存無名稱的號碼,請按 〔OK〕。
- ③ 使用液晶螢幕上的按鈕輸入傳真 或電話號碼(最多 20 位數字)。 按〔OK〕。

#### 🖉 註釋

如果您已下載網路傳真:

如果您想儲存電子郵件地址用於網路傳真或掃描到電子郵件伺服器, 請按 **、**,輸入電子郵件地址,然 後按〔OK〕。(請參閱第 136 頁上的 輸入文字。)

- ④ 當液晶螢幕上顯示您的設定時, 請按〔OK〕確認。
- 5 按**停止/退出**鍵。

#### 儲存速撥號碼

您可以將名稱和號碼儲存為兩位數的 速撥位置。您可以儲存最多 100 個不 同的速撥位置。撥號時,您只需按幾 個鍵即可(例如:按 □ (〔電話 簿〕),輸入您想撥打的號碼,然後按 〔發送傳真〕)。

1 按 🔲 (〔電話簿〕)。

- 2 按〔更多〕。
- 3 按〔設定速撥〕。
- 4 執行以下操作之一:
  - ■使用液晶螢幕上的按鈕輸入名 稱(最多16位字元)。
    - 按〔OK〕。

(有關輸入字母的說明資訊, 請參閱第 136 頁上的 *輸入文* 字。)

■ 若要儲存無名稱的號碼,請按 〔OK〕鍵。

5 使用液晶螢幕上的按鈕輸入第一 個傳真或電話號碼(最多 20 位數 字)。 按〔OK〕。

### 🖉 註釋

如果您想儲存電子郵件地址用於網路傳真或掃描到電子郵件伺服器, 請按 **、**,輸入電子郵件地址,然 後按〔OK〕。(請參閱第 136 頁上 的 *輸入文字*。)

- 6 執行以下操作之一:
  - ■使用液晶螢幕上的按鈕輸入第 二個傳真或電話號碼(最多 20 位數字)。

按〔OK〕。

- 如果您不想儲存其他速撥號 碼,請按〔OK〕。
- 7 若要選擇儲存號碼的位置,請執 行以下操作之一:
  - 若要接受螢幕上顯示的下一個可以儲存速撥號碼的位置,請按〔OK〕。
  - 若要輸入不同的速撥位置,請 使用液晶螢幕上的按鈕輸入一 個2位數的號碼。

按〔OK〕。

### 註釋

如果您選擇的2位數的速撥位置已 經儲存有速撥號碼,則液晶螢幕上 的〔OK〕按鈕不可用。請選擇其 他位置。

- 8 當液晶螢幕上顯示您的設定時, 請按〔OK〕確認。
- 9 執行以下操作之一:
  - 若要儲存其他速撥號碼,請重 複執行步驟 2 至 8。
  - 若要結束儲存號碼,請按**停止/** 退出鍵。

#### **變更單鍵撥號或速撥名稱或號碼**

您可以變更已儲存的單鍵撥號或速撥 的名稱或號碼。

- 1 按 🔲 (〔電話簿〕)。
- 2 按〔更多〕。
- 3 執行以下操作之一:
  - ■按〔變更〕編輯名稱或號碼。
  - ■按〔刪除〕刪除速撥或單鍵撥 號位置上儲存的所有資訊。
    選擇您想刪除的號碼。

. . . . . .

按〔OK〕。

按〔是〕確認。

轉到步驟 8。

- 4 按▲ 或 ▼ 鍵顯示您想變更的號 碼。
- 5 選擇您想變更的號碼。

### 🖉 註釋

單鍵撥號位置以 \* 號開頭。 速撥位置以 # 號開頭。

- 6 執行以下操作之一:
  - 如果您想變更名稱,請按〔名 稱:〕。
     使用液晶螢幕上的按鈕輸入新 的名稱(最多 16 位字元)。
     (請參閱第 136 頁上的 輸入文 字。)

按〔OK〕。

- 如果您想變更第一個傳真/電話號碼,請按〔傳真/電話:〕(單 鍵撥號)或〔傳真/電話1:〕(單 (速撥)。
   使用液晶螢幕上的按鈕輸入新的傳真或電話號碼(最多20位 數字)。
   按〔OK〕。
- 如果您想變更第二個傳真/電話號碼,請按〔傳真/電話2:〕(速撥)。
   使用液晶螢幕上的按鈕輸入新的傳真或電話號碼(最多20位數字)。
   按〔OK〕。

### 記釋

如何變更儲存的名稱或號碼:

- 若要變更某個字元,請使用 ◀ 或 ▶ 鍵將游標移到需要變更的字元下 方,然後按 <a>@。重新輸入字元。</a>
- 7 執行以下操作之一:
  - ■按〔OK〕結束。
     若要變更其他單鍵撥號或速撥
     位置,請重複步驟 2 至 6。
  - ■若要變更更多詳細設定,請轉 到步驟 ⑥。

液晶螢幕上將顯示您的設定。

8 按**停止 / 退出**鍵。

### 如何複印

以下步驟說明基本複印操作。有關各 項操作的詳細資訊,請參閱*進階使用 說明書*。

 確保本設備處於複印模式,然後 按 (影印)鍵,此鍵將亮 起並變為藍色。

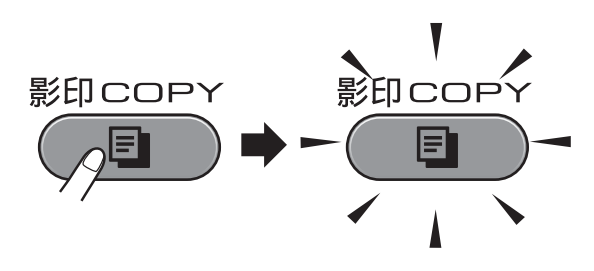

■液晶螢幕上會顯示:

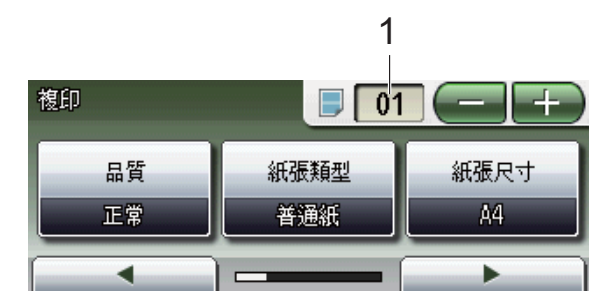

1 複印數量

直接按數量框並輸入您需要的數 量,

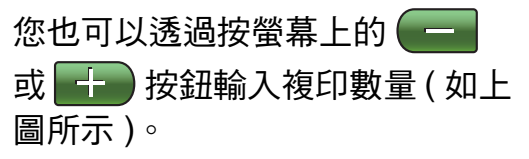

### 🖉 註釋

預設設定為傳真模式。您可以變更 設備上次複印操作後保持在複印模 式的時長。(請參閱*進階使用說明 書第 1章*中的 Mode Timer(模式計 時器)。)

- 2 執行以下操作之一以裝入原稿:
  - ■將原稿正面朝上放入自動進稿器。

(請參閱第 28 頁上的 *使用自動 進稿器*。)

■將原稿*正面朝下*放在掃描器玻 璃上。

(請參閱第 29 頁上的 使用掃描 器玻璃。)

- 3 如果您想複印兩份或以上,請輸入數字(最多 99)。
- 4 按黑白啟動或彩色啟動鍵。

#### 停止複印

若要停止複印,請按**停止/退出**鍵。

#### 複印設定

您可以變更以下複印設定。按**影印** 鍵,然後按 ◀ 或 ▶ 鍵滾動顯示複印設 定。螢幕上顯示所需設定時,請按此 設定並選擇所需選項。

(基本使用說明書)

有關變更以下複印設定的詳細資訊, 請參閱第 59 頁。

- ■〔紙張類型〕
- ■〔紙張尺寸〕
- ■〔紙匣選擇〕
- (進階使用說明書)

有關變更以下複印設定的詳細資訊, 請參閱第7章:

- ■〔品質〕
- ■〔放大/縮小〕
- ■〔版面配置〕
- ■〔2合1 (ID)〕
- ■〔堆疊 / 排序〕
- ■〔濃淡度〕
- ■〔省墨模式〕
- ■〔薄紙複印〕
- ■〔歪斜調整〕
- ■〔書本複印〕
- ■〔浮水印複印〕
- ■〔雙面複印〕
- ■〔 喜好設定設定〕

### 🖉 註釋

若要對副本進行排序,請使用自動 進稿器。

#### 紙張選項

#### 紙張類型

如果您使用特殊紙張進行複印,請務 必選擇您正在使用的紙張類型,以實 現最佳列印品質。

- 1 按 🔲 (影印) 鍵。
- 2 放入您的文件。
- 3 輸入您需要的復印數量。
- 4 按 ◀ 或 ▶ 鍵顯示 〔紙張類型〕。
- 5 按〔紙張類型〕。
- 6 按〔普通紙〕、〔噴墨專用紙〕、
   〔Brother BP71〕、
   〔Brother BP61〕、〔其它相片
   紙〕或〔透明膠片〕。
- 7 如果您不想變更其他設定,請按 黑白啟動或彩色啟動鍵。

#### 紙張尺寸

如果您正在使用的複印紙張並非 A4 尺寸,則需要變更紙張尺寸設定。您 僅可以使用 A4、A5、A3、照片 10×15 厘米、Letter、Legal 或 Ledger 尺寸的紙張複印。

- 按 (影印) 鍵。
- 2 放入您的文件。
- 3 輸入您需要的復印數量。
- 4 按 ◀ 或 ▶ 鍵顯示 〔紙張尺寸〕。
- 5 按〔紙張尺寸〕。
- 6 按 [A4]、[A5]、[A3]、 [10x15cm]、[Letter]、 [Legal]或 [Ledger]。

7 如果您不想變更其他設定,請按 黑白啟動或彩色啟動鍵。

#### 紙匣選擇

您可以為下一份複印暫時變更紙匣設 定。若要變更預設紙匣設定,請參閱 第 22 頁上的 *複印模式下的紙匣使* 用。

1 按 🔲 (影印) 鍵。

2 放入您的文件。

- 3 輸入您需要的復印數量。
- 4 按 ◀ 或 ▶ 鍵顯示〔紙匣選擇〕。
- 5 按〔紙匣選擇〕。
- 6 按〔紙匣 #1〕、〔紙匣 #2〕或 〔自動選擇〕。
- 7 如果您不想變更其他設定,請按 黑白啟動或彩色啟動鍵。

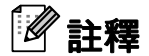

使用紙匣 #2 時,海報複印功能不可用。

9

## 列印記憶卡或 USB 快閃儲存器中的 照片

## PhotoCapture Center™ (影像擷取中心)操作

即使您的設備*未*連接到電腦,您也可以直接列印數位相機媒體卡或 USB 快 閃儲存器中的照片。(請參閱第 64 頁 上的 *列印影像*。)

您可以將文件掃描並直接儲存到記憶 卡或 USB 快閃儲存器。(請參閱第 65 頁上的 *如何掃描到記憶卡或 USB 快 閃儲存器*。)

如果本設備已連接至電腦,則您可以 透過電腦存取插在設備正面的記憶卡 或 USB 快閃儲存器。

(請參閱*軟體使用說明書*中的 PhotoCapture Center<sup>™</sup> (PhotoCapture Center<sup>™</sup>(影像擷取中 心))(適用於 Windows<sup>®</sup>)或 Remote Setup & PhotoCapture Center<sup>™</sup>(遠 端設定與 PhotoCapture Center<sup>™</sup>(影 像擷取中心))(適用於 Macintosh)。)

### 使用記憶卡或 USB 快閃儲存器

本 Brother 設備附有媒體驅動器 (插槽), 用於存取 Memory Stick™、Memory Stick PRO™、Memory Stick Duo™、 Memory Stick PRO Duo™、SD、 SDHC、MultiMedia Card、 MultiMedia Card plus 等常用的數位相 機媒體卡以及 USB 快閃儲存器。

透過 PhotoCapture Center™(影像擷 取中心)功能,您能夠以高解析度列 印數位相機中的數位照片,實現照片 級的列印效果。 第9章

## 開始列印

將記憶卡或 USB 快閃儲存器穩妥地插入正確的插槽。

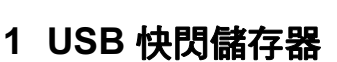

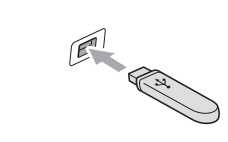

#### 2 記憶卡插槽

| 插槽   | 兼容記憶卡 |                        |
|------|-------|------------------------|
| 上方插槽 |       | Memory Stick™          |
|      |       | Memory Stick PRO™      |
|      |       | Memory Stick Duo™      |
|      |       | Memory Stick PRO Duo™  |
|      |       | Memory Stick Micro™    |
|      |       | (需轉換器)                 |
| 下方插槽 |       | SD                     |
|      |       | SDHC                   |
|      |       | MultiMedia Card        |
|      |       | MultiMedia Card plus   |
|      |       | mini SD ( 需轉換器 )       |
|      |       | micro SD ( 需轉換器 )      |
|      |       | mini SDHC ( 需轉換器 )     |
|      |       | micro SDHC ( 需轉換器 )    |
|      |       | MultiMedia Card mobile |
|      |       | (需轉換器)                 |

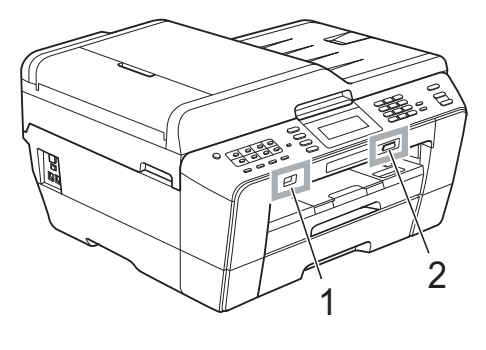

重要事項 

USB 傳輸介面僅支援 USB 快閃儲存器、 PictBridge 兼容相機或採用 USB 大容量儲存標 準的數位相機,而不支援其他 USB 裝置。
# • 重要事項

切勿將 Memory Stick Duo™ 插入下方 SD 插槽,否則可能會導致設備損壞。

#### 影像捕捉鍵指示:

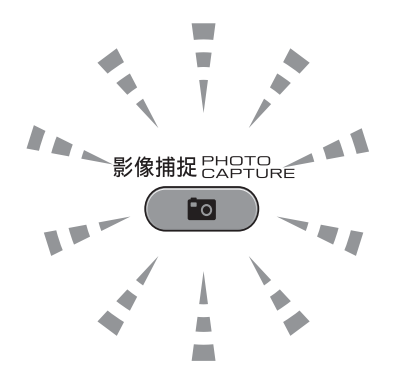

■影像捕捉燈亮起時,表示已正確插入記憶卡或 USB 快閃儲存器。

■影像捕捉燈熄滅時,表示未正確插入記憶卡或 USB 快閃儲存器。

■ 影像捕捉燈閃爍時,表示正在從 / 向記憶卡或 USB 快閃儲存器讀取 / 寫入資料。

#### • 重要事項

當設備正在從 / 向記憶卡或 USB 快閃儲存器讀取 / 寫入資料時 (**影像捕捉**燈不 斷閃爍),切勿拔掉電源線或從媒體驅動器 (插槽)或 USB 傳輸介面移除記憶 卡或 USB 快閃儲存器。否則,您可能會丟失其中的資料或損壞媒體卡。

本設備每次僅能從一個裝置中讀取資料。

# 列印影像

#### 查看照片

列印照片前,您可以在液晶螢幕上預 覽這些照片。如果您的照片檔案較 大,液晶螢幕上可能無法立即顯示所 有照片。

- 確保您已將記憶卡或 USB 快閃儲 存器插入正確的插槽。
   按 (影像捕捉)鍵。
- 2 按〔檢視相片〕。 執行以下操作之一:
  - 如果您想選擇照片進行列印或 對一個影像進行多份列印,請 轉到步驟 3。
  - 如果您想列印所有照片,請
     按 一 鍵。
    - 按〔是〕確認。
    - 轉到步驟 6。

#### **注**

- 一次顯示四張縮圖,並在縮圖下面 顯示目前頁碼和總頁數。
- 重複按 ◀ 或 ▶ 鍵選擇各照片頁或按
   住上述按鍵滾動瀏覽所有照片頁。
- •按 🛄 開始幻燈片播放。
- 3 按縮圖上的照片。

- 5 重複執行步驟 ❸ 和 ④,直到選 擇了您想列印的所有照片。
- 6 選擇所有照片後,請按 〔OK〕。 此時,您可以選擇以下選項:
  - 若要在所選照片中新增〔自動 修正〕效果,請按 ▲ 。(請參 閱*進階使用說明書第 8 章*中的 Enhance Photos (增強照片效 果)。)
    - 如果您想變更列印設定,請按 〔列印設定〕。(請參閱第65 頁。)
    - 如果您不想變更任何設定,請
       轉到步驟 ⑦。

7 按**彩色啟動**鍵開始列印。

# PhotoCapture Center™ (影像擷取中心)列印設定

您可以暫時變更列印設定。

列印完成三分鐘後,或者如果模式計時器將設備恢復到傳真模式,設備會自動恢復其預設設定。(請參閱*進階 使用說明書第 1 章*中的 Mode Timer (模式計時器)。)

# 🖉 註釋

您可以儲存最常用的列印設定,只需 將其設置為預設設定即可。(請參閱 進階使用說明書第 8 章中的 Setting your changes as a new default ( 將變 更設定為新預設值)。)

| 列印設定 |         | 5 |
|------|---------|---|
| 列印品質 | 照片      |   |
| 紙張類型 | 其它相片紙   |   |
| 紙張尺寸 | 10x15cm |   |

# 如何掃描到記憶卡或 USB 快閃儲存器

您可以將黑白和彩色文件直接掃描到 記憶卡或 USB 快閃儲存器中。黑白文 件將以 PDF (\*.PDF) 或 TIFF (\*.TIF) 檔 案格式儲存;而彩色文件可能會以 PDF (\*.PDF) 或 JPEG (\*.JPG) 檔案格 式儲存。出廠設定為〔彩 色 200 dpi〕,預設檔案格式為 PDF。設備會自動基於目前日期為檔 案建立名稱。(詳細資訊,請參閱*快* 速設置指導手冊。)例如,於 2011 年 7月1日掃描的第五個影像會命名為 01071105.PDF。您也可以變更色彩 和品質。

| 品質           | 可選檔案格式        |
|--------------|---------------|
| 〔彩色 100 dpi〕 | [JPEG]/ [PDF] |
| 〔彩色 200 dpi〕 | [JPEG]/ [PDF] |
| 〔彩色 300 dpi〕 | [JPEG]/ [PDF] |
| 〔彩色 600 dpi〕 | [JPEG]/ [PDF] |
| 〔黑白 100 dpi〕 | [TIFF]/ [PDF] |
| 〔黑白 200 dpi〕 | [TIFF]/ [PDF] |
| 〔黑白 300 dpi〕 | [TIFF]/ [PDF] |

確保您已將記憶卡或 USB 快閃儲 存器插入正確的插槽。

## ? 重要事項

當影像捕捉燈不斷閃爍時,切勿移除記憶卡或 USB 快閃儲存器,以免損壞記憶卡、USB 快閃儲存器或其中的資料。

第9章

- 2 執行以下操作之一:
  - 如果您想掃描雙面文件,請將 原稿放入自動進稿器。 按停止/退出恢復到準備就緒模 式。
     按雙面鍵,然後按〔掃描〕。
     轉到步驟 3。
  - 如果您想掃描單面文件,請放入 原稿,然後按
     ● (掃描)鍵。
     轉到步驟
- 3 執行以下操作之一:

長邊

縱向

■ 如果文件以長邊為軸翻轉,請 按〔雙面掃描:長邊〕。

橫向

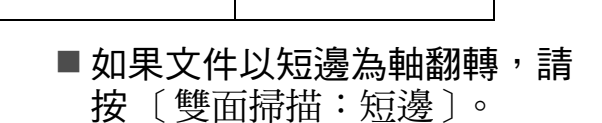

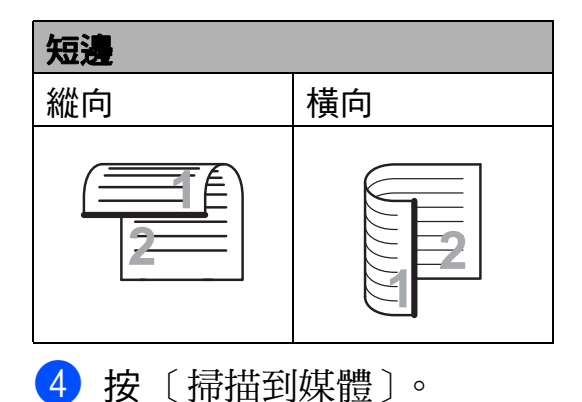

- 5 執行以下操作之一:
  - ■若要變更品質,請按 ◀ 或 ▶ 鍵 顯示〔品質〕。 按〔品質〕,然後選擇 〔彩色 100 dpi〕、
    - 〔彩色 200 dpi〕、
    - 〔彩色 300 dpi〕、
    - 〔彩色 600 dpi〕、
    - 〔黑白 100 dpi〕、
    - [黑白 200 dpi]**或** [黑白 300 dpi]。
  - 若要變更檔案類型,請按 < 或 </li>
     鍵顯示〔檔案類型〕。
     按〔檔案類型〕選擇〔PDF〕、
     〔JPEG〕或〔TIFF〕。

## 🖉 註釋

如果您正在使用設備的掃描器玻璃,請 變更平台掃描尺寸。 按◀或▶鍵顯示〔平台掃描尺寸〕,然 後選擇〔A4〕、〔A3〕、〔Letter〕、 〔Legal〕或〔Ledger〕。

■若要變更檔案名稱,請按 ◀或▶鍵顯示〔檔案名稱〕。 按〔檔案名稱〕,然後輸入檔 案名稱。

您僅能變更前6位字元。

按〔OK〕。

■ 若要啟動掃描而不變更其他設定,請轉到步驟 ⑥。

列印記憶卡或 USB 快閃儲存器中的照片

# 🖉 註釋

- 如果您在解析度設定中選擇了彩色,則不能選擇〔TIFF〕。
- •如果您在解析度設定中選擇了黑白,則不能選擇〔JPEG〕。

6 按黑白啟動或彩色啟動鍵。

# 🖉 註釋

- 您可以使用自動進稿器掃描最大為 Legal 尺寸的雙面文件。
- 您可以將多份原稿放在掃描器玻璃
   上,將它們作為獨立檔案進行掃描。(請參閱進階使用說明書第8 章中的 Auto Crop(自動裁剪)。)

9

# 10 如何列印電腦中的資料

# 列印文件

本設備可接收並列印您電腦中的資 料。若要列印電腦中的資料,請安裝 印表機驅動程式。

(有關列印設定的詳細資訊,請參閱 軟體使用說明書中的 Printing (列印) (適用於 Windows<sup>®</sup>)或 Printing and Faxing (列印和傳真)(適用於 Macintosh)。)

- 安裝隨機安裝光碟上的 Brother 印表機驅動程式。(請參閱*快速設 置指導手冊*。)
- 2 從您的應用程式中選擇列印指 令。
- 3 在列印對話方塊中選擇本設備的 名稱,然後點擊內容。
- 4 在內容對話方塊中選擇您需要的 設定。
  - 媒體類型
  - 列印品質
  - 紙張尺寸
  - ■方向
  - ■彩色/灰階
  - 省墨模式
  - 縮放
- **5**點擊確定。
- 6 點擊確定開始列印。

11 如何掃描到電腦

# 掃描文件

本設備有多種文件掃描方式供您選 擇,您可以使用設備上的**掃描**鍵或電 腦上的掃描器驅動程式進行掃描。

- 若要將本設備用作掃描器,請安 裝掃描器驅動程式。如果本設備 已連接至網路,請設置其 TCP/IP 位址。
  - 安裝隨機安裝光碟上的掃描器 驅動程式。(請參閱*快速設置 指導手冊和軟體使用說明書*中 的 Scanning ( *掃描* )。)
  - 如果網路掃描不可用,請設置 本設備的 TCP/IP 位址。(請參 閱*軟體使用說明書*中的 *Configuring Network Scanning* (設置網路掃描)。)
- 2 放入您的文件。(請參閱第 28 頁上 的 如何裝入原稿。)
  - ■使用自動進稿器掃描文件的多 個頁面或雙面文件。自動進稿 器將自動逐張進紙。
  - ●使用掃描器玻璃掃描書本頁 面,每次可以掃描一頁。

3 執行以下操作之一:

- ■若要使用**掃描**鍵進行掃描,請 轉到*使用掃描鍵進行掃描*。
- 若要使用電腦上的掃描器驅動 程式進行掃描,請轉到使用掃 描器驅動程式進行掃描。

# 使用掃描鍵進行掃描

更多資訊,請參閱*軟體使用說明書*中的 Using the Scan key (使用掃描鍵)。

- 1 按 🕋 (掃描)鍵。
- 2 選擇您需要的掃描模式。
  - ■〔掃描到文件〕
  - ■〔掃描到媒體〕
  - ■〔掃描到網路〕
  - ■〔掃描到 FTP〕
  - ■〔掃描到電郵〕
  - ■〔掃描到 OCR〕<sup>1</sup>
  - ■〔掃描到影像〕
  - <sup>1</sup> (Macintosh 用戶)
     使用前必須先下載和安裝 Presto!
     PageManager。有關詳細說明,請
     參閱第 3 頁上的 存取 Brother 支援 (Macintosh)。
- 3(對於網路用戶) 選擇您想發送資料的目標電腦。
- 4 按**啟動**鍵開始掃描。

11

# 使用掃描器驅動程式進行 掃描

更多資訊<sup>,</sup>請參閱*軟體使用說明書*中 的 Scanning a document using the TWAIN driver (使用 TWAIN 驅動程式 掃描文件) 或 Scanning a document using the WIA driver (使用 WIA 驅動 程式掃描文件)。

- 啟動掃描應用程式,然後點擊掃 描按鈕。
- 2 調整掃描器設定對話方塊中的解 析度、亮度和掃描類型。
- 3 點擊開始或掃描開始掃描。

日常維護

# 更换墨水匣

您的設備附有墨水點計數器。墨水點 計數器自動監控四個墨水匣的墨水剩 餘量。當設備檢測到某墨水匣中的墨 水即將耗盡時,液晶螢幕上會顯示提 示訊息。

# 🖉 註釋

例如,當某墨水匣中的墨水即將耗 盡時,液晶螢幕上會顯示〔墨水不 足〕(顏色名稱)。

您應當提前購買新墨水匣,以便設 備顯示此顏色的墨水已完全耗盡時 可以更換。

當某墨水匣中的墨水用盡時,液晶 螢幕上會顯示〔無法列印〕或 〔僅黑白列印〕。

此時,您應當僅更換對應的墨水 匣。

液晶螢幕上會顯示墨水不足或者需要 更換的墨水匣。請務必遵循液晶螢幕 上的提示,按正確順序更換墨水匣。

即使設備提示您更換墨水匣,但是墨 水匣中仍會有少量墨水。墨水匣中必 須留有一些墨水以防止變乾而損壞列 印頭組件。

# • 重要事項

Brother 多功能一體機僅能使用特 定規格的墨水。如果您使用 Brother 原廠墨水匣,本設備可以 為你提供最佳性能和可靠性。如果 您使用其他規格的墨水或墨水匣, Brother 不保證本設備能夠實現最 佳性能和可靠性。因此,Brother 不建議您使用 Brother 原廠墨水匣 以外的其他品牌墨水匣,也不建議 您向空墨水匣中裝入其他品牌的墨 水。因使用與本設備不兼容的產品 而對設備的列印頭或其他部件造成 的損壞均不屬於保修範圍。

打開墨水匣蓋。
 如果一個或多個墨水匣中的墨水
 已耗盡,液晶螢幕上會顯示〔僅
 黑白列印〕或〔無法列印〕。

Α

2 按下鎖定釋放桿(如圖所示),釋 放液晶螢幕上指示的墨水匣。從 設備中取出該墨水匣。

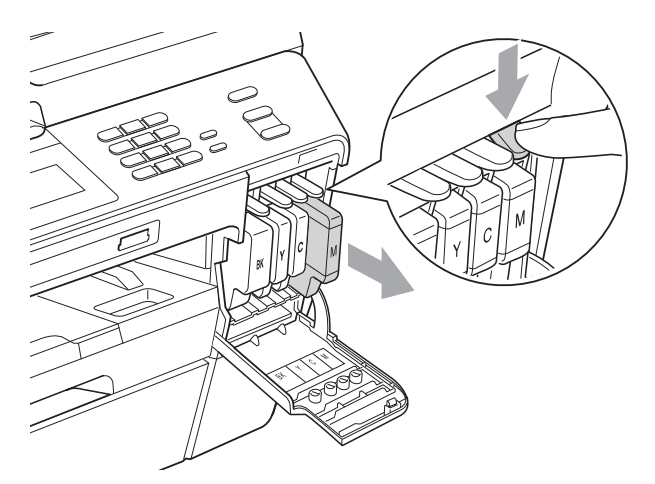

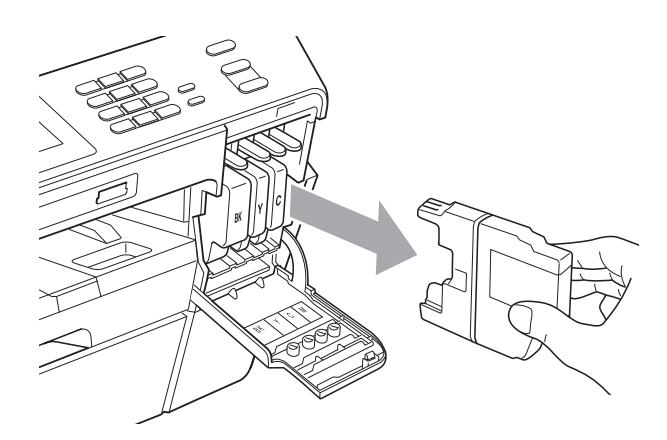

3 拆開液晶螢幕上所指示顏色的新 墨水匣包裝,然後取出該墨水 匣。 4 按順時針方向旋轉橙色保護包裝 部件(1)上的綠色釋放桿,直到 發出卡嗒聲,以解除真空密封, 然後取下橙色保護包裝部件(如 下圖所示)。

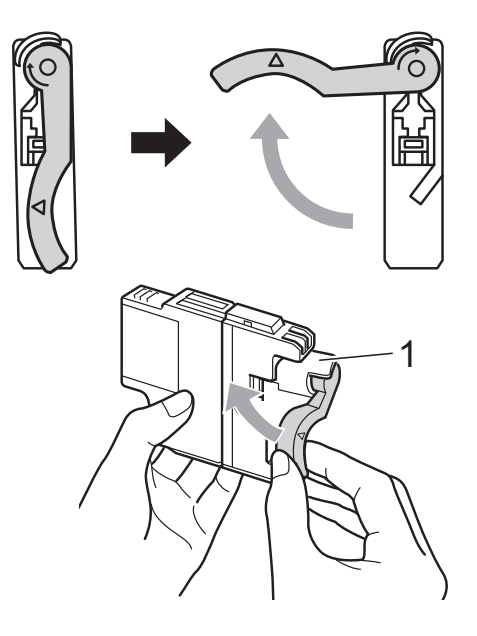

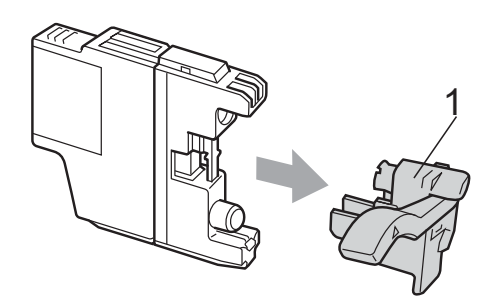

5 視乎顏色,墨水匣的安裝位置會 有所不同。請按標籤上的箭頭方 向插入墨水匣。

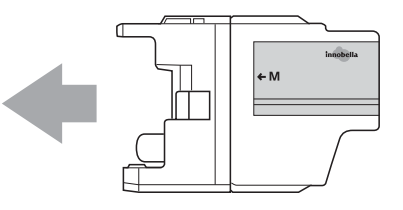

# • 輕推墨水匣後部標有 "PUSH" 的 位置,直到發出卡嗒聲,然後關 上墨水匣蓋。

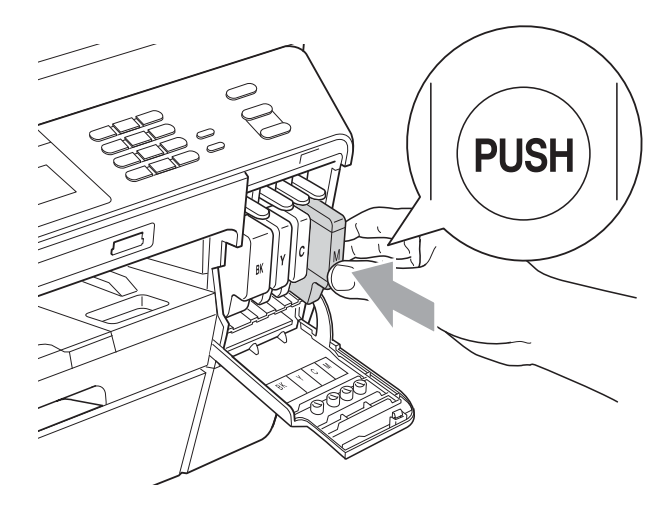

7 設備將自動重置墨水點計數器。

## 🖉 註釋

- 如果您已更換墨水匣(例如:黑色墨水匣),液晶螢幕上可能會要求您確認更換的是全新墨水匣(例如:〔是否已更換〕 医〔黑色〕)。對於您已安裝的每個新墨水匣,請按〔是〕,設備將自動重置對應顏色的墨水點計數器。如果您安裝的並非全新墨水匣,請務必按〔否〕。
- 如果安裝墨水匣後液晶螢幕上顯示
   〔沒有墨水匣〕或〔無法檢測〕,
   請檢查墨水匣是否安裝正確。

# ▲ 注意

如果墨水濺入眼中,請立即用水清 洗;如有任何不適,請到醫院就診。

# ! 重要事項

- 如果無需更換墨水匣,切勿取出墨水匣,否則其墨水量可能會減少, 而設備將無法檢測墨水匣中的墨水剩餘量。
- 切勿觸摸墨水匣插槽,否則墨水可 能會弄髒您的皮膚。
- 如果墨水濺到您的皮膚或衣服上, 請立即用肥皂或洗滌劑進行清洗。
- 如果您將墨水匣裝入錯誤位置,會
   造成顏色混合,請重新正確安裝墨
   水匣,然後對列印頭進行多次清
   潔。
- 拆開墨水匣包裝後請立即將其裝入 設備,並在安裝後的六個月內將墨 水用完。請在包裝上標注的有效日 期之前使用尚未拆開包裝的墨水 匣。
- 切勿拆卸或損壞墨水匣,否則可能 會導致墨水溢出。

清潔和檢查設備

#### 清潔掃描器玻璃

- 從電源插座上拔掉設備電源線插 頭。
- 2 抬起原稿蓋 (1)。使用沾有不易燃 玻璃清潔劑的無絨軟布清潔掃描 器玻璃 (2) 和白色塑膠 (3)。

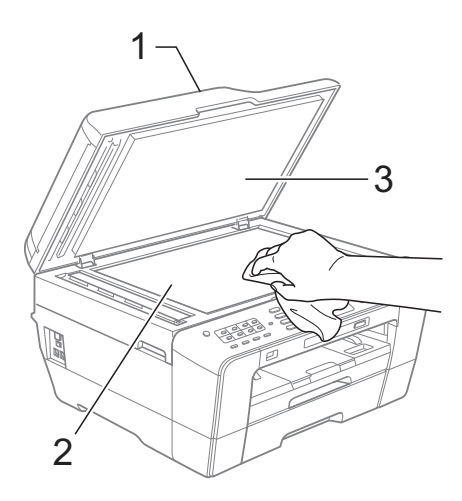

3 在自動進稿器中,用沾有不易燃 玻璃清潔劑的無絨軟布清潔白色 帶狀物 (1)和掃描器玻璃 (2)。

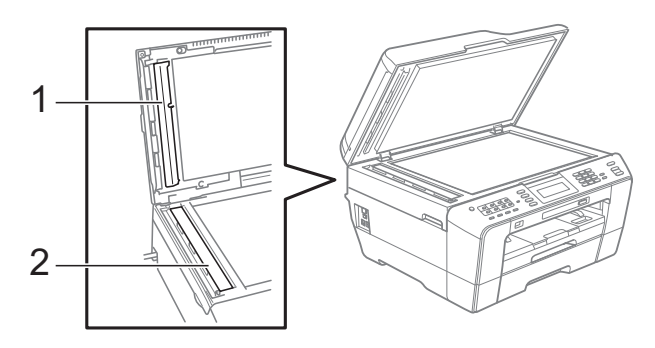

4 關上原稿蓋,打開自動進稿器頂蓋。 用沾有不易燃玻璃清潔劑的無絨 軟布清潔白色帶狀物(1)和掃描 器玻璃(2)。

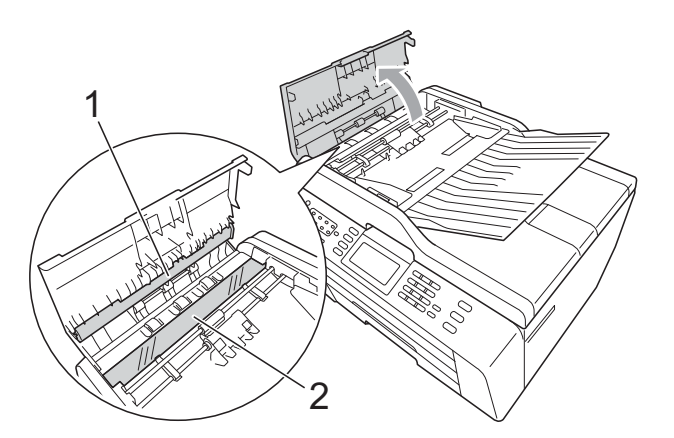

- ⑤ 關上自動進稿器頂蓋。
- 6 重新連接電源線。

# 🖉 註釋

用不易燃玻璃清潔劑清潔玻璃條之 後,請用手指觸摸玻璃條以查看上面 是否還有髒物。如果您感覺到還有污 垢或碎片,請再次清潔玻璃條,並重 點清潔該區域。您可能需要重複清潔 三至四次。若要進行測試,請在每次 清潔完後執行一次複印。

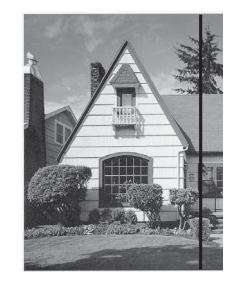

玻璃條上有污 點或塗改液 時,列印樣本 上有縱向線 條。

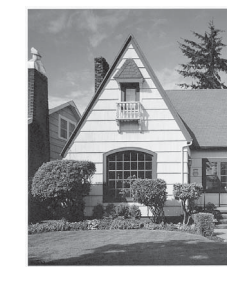

清潔玻璃條 後,縱向線條 消失。

#### 清潔列印頭

為確保列印品質,需要時設備會自動 清潔列印頭。如果設備發生列印品質 問題,您可以手動啟動清潔程序。

如果列印頁面上的文字或圖形中出現 水平線或空白,請清潔列印頭和墨水 匣。您可以僅清潔黑色墨水匣、一次 清潔其他三種顏色(黃色/靛藍色/洋 紅色)的墨水匣或者同時清潔全部四 種顏色的墨水匣。

清潔列印頭會消耗墨水。頻繁清潔會 造成不必要的墨水消耗。

# • 重要事項

切勿觸摸列印頭,否則可能會造成 永久性損壞,而此類損壞不屬於列 印頭保修範圍。

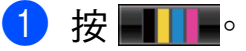

- 2 按〔清洗〕。
- 3 按 〔黑色〕、〔彩色〕或〔全 部〕。 設備將清潔列印頭。 清潔完成後,設備會自動返回備 用模式。

## 🖉 註釋

如果您已清潔列印頭五次或以上, 而列印品質仍未有所改善,請嘗試 取出有問題的顏色的墨水匣,然後 更換新的 Brother 原廠 Innobella™ 墨水匣。再次嘗試清潔列印頭五 次。如果列印品質仍未有所改善, 請聯絡 Brother 的經銷商。

#### 檢查列印品質

如果列印輸出頁面上出現陰影或彩色 條紋和文字,則某些噴嘴可能已被堵 塞。您可以透過列印品質測試頁並查 看噴嘴檢查圖片執行檢查。

#### 1 按 ▋▋●

- 2 按〔列印測試頁〕。
- 3 按〔列印品質〕。
- 4 按彩色啟動鍵。
  設備將開始列印品質測試頁。
- 5 檢查頁面中四個顏色塊的列印品 質。
- 6 液晶螢幕上會顯示提示以詢問您 列印品質是否良好。 執行以下操作之一:
  - 如果所有線條都清晰可見,請
     按〔是〕結束列印品質檢查,
     然後轉到步驟 ①。
  - ■如果您發現短線不齊(如下圖 所示),請按〔否〕。
- 良好

不良

- 7 液晶螢幕上會顯示提示以詢問您 黑色和其他三種顏色的列印品質 是否良好。 按〔是〕或〔否〕。

Α

- 8 液晶螢幕上會顯示提示以詢問您 是否開始清潔。 按彩色啟動鍵。 設備將開始清潔列印頭。
- 9 待清潔完成後,按彩色啟動鍵。 設備將開始再次列印品質測試 頁,然後返回步驟 ⑤。
- 按停止/退出鍵。
   如果您已重複執行此步驟五次或以上,而列印品質仍未有所改善善善
   請更換被堵塞的顏色的墨水匣。
   更換墨水匣後,請檢查列印品質。如果問題仍然存在,請對新墨水匣進行清潔和測試五次或以

上。如果墨水仍然不齊,請聯絡 Brother 的經銷商。

# ● 重要事項

切勿觸摸列印頭,否則可能會造成 永久性損壞,而此類損壞不屬於列 印頭保修範圍。

# 注释

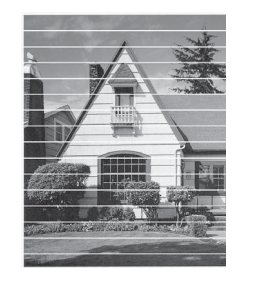

當列印頭噴嘴 被堵塞時,列 印樣本如圖所 示。

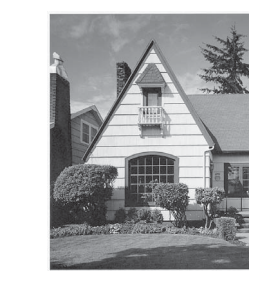

清潔列印頭噴 嘴後,橫向線 條消失。

#### 檢查列印對齊

如果移動設備之後列印的文字模糊不 清或影像色彩不鮮艷,則您可能需要 調整列印對齊。

#### 1 按 ▋▋▋●

- 2 按〔列印測試頁〕。
- 3 按〔列印對齊〕。
- 4 按黑白啟動或彩色啟動鍵。
  設備將開始列印對齊測試頁。
- 5 對於 "A" 圖案,請按縱向線條最不 明顯的列印測試頁的編號 (1-9)。
- 6 對於 "B" 圖案,請按縱向線條最不 明顯的列印測試頁的編號 (1-9)。
- 7 對於 "C" 圖案,請按縱向線條最不 明顯的列印測試頁的編號 (1-9)。
- 8 對於 "D" 圖案,請按縱向線條最不 明顯的列印測試頁的編號 (1-9)。
- 9 按**停止 / 退出**鍵。

故障排除

# 錯誤和維護訊息

B

與任何精密的辦公產品一樣,本設備也可能會出現故障,也需要更換耗材。出現 故障時,您的設備會識別錯誤並顯示對應的錯誤訊息。下表列出了常見錯誤及維 護訊息。

您可以自行解決大多數的錯誤並進行日常維護。如果您需要其他幫助,請瀏覽 Brother Solutions Center (Brother 解決方案中心)(<u>http://solutions.brother.com/</u>) 以獲取最新的常見問答集和故障排除提示。

| 錯誤訊息               | 原因                                                                       | 動作                                                      |
|--------------------|--------------------------------------------------------------------------|---------------------------------------------------------|
| 〔僅黑白列印〕<br>〔更換黑水匣〕 | 一個或多個彩色墨水匣中的墨水已耗盡。                                                       | 更換墨水匣。( 請參閱第 71 頁<br>上的 <i>更換墨水匣</i> 。)                 |
| (文庆至小正)            | 您可以在黑白模式下使用本設<br>備,視乎列印的頁數,大約可使<br>用四星期。                                 | <i>如果您拔掉設備的電源線插頭或<br/>取出墨水匣,則僅在更換新墨水<br/>匣後方可使用本設備。</i> |
|                    | 當液晶螢幕上顯示此訊息時,各<br>項操作運作方式如下:                                             |                                                         |
|                    | ■ 列印                                                                     |                                                         |
|                    | 如果您在印表機驅動程式的<br><b>進階</b> 標籤中點擊 <b>灰階</b> ,則可<br>以將本設備作為黑白印表機<br>使用。     |                                                         |
|                    | ■複印                                                                      |                                                         |
|                    | 如果紙張類型設定為〔普通<br>紙〕,您可以執行黑白複印。                                            |                                                         |
|                    | 顯示此訊息時,雙面複印不<br>可用。                                                      |                                                         |
|                    | ■傳真                                                                      |                                                         |
|                    | 如果紙張類型設定為〔普通<br>紙〕或〔噴墨專用紙〕,本<br>設備將接收並列印黑白傳真。                            |                                                         |
|                    | 如果發送設備正在發送彩色<br>傳真,本設備的 " 接通 " 將要<br>求以黑白方式發送該傳真。                        |                                                         |
|                    | 如果紙張類型設定為〔其它相<br>片紙〕、〔Brother BP71〕或<br>〔Brother BP61〕,本設備將<br>停止全部列印操作。 |                                                         |

В

| 錯誤訊息              | 原因                                                                                                    | 動作                                                                                                    |
|-------------------|----------------------------------------------------------------------------------------------------|----------------------------------------------------------------------------------------------------|
| 〔無法檢測〕            | 您安裝新墨水匣的過程太快,設<br>備無法檢測到該墨水匣。                                                                                   | 取出新墨水匣,然後重新慢慢裝入,直到發出卡嗒聲。                                                                                            |
|                   | 如果您正在使用的墨水並非<br>Brother 原廠墨水,則設備可能<br>檢測不到墨水匣。                                                                  | 更換 Brother 原裝墨水匣。如果<br>錯誤訊息仍然存在,請聯絡<br>Brother 的經銷商。                                                                |
|                   | 墨水匣安裝不正確。                                                                                                    | 取出新墨水匣,然後重新慢慢裝入,直到發出卡嗒聲。(請參閱<br>第 71 頁上的 <i>更換墨水匣</i> 。)                                                            |
| 〔無法列印〕<br>〔更換墨水匣〕 | 一個或多個墨水匣中的墨水已耗<br>盡。設備將停止全部列印操作。<br>如果記憶體可用,黑白傳真將被<br>儲存到記憶體中。如果發送設備<br>正在發送彩色傳真,本設備的"<br>接通"將要求以黑白方式發送該<br>傳真。 | 更換墨水匣。( 請參閱第 71 頁<br>上的 <i>更換墨水匣</i> 。)                                                                             |
| 〔通訊錯誤〕            | 電話線路品質不良造成通訊錯<br>誤。                                                                                             | 如果問題仍然存在,請致電電話<br>公司並要求他們檢查您的電話線<br>路。                                                                              |
| 〔連接失敗〕            | 您嘗試查詢的傳真設備並非處於<br>等候查詢模式。                                                                                       | 檢查對方傳真設備的查詢設定。                                                                                                    |
| 〔蓋子打開〕            | 掃描器頂蓋沒有完全關上。                                                                                                    | 抬起然後再關上掃描器頂蓋。                                                                                                    |
| 〔蓋子被打開〕           | 自動進稿器頂蓋沒有完全關上。                                                                                                  | 打開然後再關上自動進稿器頂<br>蓋。                                                                                                 |
|                   | 墨水匣蓋沒有完全關上。                                                                                                    | 完全關上墨水匣蓋,直到發出卡<br>嗒聲。                                                                                               |
| 〔剩餘數據〕            | 列印資料遺留在設備記憶體中。                                                                                                  | 按 <b>停止/退出</b> 鍵。設備將取消剩餘工作,並將其從記憶體中清除。請再次嘗試列印。                                                                      |
| 〔連接中斷〕            | 對方或對方傳真設備已停止撥<br>打。                                                                                             | 嘗試重新發送或接收。<br>如果通話反復停止且您正在使用<br>VoIP (IP 語音)系統,請嘗試將<br>相容性變更為基本 (VoIP)。(請<br>參閱第 102 頁上的 <i>電話線路干<br/>擾/VoIP。</i> ) |
| 〔文件卡紙 / 太長〕       | 原稿裝入或送入不正確,或者透<br>過自動進稿器掃描的原稿太長。                                                                                | (請參閱第 28 頁上的 <i>使用自動<br/>進稿器</i> 。)                                                                                 |
|                   |                                                                                                    | (請參閱第 84 頁上的 <i>原稿卡</i><br><i>紙</i> 。)                                                                              |
| 〔高溫〕              | 列印頭溫度過高。                                                                                                    | 待設備冷卻。                                                                                                    |
| 〔集線器不可用〕          | 集線器或附帶有集線器的 USB<br>快閃儲存器已連接到 USB 傳輸<br>介面。                                                                      | 不支援集線器或附帶有集線器的<br>USB 快閃儲存器。從 USB 傳輸<br>介面上拔掉此裝置。                                                                   |
| 〔影像太長〕            | 您的照片比例不規則,無法添加<br>照片效果。                                                                                         | 選擇比例規則的影像。                                                                                                    |
| 〔影像太小〕            | 您的照片尺寸過小,無法裁剪。                                                                                                  | 選擇較大的影像。                                                                                                    |

| 錯誤訊息           | 原因                                                                                                    | 動作                                                                                   |
|----------------|----------------------------------------------------------------------------------------------------|--------------------------------------------------------------------------------------|
| 〔墨水收集器滿〕       | 需要進行內部維修。此問題可能<br>是由於使用 Brother 原廠墨水匣<br>以外的其他品牌墨水匣或者向空<br>墨水匣中裝入其他品牌的墨水引<br>起的。因使用其他品牌的墨水引<br>墨水匣而對本設備的列印頭或其<br>他部件造成的損壞均不屬於保修<br>範圍。 | 聯絡 Brother 客戶服務中心或<br>Brother 的經銷商。                                                  |
| 〔墨水收集器幾乎<br>滿〕 | 墨水收集匣或沖洗槽幾乎裝滿。                                                                                                    | 聯絡 Brother 客戶服務中心或<br>Brother 的經銷商。                                                  |
| 〔墨水不足〕         | 一個或多個墨水匣中的墨水即將<br>耗盡。如果發送設備正在發送彩<br>色傳真,本設備的"接通"將要<br>求以黑白方式發送該傳真。如果<br>發送設備具有轉換功能,彩色傳<br>真將以黑白方式被列印到設備<br>中。                          | 訂購新墨水匣。您可以繼續列<br>印,直到液晶螢幕上顯示〔無<br>法列印〕。(請參閱第71頁上的<br><i>更換墨水匣</i> 。)                 |
| 〔低溫〕           | 列印頭溫度過低。                                                                                                    | 待設備預熱至室溫。                                                                            |
| 〔媒體卡錯誤〕        | 記憶卡已損壞或格式化不正確,<br>或者記憶卡有問題。                                                                                                    | 重新將記憶卡穩妥地插入插槽,<br>以確保其位置正確。如果錯誤仍<br>然存在,插入一個您確定無故障<br>的記憶卡,以檢查設備的媒體驅<br>動器(插槽)是否正常。  |
| 〔媒體卡已滿〕        | 您正在使用的記憶卡或 USB 快<br>閃儲存器沒有可用空間或已包含<br>999 個檔案。                                                                                         | 僅當記憶卡或 USB 快閃儲存器<br>中的檔案少於 999 個時,您的<br>設備才能向其儲存檔案。嘗試刪<br>除不需要的檔案以釋放一些空<br>間,然後再試一次。 |
| 〔無來電顯示〕        | 沒有來電記錄。您沒有接收到來<br>電,或者沒有向電話公司登記來<br>電顯示服務。                                                                                             | 如果您想使用來電顯示功能,請<br>致電電話公司。( 視乎您所在的<br>國家,請分別參閱第 43、45 和<br>47 頁上的 <i>來電顯示</i> 。)      |
| 〔無檔案〕          | 媒體驅動器中的記憶卡或 USB 快<br>閃儲存器中沒有包含 .JPG 檔案。                                                                                                | 重新將正確的記憶卡或 USB 快<br>閃儲存器插入插槽。                                                        |
| 〔沒有墨水匣〕        | 墨水匣安裝不正確。                                                                                                    | 取出新墨水匣,然後重新慢慢裝<br>入,直到發出卡嗒聲。( 請參閱<br>第 71 頁上的 <i>更換墨水匣</i> 。)                        |

| 錯誤訊息       | 原因                       | 動作                                                                                                    |
|------------|--------------------------|----------------------------------------------------------------------------------------------------|
| 〔紙匣無紙〕     | 設備缺紙,或紙張沒有正確放入           | 執行以下操作之一:                                                                                                    |
|            | 粃里。                      | ■ 重新將紙張放入紙匣,然後<br>按 <b>黑白啟動</b> 或彩色啟動鍵。                                                                                                    |
|            |                          | <ul> <li>取出紙張,再重新將其放入紙匣,然後按黑白啟動或彩</li> <li>色啟動鍵。(請參閱第 10 頁上的 裝入紙張和其他列印媒體。)</li> </ul>                                                                                                    |
|            | 紙張卡在設備中。                 | 遵循第 85 頁上的 印表機卡紙或<br>卡紙中的步驟取出卡紙。                                                                                                    |
|            |                          | 如果進行雙面複印或雙面列印時<br>經常出現此錯誤,進紙滾軸上可<br>能沾有墨水。請清潔進紙滾軸。<br>(請參閱 <i>進階使用說明書附錄 A</i><br>中的 Cleaning the paper feed<br>rollers ( <i>清潔進紙滾軸</i> )。)                                                                               |
|            | 紙粉積聚在選紙滾軸表面和進紙<br>滾軸背面。  | 清潔選紙滾軸和進紙滾軸背面。<br>(請參閱 <i>進階使用說明書附錄 A</i><br>中的 Cleaning the paper pick-up<br>rollers (清潔選紙滾軸)。)                                                                                                    |
|            | 卡紙清除蓋沒有正確關上。             | 檢查卡紙清除蓋兩端是否正確關<br>上。(請參閱第 85 頁上的 印表<br>機卡紙或卡紙。)                                                                                                    |
|            | 紙張未放置在手動進紙槽的中間<br>位置。    | 取出紙張並重新放置到手動進紙<br>槽的中間位置,然後按 <b>黑白啟動</b><br>或 <b>彩色啟動</b> 鍵。(請參閱第 17 頁<br>上的 <i>將紙張裝入手動進紙槽</i> 。)                                                                                                    |
| 〔無應答 / 忙線〕 | 您撥打的號碼無應答或線路繁<br>忙。      | 確認號碼,然後再試一次。                                                                                                    |
| 〔未註冊〕      | 您嘗試存取的單鍵撥號或速撥號<br>碼沒有註冊。 | 設定單鍵撥號或速撥號碼。(請<br>參閱第 55 頁上的 <i>儲存單鍵撥號<br/>號碼</i> 和第 56 頁上的 <i>儲存速撥號<br/>碼</i> 。)                                                                                                    |
| 〔傳真記憶體不足〕  | 傳真記憶體已滿。                 | <ul> <li>執行以下操作之一:</li> <li>清除記憶體中的資料。您可以關閉記憶體接收,釋放一些空間。(請參閱進階使用說明書第4章中的 Turning off Memory Receive operations (關閉記憶體接收操作)。)</li> <li>列印記憶體中的傳真。(請參閱進階使用說明書第4章中的 Printing a fax from the memory (列印記憶體中的傳真)。)</li> </ul> |

| 錯誤訊息              | 原因                                         | 動作                                                                         |
|-------------------|--------------------------------------------|----------------------------------------------------------------------------|
| 〔記憶體已滿〕           | 設備的記憶體已滿。                                  | 當正在執行複印操作時                                                                 |
|                   |                                            | 按 <b>停止/退出</b> 鍵,待正在執行的<br>其他操作結束後再試一次。                                    |
|                   | 您正在使用的記憶卡或 USB 快<br>閃儲存器沒有足夠的剩餘空間掃<br>描文件。 | 删除記憶卡或 USB 快閃儲存器<br>中不需要的檔案以釋放一些空<br>間,然後再試一次。                             |
| 〔卡紙[前方]〕          | 紙張卡在設備中。                                   | 遵循第 85 頁上的 <i>設備前部卡紙</i><br>中的步驟取出卡紙。                                      |
|                   |                                            | 確保紙長指示符合正確的紙張尺<br>寸。放入 A5 或更小尺寸的紙張<br>時,切勿擴張紙匣。                            |
| 〔卡紙[前及後方]〕        | 紙張卡在設備中。                                   | 遵循第 87 頁上的 <i>設備前部和後<br/>部卡紙</i> 中的步驟取出卡紙。                                 |
|                   |                                            | 確保紙長指示符合正確的紙張尺<br>寸。放入 A5 或更小尺寸的紙張<br>時,切勿擴張紙匣。                            |
|                   | 在手動進紙槽中放入了兩張或以<br>上的紙張。<br>— <b>或者</b> —   | 請勿在手動進紙槽中一次放入兩<br>張或以上的紙張。待液晶螢幕上<br>顯示〔將紙張放入手動送紙槽,                         |
|                   | 一 <b>或</b>                                 | 然後按啟動〕後方可將下一張紙<br>放入手動進紙槽。                                                 |
|                   | 前放入了下一張紙。                                  | 遵循第87頁上的設備前部和後<br>部卡紙中的步驟取出卡紙。                                             |
| 〔 卡紙 [ 後方 ] 〕<br> | 紙張卡在設備中。<br>                               | 遵循第86頁上的設備後部卡紙<br>中的步驟取出卡紙。                                                |
|                   |                                            | 確保紙長指示符合正確的紙張尺<br>寸。                                                       |
|                   |                                            | 放入 A5 或更小尺寸的紙張時,<br>切勿擴張紙匣。                                                |
|                   | 紙粉積聚在選紙滾軸表面和進紙<br> 滾軸背面。                   | 清潔選紙滾軸和進紙滾軸背面。<br>(請參閱 <i>進階使用說明書附錄 A</i><br>中的 Cleaning the paper pick-up |
|                   |                                            | rollers ( <i>清潔選紙滾軸</i> ) ∘ )                                              |
| 〔輕觸式屏幕初始化<br>失敗〕  | 電源初始化結束前已按觸控式螢<br>幕。                       | 確保觸控式螢幕沒有觸及任何物<br>體,且沒有在觸控式螢幕上放置<br>任何物體。                                  |
|                   | 碎片可能會附著在觸控式螢幕底<br>部及螢幕外框之間。                | 將一個硬紙板插入觸控式螢幕底<br>部及螢幕外框之間,並前後滑動<br>硬紙板,將碎片推出去。                            |

| 錯誤訊息                                | 原因                                | 動作                                                  |
|-------------------------------------|-----------------------------------|-----------------------------------------------------|
| 〔無法清洗 xx〕                           | 設備發生機械故障。                         | 打開掃描器頂蓋,清除設備中的                                      |
| 〔無法初始化 xx〕                          | — 或者 —                            | 仍然存在,請中斷設備電源數分                                      |
| 〔無法列印 xx〕                           | 設備中進入了如回形針或破損紙                    | 鐘,然後重新連接。<br>                                       |
| 〔無法掃描 xx〕                           | 版人知时共初。                           | (設備可關閉約 24 小時且不會<br>  王生健友在記憶體由的傳真 。 請              |
|                                     |                                   | 參閱第83頁上的傳送傳真或傳                                      |
|                                     |                                   | <i>真日誌報告</i> 。)                                     |
| 〔裝置不可用〕                             | 將已損壞的裝置連接到了 USB                   | 從 USB 傳輸介面上拔掉此裝                                     |
| 〔請由前端之連接插<br>座中斷裝置,關閉機<br>哭,然後重新啟動〕 | 1等判例71日)。                         | 直'然後按 <b>用/開</b> 翅腳別丹里新<br>啟動本設備。                   |
| 「裝置不可用」                             |                                   | 從 USB 傳輸介面上拔掉此裝                                     |
| 〔請中斷 USB 裝置〕                        | 閃儲存器連接到了 USB 傳輸介                  | 置。關閉再重新啟動設備。                                        |
|                                     | 面。                                |                                                     |
|                                     | 詳細資訊,請瀏覽                          |                                                     |
|                                     |                                   | 华山药在的矿大大型大亚环场型                                      |
| [ 墨水顔巴錯誤 ]                          | 羔巴壶水凹位直女袋」彩巴壶水 <br> 匣。            | 水匣,然後將其移到正確位置。                                      |
| 〔紙張尺寸錯誤〕                            | 紙張尺寸設定與紙匣中的紙張尺寸不匹配。或者,您沒有根據所      | <ol> <li>確保您選擇的紙張尺寸與紙<br/>匣中的紙張尺寸匹配。</li> </ol>     |
|                                     | 使用紕張的尺寸標誌調整紕��中 <br> 的紙張指示。       | 2 確保在縱向位置裝入紙張並                                      |
|                                     |                                   | 根據所使用紙張的尺寸標誌調整紙張指示。                                 |
|                                     |                                   | 3 檢查紙張尺寸和紙張位置後,<br>按黑白啟動或彩色啟動鍵繼                     |
|                                     |                                   | 續列印。                                                |
| 〔紙匣設定錯誤〕                            | 設備的"紙張尺寸"和"紙匣使<br> 田"設定開所田紙匣中紙碟的尺 | <ol> <li>按紙匣設定鍵,確保設備的"<br/>紙建尺寸"和"紙匣使用"設</li> </ol> |
|                                     | 寸不匹配。                             | 定與所用紙匣中紙張的尺寸                                        |
|                                     |                                   | 匹配。(請參閱第 22 頁上的                                     |
|                                     |                                   | <i>机張广习和類空</i> 和弗 22 貝上的 <i>複印模式下的紙匣使用</i> 。)       |
|                                     |                                   |                                                     |
|                                     |                                   | 定後,按 <b>黑白啟動</b> 或彩色啟                               |
|                                     |                                   | 正役,按 <b>羔曰啟劉</b> 與 <b>彩巴啟</b><br>動鍵繼續列印。            |

#### 錯誤動畫顯示

當發生卡紙時,錯誤動畫會顯示詳細 的操作步驟。您可以按自己的速度閱 讀這些步驟,按▶鍵閱讀下一個步 驟,或者按◀鍵閱讀上一個步驟。

#### 傳送傳真或傳真日誌報告

如果液晶螢幕上顯示:

- ■〔無法清洗 xx〕
- ■〔無法初始化 XX〕
- ■〔無法列印 XX〕
- ■〔無法掃描 XX〕

Brother 建議您將傳真傳送到其他傳真 設備或您的電腦。(請參閱第 83 頁上 的 *傳送傳真到其他傳真設備*或第 83 頁上的 *傳送傳真到電腦*。)

您也可以傳送傳真日誌報告,以查看 有無需要傳送的傳真。( 請參閱第 84 頁上的 *傳送傳真日誌報告到其他傳真 設備*。)

#### 傳送傳真到其他傳真設備

如果您尚未設定本機標識,則無法進入傳真傳送模式。(請參閱*快速設置 指導手冊*中的 Enter personal information (station ID)(輸入個人資 訊(本機標識))。)

- 1 按停止/退出鍵暫時中斷錯誤。
- 2 按〔選單〕。
- 3 按▲ 或 ▼ 鍵顯示 〔服務〕。
- 4 按〔服務〕。
- 5 按〔數據傳送〕。
- 6 按〔傳真傳送〕。

- 7 執行以下操作之一:
  - 如果液晶螢幕上顯示〔無數 據〕,表示設備的儲存器中沒 有留下傳真。
    - 按**停止 / 退出**鍵。
  - 輸入傳真即將轉傳到的傳真號碼。

8 按**黑白啟動**鍵。

#### 傳送傳真到電腦

您可以將設備記憶體中的傳真傳送到 電腦。

- 按停止/退出鍵暫時中斷錯誤。
- 2 確保您已在電腦上安裝 MFL-Pro Suite,然後開啟電腦 上的 PC FAX 接收。(更多詳細 資訊,請參閱軟體使用說明書中 的 PC-FAX receiving (PC-FAX 接 收)。)
- 3 確保您已在設備上設定 PC-Fax 接收。(請參閱*進階使用說明書 第 4 章*中的 PC-Fax Receive (Windows<sup>®</sup> only) (PC-Fax 接收 (僅適用於 Windows<sup>®</sup>))。) 如果您設定 PC-Fax 接收時傳真 已儲存到設備記憶體中,液晶螢 幕上會顯示訊息以詢問您是否將 傳真傳送到電腦。
- 4 執行以下操作之一:
  - 若要將所有傳真傳送到電腦, 請按〔是〕。設備將詢問您是 否需要備份列印。
  - 若要退出並將傳真保留在記憶 體中,請按〔否〕。

5 按**停止/退出**鍵。

## 傳送傳真日誌報告到其他傳真設備

如果您尚未設定本機標識,則無法進入傳真傳送模式。(請參閱*快速設置 指導手冊*中的 Enter personal information (station ID)(輸入個人資 訊(本機標識))。)

- 1 按停止/退出鍵暫時中斷錯誤。
- 2 按〔選單〕。
- 3 按▲ 或 ▼ 鍵顯示 〔服務〕。
- 4 按〔服務〕。
- 5 按〔數據傳送〕。
- 按〔傳輸報告〕。
- 7 輸入傳真日誌報告即將轉傳到的 傳真號碼。
- 8 按黑白啟動鍵。

#### 原稿卡紙

如果原稿裝入或送入不正確或者原稿 太長,則原稿可能會卡在自動進稿器 中。請遵循以下步驟清除原稿卡紙:

#### 原稿卡在自動進稿器的頂部

- 從自動進稿器中取出未被卡住的 紙張。
- 2 打開自動進稿器頂蓋。
- 3 向右拉出卡住的原稿。

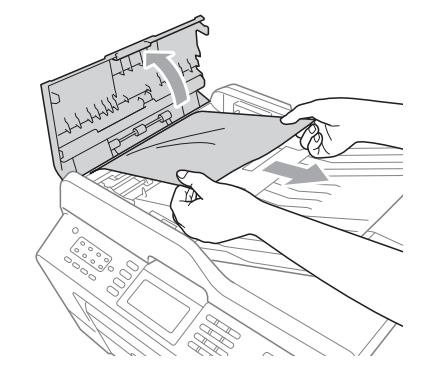

- 4 關上自動進稿器頂蓋。
- 5 按**停止/退出**鍵。

! 重要事項

為了避免再次發生原稿卡紙,請向 下輕按自動進稿器頂蓋的中間部分 以正確關上頂蓋。

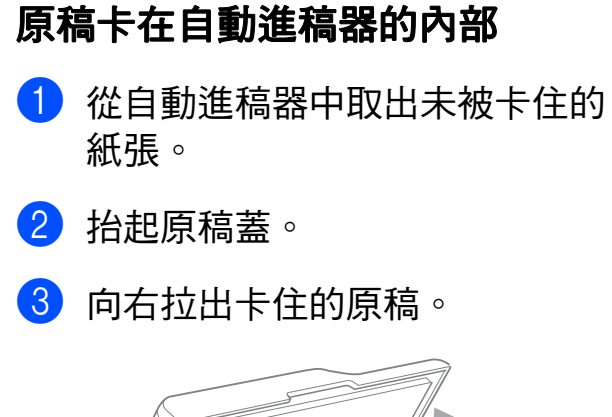

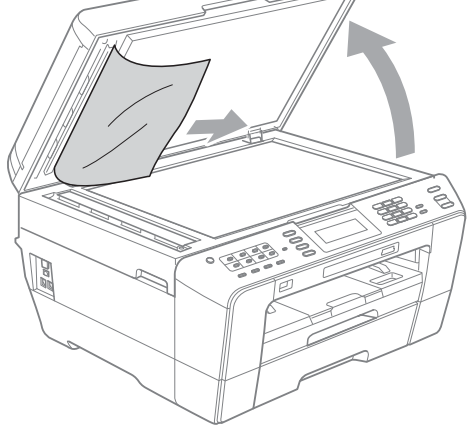

- 4 關上原稿蓋。
- 5 按**停止 / 退出**鍵。

#### 取出卡在自動進稿器中的小尺寸原稿

- 1 抬起原稿蓋。
- 2 將卡片等硬紙板插入自動進稿器 中,將小紙片推出去。

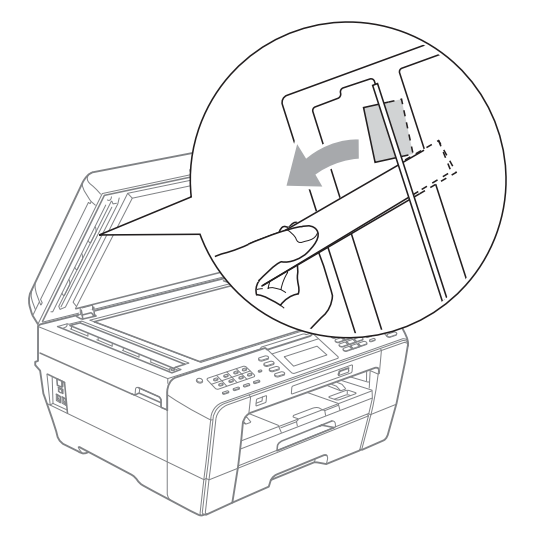

- 3 關上原稿蓋。
- 4 按**停止 / 退出**鍵。

#### 印表機卡紙或卡紙

視乎設備發生卡紙的位置,採用正確 的方法取出卡紙。

#### 設備前部卡紙

如果液晶螢幕上顯示〔卡紙[前方]〕, 請執行以下步驟:

 從電源插座上拔掉設備電源線插 頭。

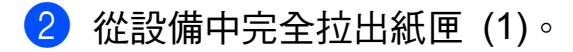

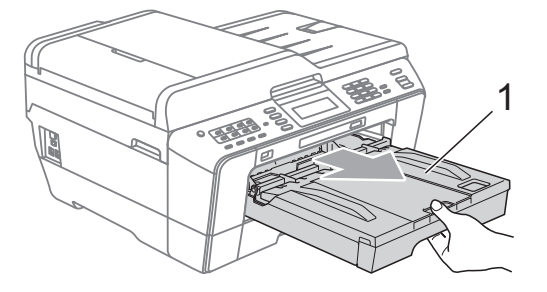

3 拉出卡住的紙張 (1)。

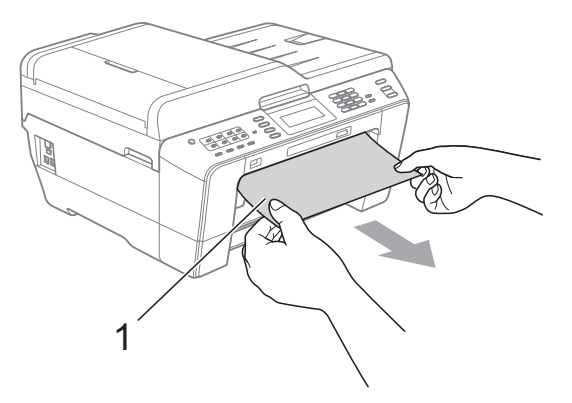

В

4 抬起卡紙清除翼板,然後移除卡 紙。

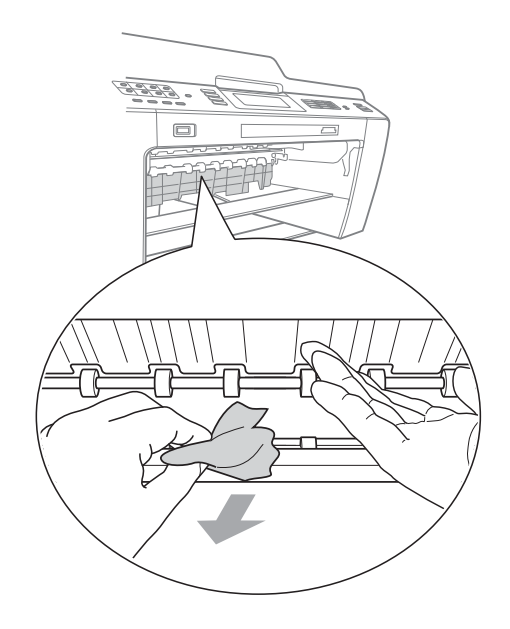

👌 將紙匣穩妥地裝回設備。

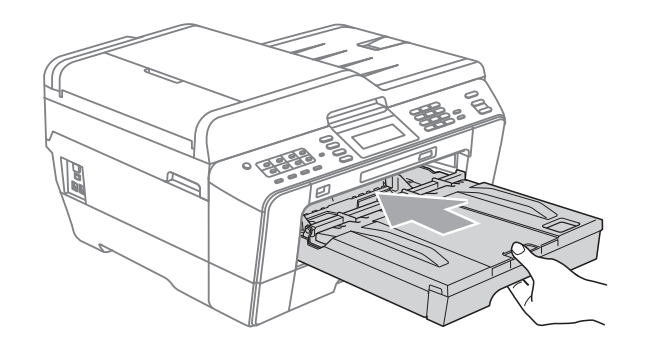

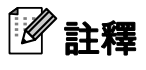

確保您完全拉出紙張支撐板,直到 發出卡嗒聲。

6 重新連接電源線。

🖉 註釋

如果再次出現卡紙,則設備內部可 能有碎紙。(請參閱第 90 頁上的 *其他卡清除操作*。)

#### 設備後部卡紙

如果液晶螢幕上顯示〔卡紙[後方]〕, 請執行以下步驟:

 從電源插座上拔掉設備電源線插 頭。

# 記釋

確保已取出手動進紙槽中的紙張, 然後關上手動進紙槽。

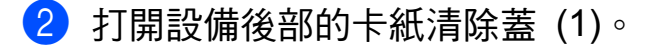

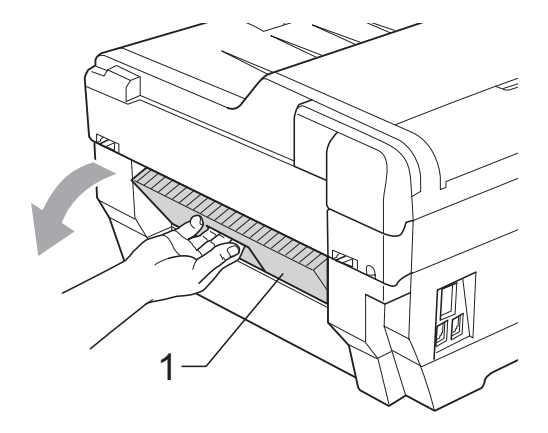

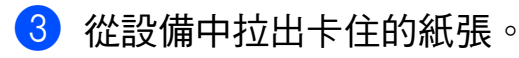

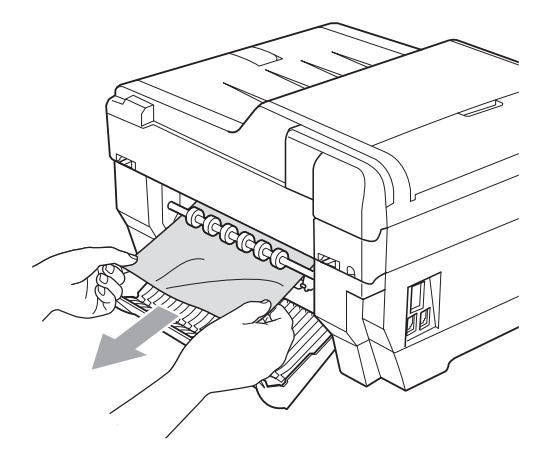

4 關上卡紙清除蓋。確保蓋子已正 確關上。

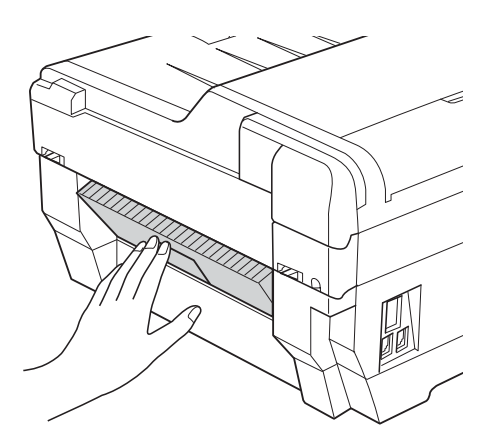

5 重新連接電源線。

#### 設備前部和後部卡紙

如果液晶螢幕上顯示〔卡紙[前及後 方]〕,請執行以下步驟:

 從電源插座上拔掉設備電源線插 頭。

## 🖉 註釋

確保已取出手動進紙槽中的紙張, 然後關上手動進紙槽。

2 從設備中依次完全拉出紙 匣 #1 (1) 和紙匣 #2 (2)。

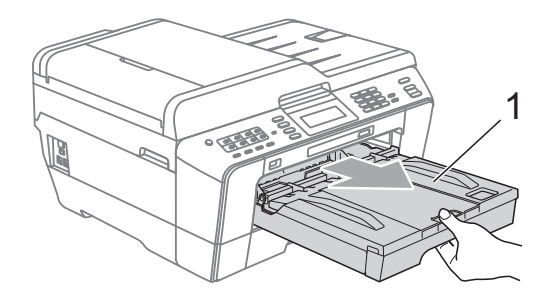

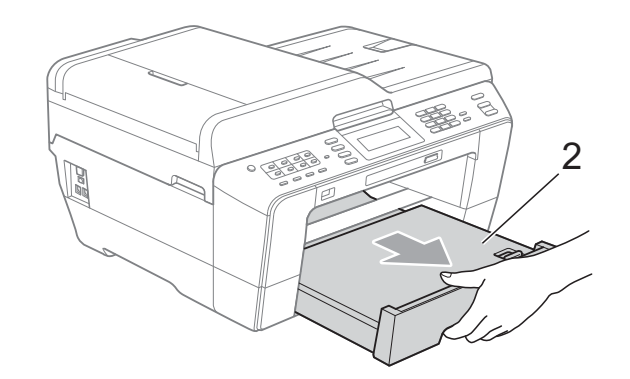

3 拉出卡住的紙張 (1)。

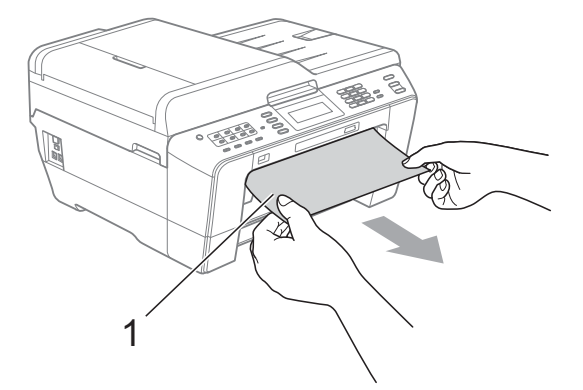

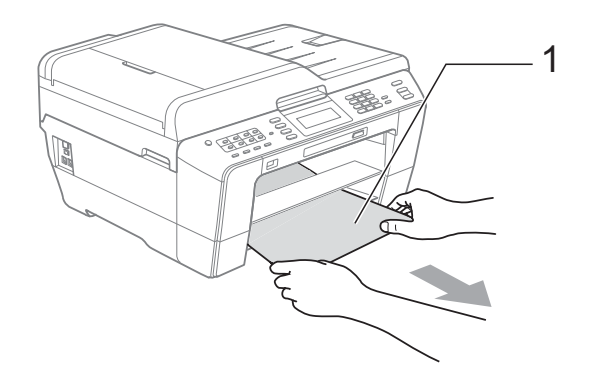

4 抬起卡紙清除翼板,然後移除卡 紙。

(在取出紙匣的情況下,轉到步驟 ⑤ ∘ )

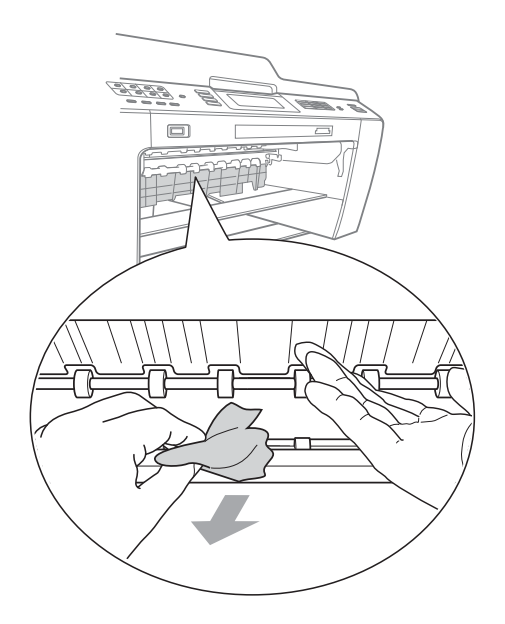

5 打開設備後部的卡紙清除蓋 (1)。

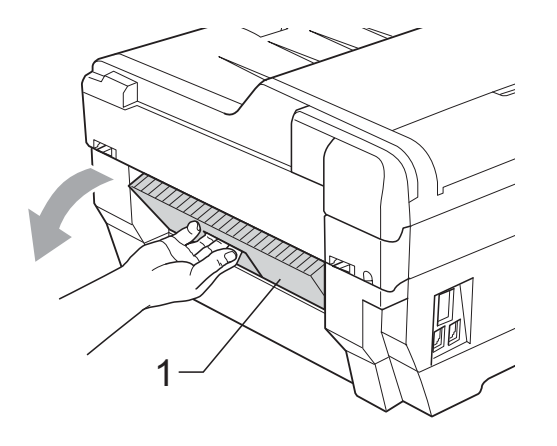

6 從設備中拉出卡住的紙張。

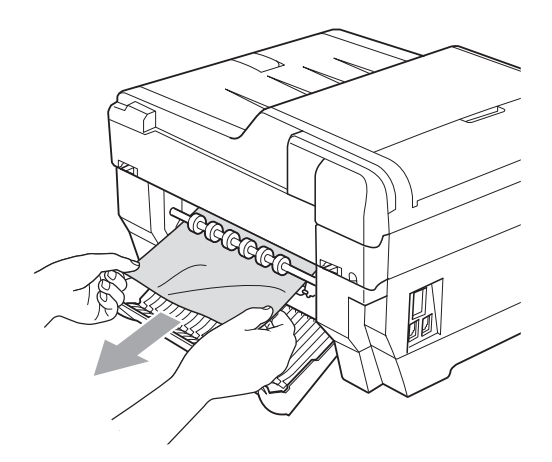

7 關上卡紙清除蓋。確保蓋子已正 確關上。

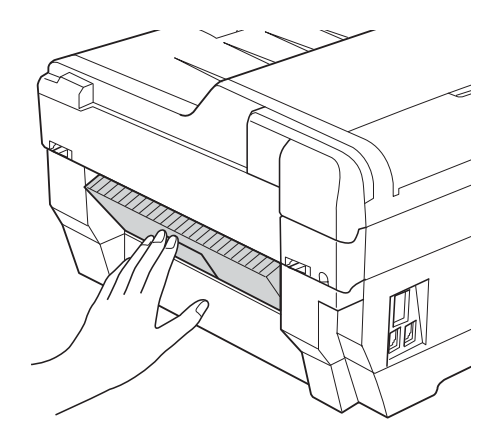

8 將紙匣 #1 (1) 和紙匣 #2 (2) 穩妥 地裝回設備。

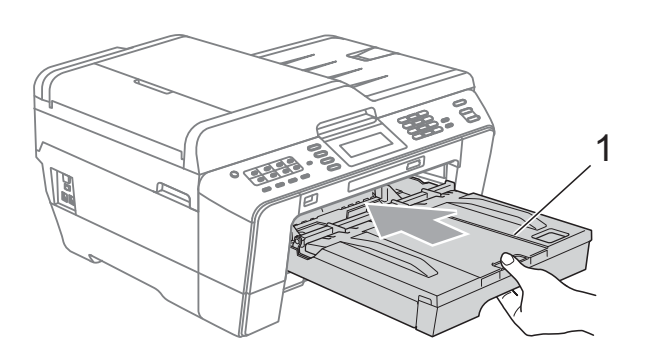

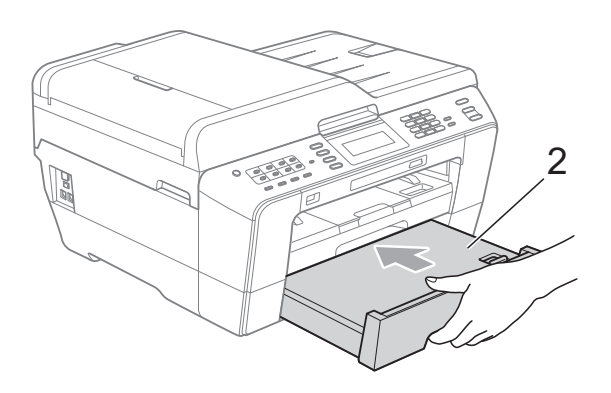

9 用雙手分別握住頂蓋兩側,抬起 掃描器頂蓋(1)至打開位置。 移動列印頭(如有需要),以取出 該區域中的殘餘紙張。確保設備 內部角落(2)和(3)處沒有遺留卡 住的紙張。

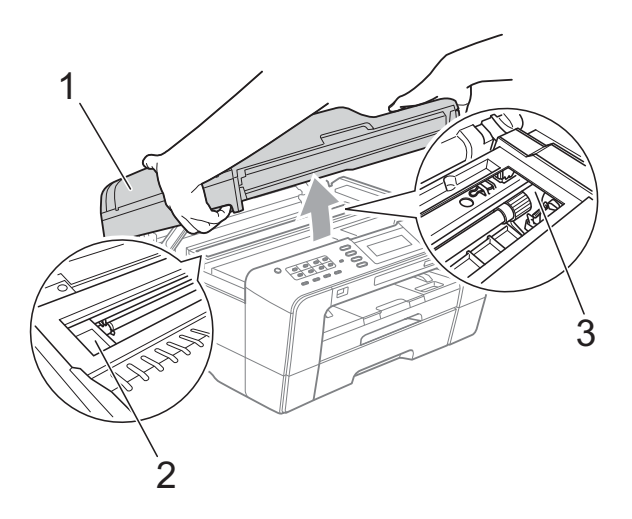

# • 重要事項

- 如果紙張卡在列印頭下面,請拔掉 設備電源線插頭,然後移動列印頭 取出卡紙。
- 如果列印頭已移動至右角(如圖所示),您可能無法再移動列印頭。
   重新連接電源線。按住停止/退出鍵,直到列印頭移至中間位置。然後,拔掉設備電源線插頭,取出紙張。

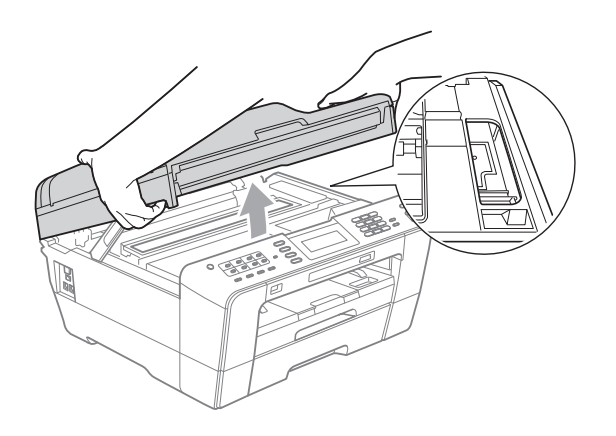

- 如果墨水濺到您的皮膚上,請立即
   用肥皂和大量清水進行清洗。
- 10 用雙手分別握住頂蓋兩側,輕輕 關上掃描器頂蓋。

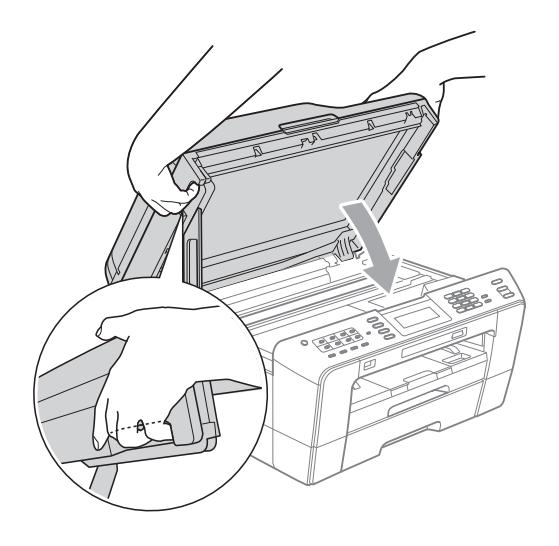

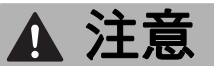

請小心不要被掃描器頂蓋夾傷手指。 打開和關上掃描器頂蓋時,請務必 用雙手握住掃描器頂蓋的兩側。

## 🖉 註釋

確保您完全拉出紙張支撐板,直到 發出卡嗒聲。

1 重新連接電源線。

#### 註釋

如果再次出現卡紙,則設備內部可 能有碎紙。(請參閱第 90 頁上的 *其他卡清除操作*。)

#### 其他卡清除操作

 用雙手分別握住頂蓋兩側,抬起 掃描器頂蓋至打開位置。

## 🖉 註釋

如果列印頭已移動至右角(如圖所示),請按住**停止/退出**鍵,直到 列印頭移至中間位置。

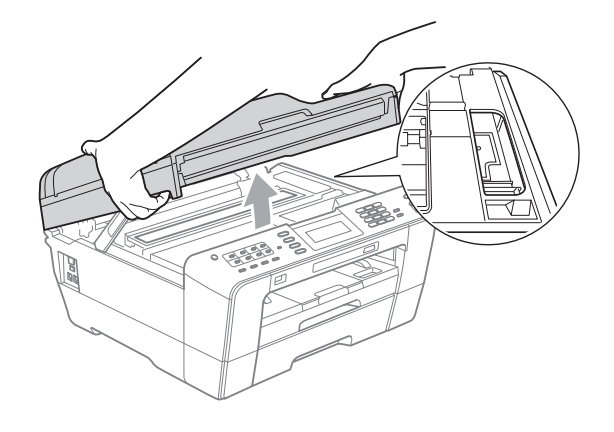

- 2 從電源插座上拔掉設備電源線插 頭。
- 3 用雙手分別握住頂蓋兩側,輕輕 關上掃描器頂蓋。

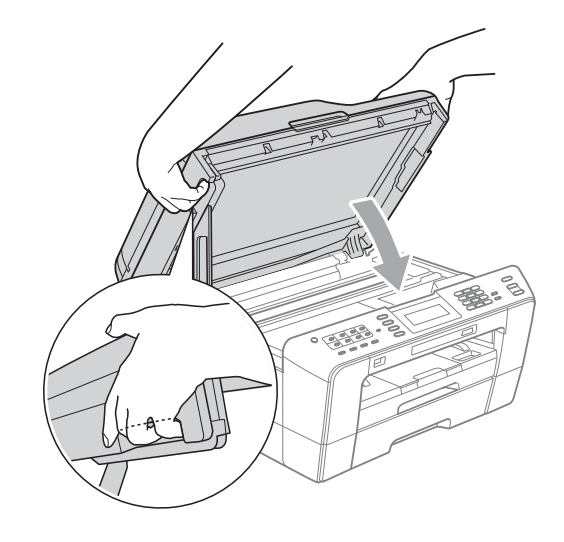

▲ 注意

請小心不要被掃描器頂蓋夾傷手指。 打開和關上掃描器頂蓋時,請務必 用雙手握住掃描器頂蓋的兩側。

4 打開手動進紙槽蓋。

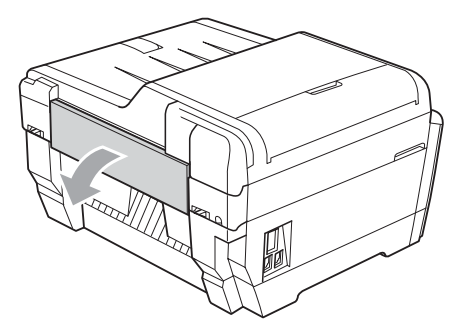

5 在手動進紙槽的橫向位置放入一 張 A4 或 letter 尺寸的厚紙,如相 片紙。

將紙張推入手動進紙槽。

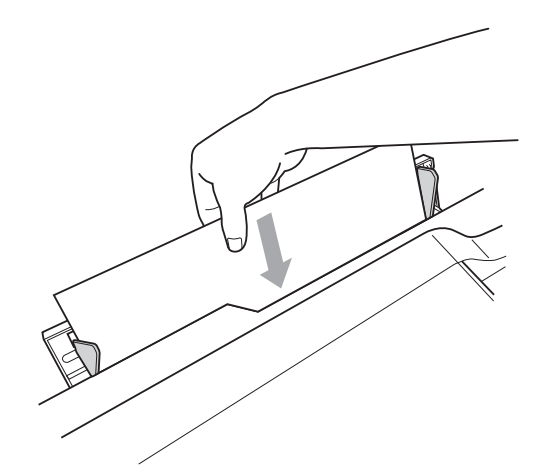

# 🖉 註釋

- Brother 建議您使用相片紙。
- 如果不將紙張推入手動進紙槽深處, 重新連接電源線時設備不會進紙。
- ⑥ 重新連接電源線。 放入手動進紙槽的紙張將進入設備,然後再從輸出口輸出。
- 7 用雙手分別握住頂蓋兩側,抬起 掃描器頂蓋至打開位置。 確保設備內部沒有遺留卡住的紙張。 用雙手分別握住頂蓋兩側,輕輕 關上掃描器頂蓋。

В

# 故障排除

如果您認為本設備有問題,請對照下表進行檢查並遵循故障排除提示執行操作。 您可以自行輕鬆解決大多數的問題。如果您需要其他幫助,請瀏覽 Brother Solutions Center (Brother 解決方案中心) (<u>http://solutions.brother.com/</u>) 以獲取最 新的常見問答集和故障排除提示。

# 設備問題

#### 列印

| 問題      | 建議                                                                                   |
|---------|--------------------------------------------------------------------------------------|
| 無列印輸出。  | 檢查本設備和您電腦上的介面線連接或無線連接。( 請參閱<br><i>快速設置指導手冊</i> 。)                                    |
|         | 確保設備插頭已插上,並且 <b>開/關</b> 鍵為開。                                                         |
|         | 一個或多個墨水匣中的墨水已耗盡。<br>(請參閱第 71 頁上的 <i>更換墨水匣</i> 。)                                     |
|         | 檢查液晶螢幕上是否顯示錯誤訊息。<br>(請參閱第 77 頁上的 <i>錯誤和維護訊息</i> 。)                                   |
|         | 如果液晶螢幕上顯示〔無法列印〕和〔更換墨水匣〕,請參<br>閱第71頁上的更換墨水匣。                                          |
|         | 確保已安裝並選擇正確的印表機驅動程式。                                                                  |
|         | 確保設備已連線。依次點擊開始、印表機和傳真、<br>Brother MFC-XXXXX (XXXXX 為您的型號名稱 ),然後確                     |
|         | 保沒有勾選 <b>離線使用印表機</b> 。                                                               |
| 列印品質不良。 | 檢查列印品質。(請參閱第 75 頁上的 檢查列印品質。)                                                         |
|         | 確保印表機驅動程式中的媒體類型設定或設備選單中的〔紙<br>張類型〕設定與您正在使用的紙張類型相匹配。(請參閱軟                             |
|         | <i>體使用說明書</i> 中的 Printing (列印) (適用於 Windows <sup>®</sup> ) 或                         |
|         | Printing and Faxing ( <i>列印和傳頁 )</i> ( 適用於 Macintosh) 和第<br>22 頁上的 <i>紙張尺寸和類型</i> 。) |
|         | 確保已更換新的墨水匣。以下情況可能會造成墨水堵塞:                                                            |
|         | ■ 墨水匣包裝上標注的有效期已過。(如果將 Brother 原廠墨水匣保存在原始包裝中,有效期可長達兩年。)                               |
|         | ■ 墨水匣已放置在設備中半年以上。                                                                    |
|         | ■ 墨水匣在使用前可能儲存不當。                                                                     |
|         | 確保您正在使用 Brother 原廠 Innobella™ 墨水 ∘ Brother 不                                         |
|         | 建議您使用 Brother 原廠墨水匣以外的其他品牌墨水匣,也不建議您向空墨水匣中裝入其他品牌的墨水。                                  |
|         | 嘗試使用建議的紙張類型。<br>(請參閱第 24 頁上的 <i>可使用的紙張和其他列印媒體</i> 。)                                 |
|         | 設備的建議使用環境溫度為 20 °C ~ 33 °C 之間。                                                       |

# 列印(繼續)

| 問題                     | 建議                                                                                                    |
|------------------------|----------------------------------------------------------------------------------------------------|
| 文字或圖形中有橫向白             | 清潔列印頭。(請參閱第 75 頁上的 <i>清潔列印頭</i> 。)                                                                                          |
|                        | 確保您正在使用 Brother 原廠 Innobella™ 墨水 ∘                                                                                          |
|                        | 嘗試使用建議的紙張類型。<br>(請參閱第 24 頁上的 <i>可使用的紙張和其他列印媒體</i> 。)                                                                        |
| 設備列印空白頁。               | 清潔列印頭。(請參閱第 75 頁上的 <i>清潔列印頭</i> 。)                                                                                          |
|                        | 確保您正在使用 Brother 原廠 Innobella™ 墨水 ∘                                                                                          |
| 字元和線條模糊。               | 檢查列印對齊是否良好。( 請參閱第 76 頁上的 <i>檢查列印對<br/>齊</i> 。)                                                                              |
| 列印的文字或影像歪斜。            | 確保紙張已正確裝入紙匣,且紙面指示調整正確。( 請參閱<br>第 10 頁上的 <i>裝入紙張和其他列印媒體</i> 。)                                                               |
|                        | 確保卡紙清除蓋已正確關閉。                                                                                                    |
| 列印頁面頂端中部有污<br>跡。       | 確保紙張不是太厚且沒有捲曲。<br>(請參閱第 24 頁上的 <i>可使用的紙張和其他列印媒體</i> 。)                                                                      |
| 列印頁面上有污跡或者似<br>乎有墨水流痕。 | 確保您正在使用建議的紙張類型。(請參閱第 24 頁上的 可<br>使用的紙張和其他列印媒體。)墨水乾透前切勿觸摸紙張。                                                                 |
|                        | 確保您正在使用 Brother 原廠 Innobella™ 墨水 ∘                                                                                          |
|                        | 如果您正在使用照片紙,請確保您已設定正確的紙張類型。<br>如果您正透過電腦列印照片,請設定印表機驅動程式 <b>基本</b> 標<br>籤中的 <b>媒體類型</b> 。                                      |
| 頁面反面或底部有污跡。            | 確保印表機壓滾軸沒有被墨水弄髒。(請參閱 <i>進階使用說明<br/>書附錄</i> A 中的 Cleaning the machine's printer platen(清潔<br>印表機壓滾軸)。)                       |
|                        | 確保您正在使用 Brother 原廠 Innobella™ 墨水 ∘                                                                                          |
|                        | 確保您正在使用紙張支撐翼板。<br>( 請參閱第 10 頁上的 <i>裝入紙張和其他列印媒體</i> 。)                                                                       |
| 設備在頁面上列印出密集<br>的線條。    | 勾選 <b>基本</b> 標籤中的 <b>反順序列印</b> 。                                                                                            |
| 列印輸出有皺褶。               | (Windows <sup>®</sup> 用戶 )                                                                                                  |
|                        | 在印表機驅動程式的 <b>進階</b> 標籤中,點擊 <b>色彩設定</b> ,並清除 <b>雙</b><br>向列印的複選標記。                                                           |
|                        | (Macintosh 用戶 )<br>在印表機驅動程式中,選擇 <b>列印設定</b> ,點擊 <b>進階</b> ,選擇 <b>其他</b><br><b>列印選項</b> ,然後清除 <b>雙向列印</b> 的複選標記 <sup>。</sup> |
|                        | 確保您正在使用 Brother 原廠 Innobella™ 墨水。                                                                                           |
| 無法執行"版面配置"列<br>印。      | 確保應用程式和印表機驅動程式中的紙張尺寸設定相同。                                                                                                   |

# 列印 (繼續)

| 問題                           | 建議                                                                                                    |
|------------------------------|----------------------------------------------------------------------------------------------------|
| 列印速度太低。                      | 嘗試變更印表機驅動程式設定。使用最高解析度進行列印時,資料處理、發送和列印需要更長的時間。請嘗試使用印表機驅動程式進階標籤中的其他品質設定。此外,點擊 <b>色彩設定</b> ,然後確保沒有勾選 <b>色彩增強</b> 。                                                          |
|                              | 關閉無邊列印功能。無邊列印比正常列印需要更長時間。<br>(請參閱 <i>軟體使用說明書</i> 中的 Printing (列印) (適用於                                                                                                   |
|                              | Windows <sup>∞</sup> ) 或 <i>Printing and Faxing(列印和傳真)</i> ( 適用於<br>Macintosh) ∘)                                                                                        |
| 無法正常使用色彩增強功<br>能。<br>        | 如果您的應用程式中的影像資料並非全彩色影像資料 ( 如<br>256 色 ),則色彩增強功能不可用。色彩增強功能僅適用於<br>24 位元或以上的彩色資料。                                                                                           |
| 照片紙進紙不正確。                    | 使用 Brother 照片紙進行列印時,請在紙匣中額外放入一張<br>同類型的照片紙。紙疊包裝中額外包含有一張用於此目的的<br>照片紙。                                                                                                    |
|                              | 清潔選紙滾軸。( 請參閱 <i>進階使用說明書附錄</i> A 中的<br><i>Cleaning the paper pick-up rollers ( 清潔選紙滾軸)</i> 。)                                                                             |
| 設備同時送入多頁紙張。                  | 確保紙張正確裝入紙匣。( 請參閱第 10 頁上的 <i>裝入紙張和<br/>其他列印媒體</i> 。)                                                                                                    |
|                              | 每次在紙匣中僅放入同一尺寸和同種類型的紙張。                                                                                                    |
|                              | 請確保紙匣中的底墊乾淨清潔 ∘ ( 請參閱 <i>進階使用說明書附錄</i> A<br>中的 <i>Cleaning the paper pick-up rollers ( 清潔選紙滾軸)</i> ∘ )                                                                   |
|                              | 紙匣中只有幾張紙時,設備可能無法正確進紙。請確保紙匣<br>中至少有 10 張紙。                                                                                                    |
| 出現卡紙。                        | 確保紙長指示符合正確的紙張尺寸。放入 A5 或更小尺寸的<br>紙張時,請勿擴張紙匣。(請參閱第 85 頁上的 印表機卡紙<br>或卡紙。)                                                                                                   |
| 再次發生卡紙。                      | 如果再次出現卡紙,則設備內部可能有碎紙。確保設備內部<br>沒有遺留卡紙。(請參閱第 90 頁上的 <i>其他卡清除操作</i> 。)                                                                                                    |
| 進行雙面複印或雙面列印<br>時發生卡紙。        | 使用防卡紙設定 〔DX1〕或 〔DX2〕。有關複印,請參閱 <i>進<br/>階使用說明書第 7 章</i> 中的 Duplex (2-sided) copying ( 雙面<br>( 兩面) 複印);                                                                    |
|                              | 有關列印 <sup>,</sup> 請參閱 <i>軟體使用說明書</i> 中的 <i>Duplex / Booklet(雙<br/>面列印 / 小冊子列印)</i> (適用於 Windows <sup>®</sup> ) 或 <i>Duplex</i><br><i>Printing(雙面列印)</i> (適用於 Macintosh)。 |
|                              | 如果進行雙面複印或雙面列印時經常發生卡紙,進紙滾軸上可<br>能沾有墨水 ∘ 請清潔進紙滾軸 ∘ ( 請參閱 <i>進階使用說明書附錄</i> A<br>中的 <i>Cleaning the paper feed rollers ( 清潔進紙滾軸 )</i> ∘ )                                    |
| 列印頁面堆疊不整齊。                   | 確保您正在使用紙張支撐翼板。<br>(請參閱第 10 頁上的 <i>裝入紙張和其他列印媒體。</i> )                                                                                                    |
| 設備無法透過 Adobe <sup>®</sup>    | 嘗試降低列印解析度。(請參閱軟體使用說明書中的 Printing                                                                                                    |
| Illustrator <sup>®</sup> 列印。 | <i>(列印)</i> ( 適用於 Windows <sup>≌</sup> ) 或 <i>Printing and Faxing ( 列印和<br/><i>傳真 )</i> ( 適用於 Macintosh) ∘ )</i>                                                         |

## 列印接收的傳真

| 問題                                | 建議                                                                                          |
|-----------------------------------|---------------------------------------------------------------------------------------------|
| 頁面上有壓縮列印和白色<br>條紋,或句子上部與下部<br>斷開。 | 可能電話線路上的靜電或干擾造成連接問題。請對方重新<br>發送傳真。                                                          |
| 接收的傳真頁面上有縱向<br>黑線。                | 發送方的掃描器上可能有污物。請發送方複印一份副本以<br>檢查發送設備是否有問題。請嘗試從其他傳真設備接收傳<br>真。                                |
| 接收的彩色傳真僅能執行<br>黑白列印。              | 更換墨水已耗盡的顏色的墨水匣 <sup>,</sup> 並請對方重新發送彩色<br>傳真。<br>(請參閱第 71 頁上的 <i>更換墨水匣</i> 。)               |
| 左右兩邊斷開,或者一頁<br>傳真列印在兩個頁面上。        | 啟用自動縮小功能 ∘(請參閱 <i>進階使用說明書第 4 章</i> 中的<br><i>Printing a reduced incoming fax(縮印接收的傳真)</i> ∘) |

# 電話線路或連接

| 問題              | 建議                                                                                                    |
|-----------------|----------------------------------------------------------------------------------------------------|
| 無法撥號。<br>(無撥號音) | 確保電源插頭已插上,並且設備已開啟。                                                                                                    |
|                 | 檢查電話線連接。                                                                                                    |
|                 | (不適用於紐西蘭)                                                                                                    |
|                 | 變更音頻 / 脈衝設定。( 請參閱 <i>快速設置指導手冊</i> 。)                                                                                      |
|                 | 拿起外置電話聽筒,聆聽撥號音。如果沒有撥號音,請聯<br>絡電話公司以檢查線路和 / 或插座。                                                                           |
| 設備不應答來電。        | 確保設備的接收模式設定正確。<br>(請參閱第 35 頁上的 選擇接收模式。)檢查撥號音。嘗試<br>撥打您的設備,以檢查其能否應答。如果設備仍沒有應答,<br>請檢查電話線連接。如果您撥打本設備時沒有響鈴,請聯<br>絡電話公司以檢查線路。 |

# 發送傳真

| 問題      | 建議                                                                          |
|---------|-----------------------------------------------------------------------------|
| 無法發送傳真。 | 檢查所有電話線連接。                                                                  |
|         | 確保傳真 一 鍵亮起。                                                                 |
|         | 請對方確認接收設備中裝有紙張。                                                             |
|         | 列印傳輸驗證報告,並檢查是否有錯誤。(請參閱 <i>進階使用<br/>說明書第 6 章</i> 中的 <i>Reports ( 報告 )</i> 。) |

## 發送傳真(繼續)

| 問題                                     | 建議                                                                                                    |
|----------------------------------------|----------------------------------------------------------------------------------------------------|
| <b>傳輸驗證報告顯示</b><br>"〔RESULT〕:〔ERROR〕"∘ | 可能線路暫時受到雜訊或靜電干擾。請嘗試重新發送傳真。<br>如果您發送 PC FAX 訊息後傳輸驗證報告上顯示<br>"〔RESULT〕:〔ERROR〕",則表示設備的記憶體可能不<br>足。此時,請關閉記憶體接收(請參閱 <i>進階使用說明書第 4<br/>章</i> 中的 Turning off Memory Receive operations(關閉記憶<br>體接收操作))、列印記憶體中的傳真訊息(請參閱 <i>進階使用<br/>說明書第 4 章</i> 中的 Printing a fax from the memory(列印記<br>憶體中的傳真))或取消定時傳真或查詢工作(請參閱第 33<br>頁上的 取消發送中的傳真和進階使用說明書第 3 章中的<br>Checking and cancelling waiting jobs(查看並取消等待中的<br>工作)),以釋放一些空間。如果問題仍然存在,請聯絡電話<br>公司以檢查您的電話線路。 |
|                                        | 如果經常因電話線路受到十擾而造成傳輸錯誤,請嘗試將<br>相容性的選單設定變更為〔基本 (VoIP)〕。<br>(請參閱第 102 頁上的 <i>電話線路干擾 /VoIP</i> 。)                                                                                                    |
| 傳真發送品質不良。                              | 嘗試將解析度變更為〔精細〕或〔超精細〕。複印一份副<br>本以檢查設備的掃描器是否運作正常。如果複印品質不良,<br>請清潔掃描器。(請參閱第74頁上的 <i>清潔掃描器玻璃</i> 。)                                                                                                    |
| 發送的傳真頁面上有縱向<br>黑線。                     | 您發送的傳真上的縱向黑線通常由掃描器玻璃上的灰塵或<br>塗改液造成。請清潔掃描器玻璃。(請參閱第 74 頁上的 <i>清<br/>潔掃描器玻璃</i> 。)                                                                                                    |

# 處理來電

| 問題                            | 建議                                                                                                    |
|-------------------------------|----------------------------------------------------------------------------------------------------|
| 設備將 " 聽到 " 的聲音當<br>作 CNG 音頻 ∘ | 如果傳真檢測設定為開,設備會對聲音更加敏感。它可能<br>會將線路上的某些聲音或音樂誤當成傳真設備的撥號音頻<br>而發出傳真接收音頻作為應答。按 <b>停止/退出</b> 鍵停用設備。<br>嘗試將傳真檢測設定為關,以避免此問題。<br>(請參閱第 38 頁上的 <i>傳真檢測</i> 。) |
| 向設備發送傳真撥號。                    | 如果您使用分機電話或外置電話應答來電,請按遠端啟動<br>代碼(出廠設定為 * 51(紐西蘭為 * 91))。如果您在外置<br>電話上應答來電,請按 <b>啟動</b> 鍵接收傳真。當設備應答時,<br>請掛斷電話。                                       |

# 處理來電(繼續)

| 問題          | <b>建議</b>                                                                                                    |
|-------------|----------------------------------------------------------------------------------------------------|
| 單條線路上的自訂功能。 | 如果設備的單條電話線路上有來電等待、來電等待 / 來電顯示、警報系統或其他自訂功能,可能會造成傳真發送或接<br>收問題。                                                    |
|             | <b>例如:</b> 如果您登記了來電等待或其他自訂服務,當發送或<br>接收傳真時其訊號就會通過線路,從而暫時中斷或干擾傳<br>真。Brother 的 ECM (錯誤修正模式)功能可以幫助您解決              |
|             | 此問題。這種情況是電話系統行業本身的問題,通常發生<br>於透過使用自訂服務的單條或共用線路收發訊息的設備。<br>如果輕微的干擾也會對您的工作造成重大影響,Brother 建<br>議你使用沒有登記任何自訂服務的獨立線路。 |

## 複印問題

| 問題                  | <b>建議</b>                                                                            |
|---------------------|--------------------------------------------------------------------------------------|
| 無法複印。               | 確保影印 建亮起。                                                                            |
| 使用自動進稿器時複印效<br>果不良。 | 嘗試使用掃描器玻璃。( 請參閱第 29 頁上的 <i>使用掃描器玻<br/>璃</i> 。)                                       |
| 副本上有縱向黑線或條<br>紋。    | 副本上的縱向黑線或條紋通常由掃描器玻璃上的灰塵或塗<br>改液造成。請清潔掃描器玻璃。(請參閱第 74 頁上的 <i>清潔</i><br><i>掃描器玻璃</i> 。) |
| 無法正常使用符合頁面功<br>能。   | 確保您的原稿沒有歪斜。<br>調整文件位置,然後再試一次。                                                        |

## 掃描問題

| 問題                      | 建議                                          |
|-------------------------|---------------------------------------------|
| 開始掃描時出現 TWAIN           | (不適用於香港和台灣用戶)                               |
| 或 WIA 錯誤 ∘              | 確保已在您的掃描應用程式中選擇 Brother TWAIN 或 WIA         |
| (Windows <sup>®</sup> ) | 驅動程式作為主要來源。例如,在內置有 OCR 的                    |
|                         | PaperPort™12SE 中,依次點擊檔案、掃描或獲取照片、            |
|                         | <b>選擇</b> 選擇 Brother TWAIN/WIA 驅動程式 ∘       |
|                         | (僅適用於香港和台灣用戶)                               |
|                         | 確保已選擇 Brother TWAIN/WIA 驅動程式作為主要來源。         |
|                         | 在內置有 OCR 的 Presto! PageManager 中,依次點擊檔      |
|                         | <b>案、選擇來源</b> ,然後選擇 Brother TWAIN/WIA 驅動程式。 |

# 掃描問題(繼續)

| 問題                                            | 建議                                                                                                    |
|-----------------------------------------------|----------------------------------------------------------------------------------------------------|
| 開始掃描時出現 TWAIN<br>或 ICA 錯誤 ∘ (Macintosh<br>用戶) | 確保已選擇 Brother TWAIN 驅動程式作為主要來源。<br>在 PageManager 中,依次點擊 <b>檔案、選擇來源</b> ,然後選擇<br>Brother TWAIN 驅動程式。<br>Mac OS X 10.6.x 用戶也可以使用 ICA 掃描器驅動程式掃描<br>文件。請參閱 <i>軟體使用說明書</i> 中的 Scanning a document<br>using the ICA driver (Mac OS X 10.6.x) (使用 ICA 驅動程式<br>掃描文件 (Mac OS X 10.6.x))。 |
| 使用自動進稿器時掃描效<br>果不良。                           | 嘗試使用掃描器玻璃。(請參閱第 29 頁上的 使用掃描器玻<br>璃。)                                                                                                    |
| OCR 不可用。                                      | 嘗試增加掃描器解析度。                                                                                                    |
|                                               | (Macintosh 用戶 )                                                                                                    |
|                                               | 使用前必須先下載和安裝 Presto! PageManager。<br>有關詳細說明,請參閱第 3 頁上的 <i>存取 Brother 支援<br/>(Macintosh)</i> 。                                                                                                    |

# 軟體問題

| 問題                              | 建議                                                                                                    |
|---------------------------------|----------------------------------------------------------------------------------------------------|
| 無法安裝軟體或執行列<br>印。                | (僅適用於 Windows <sup>®</sup> 用戶)<br>執行隨機安裝光碟中的 <b>修復 MFL-Pro Suite</b> 程式。此程式<br>將修復並重新安裝軟體。                                   |
| " 裝置忙碌中 "                       | 確保設備液晶螢幕上沒有顯示錯誤訊息。                                                                                                    |
| 無法透過 FaceFilter<br>Studio 列印影像。 | 若要使用 FaceFilter Studio <sup>,</sup> 您必須安裝隨機安裝光碟中的<br>FaceFilter Studio 應用程式。若要安裝 FaceFilter Studio,<br>請參閱 <i>快速設置指導手冊</i> 。 |
|                                 | 此外,首次啟用 FaceFilter Studio 前,您必須確保 Brother<br>設備已開啟並已連接到您的電腦,以便存取 FaceFilter<br>Studio 的全部功能。                                 |
# PhotoCapture Center™(影像擷取中心)問題

| 問題                   | 建議                                                                                                    |
|----------------------|----------------------------------------------------------------------------------------------------|
| 卸除式磁碟運作不正常。          | 1 您是否已安裝 Windows <sup>®</sup> 2000 更新?如果尚未安裝,請<br>執行以下操作:                                                            |
|                      | 1) 拔掉 USB 線 ∘                                                                                                    |
|                      | 2) 使用以下方法之一安裝 Windows <sup>®</sup> 2000 更新:                                                                          |
|                      | ■ 從隨機安裝光碟安裝 MFL-Pro Suite ∘ ( 請參閱 <i>快速 設置指導手冊</i> ∘ )                                                               |
|                      | ■ 從微軟網站下載最新的服務包。                                                                                                    |
|                      | 3) 待重新啟動電腦約 1 分鐘後再連接 USB 線。                                                                                          |
|                      | 2 拔出然後再插入記憶卡或 USB 快閃儲存器。                                                                                             |
|                      | 3 如果您已在 Windows <sup>®</sup> 系統下嘗試執行"退出"操作,<br>請先拔掉記憶卡或 USB 快閃儲存器,然後再繼續操作。                                           |
|                      | 4 當您嘗試退出記憶卡或 USB 快閃儲存器時,如果出現錯<br>誤訊息,則說明設備正在存取媒體卡中的資料。請稍<br>候,然後再試一次。                                                |
|                      | 5 如果以上所有操作都不能解決問題,請關閉然後再重新<br>啟動電腦和設備。(您必須拔掉設備電源線插頭以關閉設備。)                                                           |
| 無法透過桌面圖示存取卸<br>除式磁碟。 | 確保您已正確插入記憶卡或 USB 快閃儲存器。                                                                                              |
| 列印照片不完整。             | 確保您已關閉無邊列印和裁剪功能。( 請參閱 <i>進階使用說明<br/>書第 8 章</i> 中的 Borderless printing ( <i>無邊列印</i> ) 和 Cropping<br><i>( 裁剪 )</i> 。) |

B

## 網路問題

| 問題              | 建議                                                                                                    |  |  |  |
|-----------------|----------------------------------------------------------------------------------------------------|--|--|--|
| 無法透過網路列印。       | 確保您的設備電源已打開、已連線且準備就緒。列印網路<br>設置清單(請參閱進階使用說明書第6章中的 Reports(報<br>告)),並檢查該清單上列印的目前網路設定。將區域網路連<br>接線拔出然後再插入集線器,以檢查網路連接線連接和網<br>路連接是否正常。如果條件允許,請嘗試使用其他連接線<br>將設備連接到集線器的其他連接埠。如果連接正常,設備<br>將顯示〔區域網路啟動〕兩秒鐘。 |  |  |  |
|                 | (如果您的網路有問題,請參閱 <i>網路使用說明書</i> 以獲取更多<br>資訊。)                                                                                                    |  |  |  |
| 網路掃描功能不可用。      | (Windows <sup>®</sup> 用戶 )                                                                                                    |  |  |  |
|                 | 必須將第三方安全 / 防火牆軟體設置為允許網路掃描。輸入<br>以下資訊以新增網路掃描連接埠 54925:                                                                                                    |  |  |  |
|                 | 在名稱中:輸入合適的描述,例如 Brother NetScan。                                                                                                    |  |  |  |
|                 | 在連接埠號中:輸入 54925。                                                                                                    |  |  |  |
|                 | 在協議中:選擇 UDP。                                                                                                    |  |  |  |
|                 | 請參閱第三方安全 / 防火牆軟體附帶的使用說明書或聯絡軟<br>體製造商。                                                                                                    |  |  |  |
|                 | (Macintosh 用戶 )                                                                                                    |  |  |  |
|                 | 點擊 Macintosh HD/ 資源庫 /Printers/Brother/Utilities/<br>DeviceSelector,然後從裝置選擇器應用程式中重新選擇<br>您的設備。您也可以從 ControlCenter2 的型號清單中重新<br>選擇您的設備。                                                               |  |  |  |
| 網路 PC-Fax 接收功能不 | (僅適用於 Windows <sup>®</sup> 用戶)                                                                                                    |  |  |  |
| □用。             | 必須將第三方安全 / 防火牆軟體設定為允許 PC-FAX 接收。<br>輸入以下資訊以新增網路 PC-FAX 連接埠 54926:                                                                                                    |  |  |  |
|                 | 在名稱中:輸入合適的描述,例如 Brother PC-FAX Rx。                                                                                                    |  |  |  |
|                 | 在連接埠號中:輸入 54926。                                                                                                    |  |  |  |
|                 | 在協議中:選擇 UDP。                                                                                                    |  |  |  |
|                 | 請參閱第三方安全 / 防火牆軟體附帶的使用說明書或聯絡軟<br>體製造商。                                                                                                    |  |  |  |

# 網路問題 (繼續)

| 問題               | 建議                                                                                                    |
|------------------|----------------------------------------------------------------------------------------------------|
| 無法安裝 Brother 軟體。 | (Windows <sup>®</sup> 用戶 )                                                                                                    |
|                  | 在 MFL-Pro Suite 安裝過程中,如果您的安全軟體顯示警示<br>訊息,請允許網路存取以下程式:                                                                            |
|                  | (Macintosh 用戶 )                                                                                                    |
|                  | 如果您正在使用反間諜軟體或防病毒安全軟體的防火牆功<br>能,請暫時將其禁用,然後安裝 Brother 軟體。                                                                          |
| 無法連接至無線網路。       | 透過使用〔WLAN 報表〕查明問題。<br>按〔選單〕, 然後按▲ 或 ▼鍵顯示〔列印報告〕。按〔列<br>印報告〕。按▲ 或 ▼鍵顯示 〔WLAN 報表〕, 然後按<br>〔WLAN 報表〕。<br>更多詳細資訊,請參閱 <i>網路使用說明書</i> 。 |
| 重置網路設定。          | 按〔選單〕,然後按▲ 或 ▼ 鍵顯示〔網路〕。按〔網路〕。                                                                                                    |
|                  | 按▲或▼鍵顯示〔網路重設〕,然後按〔網路重設〕。                                                                                                    |
|                  | 更多詳絀貧訊,請參閱 <i>網路便用說明書</i> 。                                                                                                    |

## 觸控式螢幕問題

| 問題                  | 建議               |
|---------------------|------------------|
| 輸入數字和字元時撥號盤<br>不可用。 | 使用觸控式螢幕上的按鈕輸入資訊。 |

#### 撥號音檢測

當您執行自動發送傳真時,在預設狀 態下,設備會等待預定的時間後再開 始撥號。透過將撥號音設定變更為 〔檢測〕,您可以使設備檢測到撥號音 後立即開始撥號。當您同時向多個號 碼發送同一份傳真時,此設定可以節 約少量時間。如果變更設定後開始出 現撥號問題,請恢復出廠設定〔不檢 測〕。

- 1 按〔選單〕。
- 2 按 🛦 或 🔻 鍵顯示 〔初始設定〕。
- 3 按〔初始設定〕。
- 4 按▲ 或 ▼ 鍵顯示 〔 撥號音 〕。
- 5 按〔撥號音〕。
- 6 按〔檢測〕或〔不檢測〕。
- 7 按**停止 / 退出**鍵。

#### 電話線路干擾 /VoIP

如果因電話線路受到干擾而造成傳真 發送或接收問題,您可以變更相容性 設定,以降低數據機速度,從而降低 發生錯誤的可能性。

- 1 按〔選單〕。
- 2 按 ▲ 或 ▼ 鍵顯示 〔 初始設定 〕。
- 3 按〔初始設定〕。
- 4 按▲ 或 ▼ 鍵顯示 〔相容性〕。
- 5 按〔相容性〕。
- 6 按〔高〕、〔正常〕或〔基本 (VoIP)〕。
  - 〔基本(VoIP)〕:可以將數據機 速度降低到 9,600 bps 並關閉
     ECM(彩色傳真發送除外)。除 非電話線路一直出現干擾問
     題,否則請僅在必要時選擇此 選項。

若要提高大多數 VoIP 服務的 相容性,Brother 建議您將相 容性設定變更為〔基本 (VoIP)〕。

- ■〔正常〕:可以將數據機速度 設定為 14,400 bps。
- ■〔高〕:可以將數據機速度增 加到 33,600 bps。(出廠設定)
- 7 按**停止/退出**鍵。

🖉 註釋

- VoIP (IP 語音) 是一種電話系統,
   它使用的是網路連接,而不是傳統
   電話線。
- Brother 不建議使用 VoIP 線路。
   VoIP 的常規限制可能會導致傳真
   設備的部分功能無法正常使用。

# 設備資訊

#### 查看序號

您可以在液晶螢幕上查看設備的序 號。

1 按〔選單〕。

- 2 按 🛦 或 🔻 鍵顯示 〔機器資訊〕。
- 3 按〔機器資訊〕。
- 4 按**停止 / 退出**鍵。

#### 重置功能

可執行以下重置功能:

- 1 〔網路〕 您可以將印表伺服器的密碼、IP 位 址資訊等恢復為出廠預設設定。
- 2〔速撥及傳真〕 速撥和傳真重置以下設定:
  - ■速撥

(速撥和設定群組)

- ■記憶體中已設定的傳真工作 (查詢發送、定時傳真和定時整 批發送)
- ■本機標識
  - (名稱和號碼)
- 遠端傳真選項
  - (傳真轉傳)
- ■報告設定 (傳輸驗證報告、快速撥號清單 和傳真日誌)
- ■歴史記錄 (來電顯示歴史記錄和撥出電話)
- ■記憶體中的傳真

3〔所有設定〕

用於將所有設定恢復到出廠預設設 定。

Brother 強烈建議您處置本設備時 執行此操作。

#### 🖉 註釋

拔掉介面線之後,您才可以選擇 〔網路〕或〔所有設定〕。

#### 如何重置設備

- 1 按〔選單〕。
- 2 按▲或▼鍵顯示〔初始設定〕。
- 3 按〔初始設定〕。
- 4 按▲或▼鍵顯示〔重置〕。
- 5 按〔重置〕。
- 6 選擇您想使用的重置類型。
- 7 按〔是〕確認。
- 8 按住 〔 是 〕 兩秒鐘重新啟動設備。

В

選單和功能

# 螢幕程式設計

C

本設備設計獨特,讓您能夠方便地使 用觸控式螢幕的功能按鈕進行螢幕程 式設計。程式設計功能簡單易用,有 助於您充分利用設備提供的所有選單 項目。

由於您是透過液晶螢幕執行程式設計,所以我們製作了詳細的螢幕提示,以幫助您更好地對您的設備進行 程式設計。您只需遵循螢幕上的提示 執行操作,便能完成選單項目和程式 設計選項的設置。

# 選單表

選單表將幫助您瞭解設備程式中的選單項目和項目選項。出廠設定以粗體顯示, 並帶有星號。

〔選單〕( 選單 )

| 一級選單   | 二級選單                     | 三級選單              | 選項                                                                                         | 說明                                                                         | 頁碼                     |  |  |
|--------|--------------------------|-------------------|--------------------------------------------------------------------------------------------|----------------------------------------------------------------------------|------------------------|--|--|
| 〔常規設定〕 | 〔模式計時器〕                  |                   | 〔關〕<br>〔0 秒〕<br>〔30 秒〕<br>〔1 分鐘〕<br><b>〔2 分鐘〕*</b><br>〔5 分鐘〕                               | 設定設備恢復到傳<br>真模式需要的時間<br>以及使用安全功能<br>鎖時設備從受限使<br>用者變更為公用使<br>用者模式需要的時<br>間。 | 請參<br>閱 <sup>1</sup> 。 |  |  |
|        | 〔紙匣設定〕                   | 〔紙匣 #1〕           | 紙張尺寸<br>(選項)<br>[A4]*<br>[A5]<br>[A3]<br>[10x15cm]<br>[Letter]<br>[Legal]<br>[Ledger]      | 設定紙匣 #1 中的紙<br>張尺寸。                                                        | 22                     |  |  |
|        |                          |                   | 紙張類型<br>(選項)<br>〔普通紙〕*<br>〔噴墨專用紙〕<br>〔Brother BP71〕<br>〔Brother BP61〕<br>〔其它相片紙〕<br>〔透明膠片〕 | 設定紙匣 #1 中的紙<br>張類型。                                                        |                        |  |  |
|        | 1<br>1<br>請參閱 <i>進階伯</i> | 〔紙匣 #2〕<br>使用說明書。 | 紙張尺寸<br>(選項)<br>[A4] *<br>[A3]<br>[Letter]<br>[Legal]<br>[Ledger]                          | 設定紙匣 #2 中的紙<br>張尺寸。                                                        | 22                     |  |  |
|        | 📝 出廠設定以粗體顯示,並帶有星號。       |                   |                                                                                            |                                                                            |                        |  |  |

| 一級選單                     | 二級選單                     | 三級選單           | 選項                                                                            | 說明                             | 頁碼                     |  |  |
|--------------------------|--------------------------|----------------|-------------------------------------------------------------------------------|--------------------------------|------------------------|--|--|
| 〔 <b>常規設定</b> 〕<br>(接上頁) | 〔 <b>紙匣設定</b> 〕<br>(接上頁) | 〔使用紙匣:<br>複印〕  | 〔紙匣 #1〕<br>〔紙匣 #2〕<br><b>〔自動選擇〕*</b>                                          | 選擇將用於複印模<br>式的紙匣。              | 22                     |  |  |
|                          |                          | 〔使用紙匣:<br>傳真〕  | 〔紙匣 #1〕<br>〔紙匣 #2〕<br>〔自動選擇〕*                                                 | 選擇將用於傳真模<br>式的紙匣。              | 23                     |  |  |
|                          | 〔音量〕                     | 〔響鈴〕           | 〔關〕<br>【低】<br>【 <b>中】</b><br>〔高〕                                              | 調整響鈴音量。                        | 8                      |  |  |
|                          |                          | 〔蜂鳴器〕          | 〔 <b>職低</b><br>【中高〕                                                           | 調整蜂鳴器音量。                       | 8                      |  |  |
|                          |                          | 〔揚聲器〕          | 〔關〕<br>【低】<br>【 <b>中】*</b><br>〔高〕                                             | 調整揚聲器音量。                       | 9                      |  |  |
|                          | 〔變更時鐘〕                   |                | <b>〔開〕*</b><br>〔關〕                                                            | 手動變更夏令時間。                      | 請參<br>閱 <sup>1</sup> 。 |  |  |
|                          | 〔液晶螢幕設<br>定〕             | 〔 <b>背光燈</b> 〕 | <b>〔後〕*</b><br>〔中〕<br>〔深〕                                                     | 用於調整液晶螢幕<br>背光燈的亮度。            | 9                      |  |  |
|                          |                          | 〔背光燈設<br>置〕    | 〔關〕<br>〔10 秒〕<br>〔20 秒〕<br><b>〔30 秒〕*</b>                                     | 用於設定上次按鍵<br>後液晶螢幕背光燈<br>的亮顯時長。 | 請參<br>閱 <sup>1</sup> 。 |  |  |
|                          | 〔休眠模式〕                   |                | 〔1 分鐘〕<br>〔2 分鐘〕<br>〔3 分鐘〕<br><b>〔5 分鐘〕*</b><br>〔10 分鐘〕<br>〔30 分鐘〕<br>〔60 分鐘〕 | 用於選擇設備進入<br>休眠模式前的閒置<br>時長。    |                        |  |  |
|                          | 〔A3 - 短紋〕                |                | 〔開〕<br><b>〔關〕</b> *                                                           | 使用 A3 短紋理紙張<br>時開啟此設定。         | 23                     |  |  |
|                          |                          |                |                                                                               |                                |                        |  |  |
| ₩ 出廠設定以粗體顯示,並帶有星號。       |                          |                |                                                                               |                                |                        |  |  |

| 一級選單   | 二級選單             | 三級選單               | 選項                                                                                           | 說明                                                                  | 頁碼                     |
|--------|------------------|--------------------|----------------------------------------------------------------------------------------------|---------------------------------------------------------------------|------------------------|
| 〔常規設定〕 | 〔功能鎖〕            | 〔設定密碼〕             |                                                                                              | 可以限制最多10位                                                           | 請參                     |
| (接上頁)  |                  | 〔功能鎖關<br>閉→開啟〕     |                                                                                              | 受限使用者和其他所有未授權的公用。                                                   | 閱 '∘                   |
|        |                  | し設定用尸」             | —                                                                                            | 選取的操作。                                                              | 07                     |
| 〔傳真〕   | 〔設定接收〕           | 〔響鈴次數〕             | <pre>(0) (1) (2) * (3) (4) (5) (6) (7) (8) (9) (10)</pre>                                    | 設定在僅傳真或傳<br>真 / 電話模式下,設<br>備應答來電前的響<br>鈴次數。                         | 37                     |
|        |                  | 〔F/T <b>響鈴</b> 時間〕 | 〔20 秒〕<br>〔30 秒〕*<br>〔40 秒〕<br>〔70 秒〕<br>(適用於細<br>蘭)<br>〔20 秒〕<br>〔30 秒〕<br>〔40 秒〕<br>〔55 秒〕 | 設定在傳真 / 電話模<br>式下的快速雙響鈴<br>時長。                                      | 37                     |
|        |                  | 〔傳真檢測〕             | <b>〔開〕*</b><br>〔關〕                                                                           | 當您應答電話時,<br>設備自動接收傳真<br>訊息並發出傳真音<br>頻。                              | 38                     |
|        |                  | 〔遠端代碼〕             | 〔 <b>開〕*</b><br>(*51, #51)<br>(*91、#91<br>適用於紐西蘭)<br>〔關〕                                     | 使您可以在分機或<br>外置電話上應答所<br>有來電,也可以使<br>用遠端代碼開啟或<br>關閉設備。您可以<br>設定個人代碼。 | 50                     |
|        |                  | 〔自動縮小〕             | <b>〔開〕*</b><br>〔關〕                                                                           | 縮小接收傳真的尺<br>寸,以符合紙張尺<br>寸。                                          | 請參<br>閱 <sup>1</sup> 。 |
|        | 1 請參閱 <i>進階(</i> | 使用說明書。             |                                                                                              |                                                                     |                        |
|        | 出廠設定以粗           | 體顯示,並帶有            | 有星號。                                                                                         |                                                                     |                        |

| 一級選單                  | 二級選單                    | 三級選單            | 選項                                                                                    | 說明                                                                                                    | 頁碼       |
|-----------------------|-------------------------|-----------------|---------------------------------------------------------------------------------------|----------------------------------------------------------------------------------------------------|----------|
| 〔 <b>傅真〕</b><br>(接上頁) | 〔 <b>設定接收〕</b><br>(接上頁) | 〔記憶體接<br>收〕     | 【 <b>關】*</b><br>〔傳真轉傳〕<br>〔傳真儲存〕<br>〔PC Fax 接<br>收〕                                   | 您可以設定設備轉傳<br>傳真儲存到記憶體中<br>(以便您不在設備<br>導<br>。<br>的電器<br>。<br>的電器<br>。<br>。<br>如果您<br>。<br>傳<br>"<br>或<br>"PC Fax 接收<br>"<br>。<br>您<br>可以開啟<br>"<br>備<br>份<br>列印<br>"<br>安<br>全功能<br>,以<br>例<br>印<br>"<br>安<br>令<br>式<br>》<br>。<br>》<br>》<br>》<br>》<br>》<br>》<br>》<br>》<br>》<br>》<br>》<br>》<br>》<br>》<br>》<br>》<br>》 | 請 閲      |
|                       |                         | 〔傳真預覽〕          | 〔開〕<br><b>〔關〕*</b>                                                                    | 用於預覽接收的傳真。                                                                                                    | 38       |
|                       | 〔報告設定〕                  | 〔傳輸報告〕          | 〔開〕<br>〔開 + 影像〕<br><b>〔關〕*</b><br>〔關 + 影像〕<br>〔關 2〕<br>〔關 2+ 影像〕                      | 用於選擇傳輸驗證<br>報告的初始設定。                                                                                                    | 34       |
|                       |                         | 〔日 <b>誌週期</b> 〕 | 〔關〕<br><b>〔每 50 份傳真〕*</b><br>〔每 6 小時〕<br>〔每 12 小時〕<br>〔每 24 小時〕<br>〔每 2 天〕<br>〔每 7 天〕 | 設定自動列印傳真<br>日誌的時間間隔。<br>如果您選了除<br>〔關〕和〔每 50 份<br>傳真〕之外的其他<br>選項,則可以設定<br>選定選項的時間。<br>如果您選擇了〔每<br>7 天〕,則可以設定<br>星期幾。                                                                                                    | 請參<br>1。 |
|                       | 〔列印記憶體<br>文件〕           |                 |                                                                                       | 列印儲存在記憶體<br>中的接收傳真。                                                                                                    |          |
|                       | 〔遙距進入〕                  |                 | *                                                                                     | 設置遠端檢索的個<br>人密碼。                                                                                                    |          |
|                       |                         |                 |                                                                                       | 檢視記憶體中的工<br>作並取消選定工作。                                                                                                    |          |
|                       |                         | <i>使用說明書</i> 。  | · L                                                                                   |                                                                                                    |          |
|                       | 出廠設定以粗闌                 | 澧顯示,並帶有         | 与星號。                                                                                  |                                                                                                    |          |

| 一級選單                   | 二級選單   | 三級選單                                                  | 選項                  | 說明                                                                                                    | 頁碼       |  |  |  |
|------------------------|--------|-------------------------------------------------------|---------------------|----------------------------------------------------------------------------------------------------|----------|--|--|--|
| 〔 <b>傳真</b> 〕<br>(接上頁) | 〔其他〕   | 〔一 <b>線兩號</b><br><b>制式〕</b><br>(不適用於紐<br>西蘭和台灣<br>地區) | 〔開〕<br><b>〔關〕</b> * | 透過使用電話公司<br>的特殊響鈴服務,<br>您可以在同一條電<br>話線路上設置一個<br>語音號碼和一個傳<br>真號碼。                                                  | 41<br>46 |  |  |  |
|                        |        | 〔 <b>一線兩號</b><br><b>制式〕</b><br>(僅適用於紐<br>西蘭)          | 〔開〕<br><b>〔關〕</b> * | 如果您已登記<br>Telecom 提供的<br>FaxAbility 功能,則<br>可以使用此功能儲<br>存傳真號碼的鈴聲<br>類型。<br>如果您將此功能設<br>定為〔開〕,則應<br>當僅使用註冊的號<br>碼。 | 44       |  |  |  |
|                        |        | 〔 <b>來電等待</b> 〕<br>( 僅適用於紐<br>西蘭 )                    | 〔開〕<br><b>〔關〕</b> * | 如果您已登記來電<br>等待和 FaxAbility 功<br>能,請將來電等待<br>設置為〔開〕。                                                               | 45       |  |  |  |
|                        |        |                                                       |                     |                                                                                                    |          |  |  |  |
|                        | 出廠設定以粗 | 體顯示,並帶有                                               | 有星號。                |                                                                                                    |          |  |  |  |

## 網路選單

| 一級選單 | 二級選單         | 三級選單     | 四級選單                | 選項                                                             | 說明                                    |
|------|--------------|----------|---------------------|----------------------------------------------------------------|---------------------------------------|
| 〔網路〕 | 〔有線區域網<br>路〕 | (TCP/IP) | 〔引導方式〕              | <b>〔自動〕*</b><br>〔靜態〕<br>〔RARP〕<br>〔BOOTP〕<br>〔DHCP〕            | 選擇最適合<br>您需求的引<br>導方式。                |
|      |              |          | 〔IP 位址〕             | [000-255].<br>[000-255].<br>[000-255].<br>[000-255]            | 輸入 IP 位<br>址 ∘                        |
|      |              |          | 〔 <b>子網路遮</b><br>罩〕 | [000-255].<br>[000-255].<br>[000-255].<br>[000-255]            | 輸入子網路<br>遮罩。                          |
|      |              |          | 〔閘道〕                | [000-255].<br>[000-255].<br>[000-255].<br>[000-255]            | 輸入閘道位<br>址。                           |
|      |              |          | 〔節點名稱〕              | (BRNXXXXX<br>XXXXXXX)                                          | 輸入節點名<br>稱。                           |
|      |              |          | 〔WINS 設置〕           | <b>〔自動〕*</b><br>〔靜態〕                                           | 選擇 WINS<br>設置模式。                      |
|      |              |          | 〔WINS 伺服器〕          | 〔(主要)<br>000.000.00<br>0.000〕<br>〔(次要)<br>000.000.00<br>0.000〕 | 指定主要或<br>次要伺服器<br>的 IP 位址。            |
|      |              |          | 〔DNS 伺服器〕           | 〔(主要)<br>000.000.00<br>0.000〕<br>〔(次要)<br>000.000.00<br>0.000〕 | 指定主要或<br>次要伺服器<br>的 IP 位址。            |
|      |              |          | (APIPA)             | <b>〔開〕*</b><br>〔關〕                                             | 在本地連結<br>位址範圍內<br>自行指定 IP<br>位址。      |
|      |              |          | [ IPv6 ]            | 〔開〕<br>〔 <b>關〕*</b>                                            | 啟用或禁用<br>IPv6 協議 ∘                    |
|      | 請參閱網路使       | 用說明書。    |                     |                                                                | · · · · · · · · · · · · · · · · · · · |
|      | 出廠設定以粗       | 體顯示,並帶   | 有星號。                |                                                                |                                       |

| 【網路〕<br>(接上頁)       【有線區域網路)<br>(接上頁)       【Ethernet】<br>(接上頁)       —       【自動】*<br>(100B-FD)<br>(100B-HD)       選擇乙太網<br>路連結模式         【MAC 位址】       —       —       一       用於查看設<br>備的 MAC 位<br>址。         【無線區域網路)       【TCP/IP】       【引導方式)       【自動】*<br>(計算)       選擇最適合<br>(恋需求的引)<br>(ARAP)         【無線區域網路)       【TCP/IP】       【引導方式)       【自動】*<br>(計算)       選擇最適合<br>(恋需求的引)<br>(ARAP)         【日位址】       [000-255].<br>(000-255].<br>(000-255].<br>(000-255].<br>(000-255].<br>(000-255].<br>(000-255].<br>(000-255].<br>(000-255].<br>(000-255].<br>(000-255].<br>(000-255].<br>(000-255].<br>(000-255].<br>(000-255].<br>(000-255].<br>(000-255].<br>(000-255].<br>(000-255].<br>(000-255].<br>(000-255].                                                                                                    |
|----------------------------------------------------------------------------------------------------|
| (接上頁)       (接上頁)       [100B-FD]       路連結模式         [100B-FD]       [100B-FD]       [100D-FD]       [100D-FD]       [100D-                                                                                                    |
| (100B-HD)<br>(10B-FD)<br>(10B-HD)           (MAC 位址)         —           (無線區域網路)         (TCP/IP)           (引導方式)         (自動) *<br>(靜態)<br>(RARP)           (副助)         選擇最適合<br>您需求的引<br>資方式。           (目助)         (回00-255].<br>(000-255].<br>(000-255                                                                         |
| 「MAC 位址]       -       -       用於查看設<br>備的 MAC 位<br>址。         「無線區域網路]       (TCP/IP)       (引導方式)       (自動) *<br>(計算方式)       選擇最適合<br>您需求的引<br>[RARP]<br>[BOOTP]<br>[DHCP]         【IP 位址]       [000-255].<br>[000-255].<br>[000-255].                                                                                                    |
| (MAC 位址)         —         —         用於查看設<br>備的 MAC 位<br>址。           (無線區域網路)         (TCP/IP)         (引導方式)         (自動) *<br>(靜態)<br>(RARP)<br>(BOOTP)<br>(DHCP)         選擇最適合<br>您需求的引<br>(RARP)<br>(BOOTP)<br>(DHCP)           (IP 位址)         [000-255].<br>(000-255].<br>(000-255]. |
| 「MAC 位址」       -       -       用於查看設<br>備的 MAC 位<br>址。         「無線區域網路〕       (TCP/IP)       (引導方式)       (自動) *       選擇最適合<br>您需求的引<br>[RARP]         「静態〕       [静態〕       (副) *       選擇最適合<br>您需求的引<br>[RARP]         「日のつてり」       [000-255].       輸入 IP 位<br>址。         「IP 位址〕       [000-255].       輸入 IP 位<br>址。         「子網路遮罩〕       [000-255].       輸入子網路<br>遮罩。                                                                                                    |
| (無線區域網路)       (TCP/IP)       (引導方式)       (自動)*       選擇最適合         (靜態)       [雨的 MAC 1]       1         [日動]*       選擇最適合       (恋需求的引)         [BOOTP]       [BOOTP]       [DHCP]         [IP位址]       [000-255].       輸入 IP 位         [000-255].       [000-255].       「納入 Z         [IP縮速罩)       [000-255].       「輸入子網路         [000-255].       [000-255].       「輸入子網路                                                                                                    |
| (無線區域網路)         (TCP/IP)         (引導方式)         (自動)*         選擇最適合<br>您需求的引<br>[RARP]           [BOOTP]         [BOOTP]         [BOOTP]         [BOOTP]           [IP 位址]         [000-255].         輸入 IP 位           [O00-255].         [000-255].         輸入 IP 位           [IP ሰ址]         [000-255].         輸入 IP 位           [O00-255].         [000-255].         [000-255].           [O00-255].         [000-255].         [000-255].           [O00-255].         [000-255].         [000-255].           [O00-255].         [000-255].         [000-255].           [O00-255].         [000-255].         [000-255].           [O00-255].         [000-255].         [000-255].           [O00-255].         [000-255].         [000-255].                                                                                                    |
| 【無味塵魂淋曲】       【「ビビノ」ビ」       【「「「季ノ」」」       【「日勤」」       選择取過日         「靜態〕       「「靜態〕       「原ARP〕       「原ARP〕       「原のTP〕         「DHCP〕       [DHCP]       [DHCP]       「輸入 IP 位         「100-255].       [000-255].       輸入 IP 位       小。         [000-255].       [000-255].       [000-255].       小。         [174]       [194]       [194]       [194]       [194]         [195]       [196]       [196]       [196]       [196]         [196]       [196]       [196]       [196]       [196]       [196]         [196]       [196]       [196]       [196]       [196]       [196]       [196]         [196]       [196]       [196]       [196]       [196]       [196]       [196]       [196]         [196]       [196]       [196]       [196]       [196]       [196]       [196]       [196]       [196]       [196]       [196]       [196]       [196]       [196]       [196]       [196]       [196]       [196]       [196]       [196]       [196]       [196]       [196]       [196]       [196]       [196]       [196]       [196]       [196]       [196]       [196]       [196] <td< th=""></td<>                                                                                                    |
| 【IP位址】       [RARP]<br>[BOOTP]<br>[DHCP]       導方式。         【IP位址】       [000-255].<br>[000-255].<br>[000-255].       輸入 IP 位<br>址。         【子網路遮罩〕       [000-255].<br>[000-255].       輸入子網路<br>遮罩。                                                                                                    |
| 「BOOTP」<br>[DHCP]         「BOOTP]<br>[DHCP]           「IP位址]         [000-255].<br>[000-255].<br>[000-255].<br>[000-255].<br>[000-255].<br>[000-255].<br>[000-255].<br>[000-255].<br>[000-255].<br>[000-255].<br>[000-255].<br>[000-255].         輸入 IP 位<br>址。                                                                                                    |
| 「DHCP〕         「DHCP〕           「IP位址〕         [000-255].<br>[000-255].<br>[000-255].         輸入 IP 位<br>址。           「子網路遮罩〕         [000-255].<br>[000-255].         輸入子網路<br>遮罩。           「子網路遮罩〕         [000-255].<br>[000-255].         輸入子網路           遮罩。         [000-255].         「100-255].           [000-255].         [000-255].         「100-255].                                                                                                    |
| 【IP位址】       [000-255].       輸入 IP 位         [000-255].       [000-255].       山。         [000-255].       [000-255].       [000-255].         [000-255].       [000-255].       輸入 P 組路         [000-255].       [000-255].       [000-255].         [000-255].       [000-255].       [000-255].         [000-255].       [000-255].       [000-255].                                                                                                    |
| 「子網路遮罩」     [000-255].<br>[000-255].<br>[000-255].     址。       「子網路遮罩」     [000-255].<br>[000-255].<br>[000-255].<br>[000-255].     輸入子網路       遮罩。     遮罩。                                                                                                    |
| [000-255]<br>[000-255]<br>[000-255]. 輸入子網路<br>[000-255]. [000-255].<br>[000-255]. [000-255].                                                                                                    |
| 【子網路遮罩】 [000-255]. 輸入子網路<br>[000-255]. 遮罩。<br>[000-255]. [000-255].                                                                                                    |
| (000-255].<br>[000-255].<br>[000-255].                                                                                                    |
| [000-255].<br>[000-255]                                                                                                    |
|                                                                                                    |
|                                                                                                    |
| 「「「」」」」「「」」」「「」」」「「」」」「「」」」「「」」」「「」」」                                                                                                    |
| [000-255].                                                                                                    |
| [000-255]                                                                                                    |
| 〔節點名稱〕   〔BRWXXXXX                                                                                                    |
| XXXXXXX 〕 梢。                                                                                                    |
| 【WINS 設置〕 【自動〕*   選擇 WINS                                                                                                    |
|                                                                                                    |
|                                                                                                    |
|                                                                                                    |
|                                                                                                    |
| 000.000.00                                                                                                    |
| 0.000]                                                                                                    |
| 〔DNS 伺服器〕   〔(主要)   指定主要或                                                                                                    |
|                                                                                                    |
|                                                                                                    |
|                                                                                                    |
|                                                                                                    |
|                                                                                                    |
| ₩ 出廠設定以粗體顯示,並帶有星號。                                                                                                    |

| 一級選單                  | 二級選單                          | 三級選單                 | 四級選單          | 選項                   | 說明                                                   |
|-----------------------|-------------------------------|----------------------|---------------|----------------------|------------------------------------------------------|
| 〔 <b>網路〕</b><br>(接上頁) | 〔 <b>無線區域網</b><br>路〕<br>(接上頁) | 〔TCP/IP〕<br>(接上頁)    | (APIPA)       | <b>〔開〕*</b><br>〔關〕   | 在本地連結<br>位址範圍內<br>自行指定 IP<br>位址。                     |
|                       |                               |                      | [1946]        | 〔開〕<br>〔 <b>開〕 *</b> | 啟用或禁用<br>無線區域網<br>路的 IPv6 協<br>議。                    |
|                       |                               | 〔設置精靈〕               | _             |                      | 用於手動設<br>置印表伺服<br>器的無線網<br>路設定。                      |
|                       |                               | (WPS/AOSS)           |               |                      | 用於透過一<br>鍵式方式輕<br>鬆設置您的<br>無線網路設<br>定。               |
|                       |                               | 〔有 PIN 密<br>碼的 WPS〕  |               |                      | 用於透過使<br>用帶有 PIN<br>密碼的 WPS<br>輕鬆設置您<br>的無線網路<br>設定。 |
|                       |                               | 〔 <b>無線網路狀</b><br>態〕 | 〔狀態〕          |                      | 用於查看無<br>線網路目前<br>的狀態。                               |
|                       |                               |                      | 〔 <b>訊號</b> 〕 |                      | 用於查看無<br>線網路目前<br>的訊號強度。                             |
|                       |                               |                      | (SSID)        |                      | 用於查看目<br>前的 SSID。                                    |
|                       |                               |                      | 〔通訊模式〕        |                      | 用於查看目<br>前的通訊模<br>式。                                 |
|                       |                               | 〔MAC 位址〕             |               |                      | 用於查看設<br>備的 MAC 位<br>址。                              |
|                       | 請參閱網路使                        | 用說明書。                |               |                      |                                                      |
|                       | 出廠設定以粗觀                       | 體顯示,並帶有              | 与星號。          |                      |                                                      |

| 一級選單                  | 二級選單                                          | 三級選單    | 四級選單       | 選項                                                                                     | 說明                                        |
|-----------------------|-----------------------------------------------|---------|------------|----------------------------------------------------------------------------------------|-------------------------------------------|
| 〔 <b>網路〕</b><br>(接上頁) | 〔 <b>電子郵件 /</b><br>IFAX 〕<br>(下載 IFAX<br>後可用) | 〔郵件地址〕  |            |                                                                                        | 輸入郵件地<br>址 ∘ ( 最多 60<br>位字元 )             |
|                       |                                               | 〔設定伺服器〕 | 〔SMTP 伺服器〕 | 〔名稱〕<br>(最多 30 位字元)<br>〔IP 位址〕<br>[000-255].<br>[000-255].<br>[000-255].<br>[000-255]  | 輸入 SMTP<br>伺服器位址。                         |
|                       |                                               |         | 〔SMTP 連接埠〕 | [00001-65535]                                                                          | 輸入 SMTP<br>連接埠號碼。                         |
|                       |                                               |         | 〔SMTP 認證〕  | <b>〔無〕*</b><br>〔SMTP-認證〕<br>〔SMTP前POP〕                                                 | 選擇電子郵<br>件通知的安<br>全方式。                    |
|                       |                                               |         | 〔POP3 伺服器〕 | 〔名稱〕<br>(最多 30 位字元)<br>〔IP 位址〕<br>[000-255].<br>[000-255].<br>[000-255].<br>[000-255]. | 輸入 POP3<br>伺服器位址。                         |
|                       |                                               |         | 〔POP3 連接埠〕 | [00001-65535]                                                                          | 輸入 POP3<br>連接埠號碼。                         |
|                       |                                               |         | 〔信箱名稱〕     | _                                                                                      | 輸入信箱名<br>稱∘ ( 最多 20<br>位字元 )              |
|                       |                                               |         | 〔信箱密碼〕     |                                                                                        | 輸入登入<br>POP3 伺服器<br>的密碼。( 最<br>多 20 位字元 ) |
|                       |                                               |         | (APOP)     | 〔開〕<br><b>〔關〕*</b>                                                                     | 啟用或禁用<br>APOP ∘                           |
|                       | 請參閱網路使                                        | 用說明書。   | ·          |                                                                                        | ·                                         |
|                       | 出廠設定以粗                                        | 體顯示,並帶有 | 与星號。       |                                                                                        |                                           |

| 一級選單  | 二級選單     | 三級選單                        | 四級選單                  | 選項             | 說明                |
|-------|----------|-----------------------------|-----------------------|----------------|-------------------|
| 〔網路〕  | 〔電子郵件 /  | 〔設定郵件接                      | 〔自動査詢〕                | 〔開〕*           | 自動檢視              |
| (接上頁) | IFAX]    | 收〕                          |                       | 〔關〕            | POP3 伺服器          |
|       | (下載 IFAX |                             |                       |                | 上的新訊息。            |
|       | 後可用)     |                             |                       |                |                   |
|       | (接上頁)    |                             |                       |                |                   |
|       |          |                             | 〔査詢頻率〕                | 〔1 分鐘〕         | 設定檢視              |
|       |          |                             | (〔自動查                 | 〔3 分鐘〕         | POP3 伺服器          |
|       |          |                             | <b>割」設定為</b><br>〔期〕時可 | 〔5 分鐘〕         | 上新乱息的時間間。         |
|       |          |                             | 〔用〕⊓∃⊓」<br>用。)        | 〔10 分鐘〕*       | H 1 H H H H       |
|       |          |                             | , ,                   | 〔30 分鐘〕        |                   |
|       |          |                             |                       | 〔60 分鐘〕        |                   |
|       |          |                             | 〔標題〕                  | 〔全部〕           | 選擇將要列             |
|       |          |                             |                       | 〔主題 + 來自       | 印的郵件標             |
|       |          |                             |                       | +至〕            | 題內谷。              |
|       |          |                             |                       | 〔無〕*           |                   |
|       |          |                             | 〔刪除錯誤郵                | 〔開〕*           | 自動刪除錯             |
|       |          |                             | 件〕                    | 〔關〕            | 誤郵件 <b>。</b>      |
|       |          |                             | 〔通知〕                  | 〔開〕            | 接收通知訊             |
|       |          |                             |                       | (MDN)          | 息。                |
|       |          |                             |                       | 〔關〕*           |                   |
|       |          | 〔設定郵件發送〕                    | 〔發送主題〕                |                | 顯示附加到             |
|       |          |                             |                       |                | 網際網路1專<br>直       |
|       |          |                             |                       |                | 題。                |
|       |          |                             | 〔大小限制〕                | 〔開〕            | 限制電子郵             |
|       |          |                             |                       | 〔關〕*           | 件文件的大             |
|       |          |                             | (译hn)                 | (月月)           | 小○<br>唐洸孫┲☷       |
|       |          |                             | し週知」                  | └円]」<br>「月月〕 ★ | 傳达迪和訊<br>息。       |
|       |          | (乳合陶粉な汁)                    | (陶粉粉汁)                |                | 沃温烟欧烟             |
|       |          | 【 <b></b> 武正得 <b>制</b> 投达 】 | し得制役だり                | └円]↓<br>「月月) ★ | 透過網際網路將文件轉        |
|       |          |                             |                       | L BARI J       | 送到其他傳             |
|       |          |                             |                       |                | 真設備。              |
|       |          |                             | 〔傳輸範圍〕                | [傳輸 XX ]       | 註冊網域名             |
|       |          |                             | 「値齡報生〕                | 〔聞〕            | <u>们</u> 时间<br>列印 |
|       |          |                             |                       |                | 址發送報告。            |
|       | 「時區」     |                             | (UTCXXX:XX)           |                | 設定您所在             |
|       |          |                             | <pre></pre>           |                | 國家的時區。            |
|       | 請參閱網路使   | <i>用說明書</i> 。               |                       |                |                   |
|       | 出廠設定以粗額  | 體顯示,並帶有                     | 与星號。                  |                |                   |

| 一級選單                   | 二級選單     | 三級選單    | 四級選單                | 選項 | 說明                                       |
|------------------------|----------|---------|---------------------|----|------------------------------------------|
| 〔 <b>網路</b> 〕<br>(接上頁) | 〔網路介面〕   |         | 〔有線區域網<br>路〕*       |    | 用於選擇網<br>路連接類型。                          |
|                        |          |         | 〔無線區域網<br>路〕        |    |                                          |
|                        | ( LDAP ) |         | 〔開〕<br><b>〔關〕</b> * |    | 用於在伺服<br>器上搜尋傳<br>真號碼和電<br>子郵件地址<br>等資訊。 |
|                        | 〔網路重設〕   |         |                     |    | 用於將所有<br>網路設定恢<br>復到出廠預<br>設設定。          |
|                        | 請參閱網路使   | 用說明書。   |                     |    |                                          |
|                        | 出廠設定以粗   | 體顯示,並帶有 | 有星號。                |    |                                          |

## 〔選單〕(選單)(接上頁)

| 一級選單   | 二級選單                                                        | 三級選單              | 選項                                             | 說明                                                   | 頁碼                     |
|--------|-------------------------------------------------------------|-------------------|------------------------------------------------|------------------------------------------------------|------------------------|
| 〔列印報告〕 | 〔傳輸驗證〕                                                      | —                 | <b>—</b>                                       | 列印這些清單和報                                             | 請參                     |
|        | 〔說明選單〕                                                      | —                 | —                                              | 告。                                                   | 閱╵∘                    |
|        | 〔速撥〕                                                        |                   | 〔字母順序〕<br>〔數字順序〕                               |                                                      |                        |
|        | 〔傳真日誌〕                                                      | <u> </u>          | <u> </u>                                       |                                                      |                        |
|        | 〔用戶設定〕                                                      | <u> </u>          | <u> </u>                                       |                                                      |                        |
|        | 〔網路設置〕                                                      |                   |                                                |                                                      |                        |
|        | 〔WLAN 報表〕                                                   | —                 |                                                |                                                      |                        |
|        | 〔來電顯示記錄〕                                                    | —                 | —                                              |                                                      |                        |
| 〔機器資訊〕 | 〔 <b>序號</b> 〕                                               |                   |                                                | 用於查看本設備的序號。                                          | 103                    |
| 〔初始設定〕 | 〔接收模式〕                                                      |                   | 【 <b>僅傳真〕*</b><br>〔傳真 / 電話〕<br>〔外置答錄機〕<br>〔手動〕 | 用於選擇最適合您<br>需求的接收模式。                                 | 35                     |
|        | 〔日期&時<br>間〕                                                 |                   |                                                | 在液晶螢幕上顯示<br>日期和時間,並將<br>日期和時間新增到<br>您想發送的傳真的<br>標題中。 | 請參<br>閱 <sup>2</sup> 。 |
|        | 〔本機身分〕                                                      |                   | 〔傳真:〕<br>〔名稱:〕                                 | 設定設備,在發送<br>的傳真的每一頁上<br>顯示您的名稱和傳<br>真號碼。             |                        |
|        | 〔 <b>音頻 / 脈衝</b> 〕<br>( 不適用於紐<br>西蘭 )                       |                   | <b>〔音頻〕*</b><br>〔脈衝〕                           | 用於選擇撥號模式。                                            |                        |
|        | 〔 <b>撥號</b> 音〕                                              |                   | 〔檢測〕<br>〔不檢測〕*                                 | 開啟或關閉撥號音<br>檢測功能。                                    | 102                    |
|        | 〔撥號前綴〕                                                      |                   | 〔開〕<br><b>〔關〕*</b>                             | 設定前綴號碼,每<br>次撥號時將自動添<br>加到傳真號碼前。                     | 請參<br>閱 <sup>1</sup> 。 |
|        | 〔相容性〕                                                       |                   | 【 <b>高〕*</b><br>〔正常〕<br>〔基本<br>(VoIP)〕         | 調整數據機速度,<br>有助於解決傳輸中<br>遇到的問題。                       | 102                    |
|        | <sup>1</sup> 請參閱 <i>進階(</i><br><sup>2</sup> 請參閱 <i>快速</i> ) | 使用說明書。<br>設置指導手冊。 | ·                                              |                                                      |                        |
|        | 出廠設定以粗                                                      | 體顯示,並帶            | 有星號。                                           |                                                      |                        |

| 一級選單                     | 二級選單                                                        | 三級選單                | 選項                                                    | 說明                                                                  | 頁碼                     |
|--------------------------|-------------------------------------------------------------|---------------------|-------------------------------------------------------|---------------------------------------------------------------------|------------------------|
| 〔 <b>初始設定</b> 〕<br>(接上頁) | 〔重置〕                                                        | 〔網路〕                |                                                       | 將印表伺服器的密<br>碼、IP 位址資訊等<br>恢復到出廠預設設<br>定。                            | 103                    |
|                          |                                                             | 〔 <b>速撥及傳</b><br>真〕 |                                                       | 刪除所有已儲存的<br>速撥號碼和傳真,<br>並將本機標識、速<br>撥清單、傳輸驗證<br>報告和傳真日誌恢<br>復到出廠設定。 |                        |
|                          |                                                             | 〔所有設定〕              |                                                       | 將設備的所有設定<br>恢復到出廠預設設<br>定。                                          |                        |
|                          | 〔 <b>語言〕</b><br>(不適用於澳<br>大利亞和紐西<br>蘭)                      |                     | 【英語】*<br>[Spanish]<br>(適用於香港<br>和台灣)<br>【中文】*<br>[英語] | 允許您將液晶螢幕<br>語言變更為您所在<br>國家的語言。                                      | 請參<br>閱 <sup>2</sup> 。 |
|                          | <sup>1</sup> 請參閱 <i>進階個</i><br><sup>2</sup> 請參閱 <i>快速</i> 言 | 使用說明書。<br>設置指導手冊。   |                                                       |                                                                     |                        |
|                          | 出廠設定以粗                                                      | 體顯示,並帶              | 有星號。                                                  |                                                                     |                        |

傳真 ( 🔤 )

| 一級選單   | 二級選單         | 三級選單           | 選項                                                                                          | 說明                                                                                  | 頁碼                     |
|--------|--------------|----------------|---------------------------------------------------------------------------------------------|-------------------------------------------------------------------------------------|------------------------|
| 〔來電記錄〕 | 〔撥出記錄〕       | 〔發送傳真〕<br>〔更多〕 | <ul> <li>一</li> <li>〔新增到速<br/>撥〕</li> <li>〔新增到單<br/>鍵撥號〕</li> <li>〔刪除〕</li> </ul>           | 用於從撥出電話歷史<br>記錄中選擇號碼,並<br>撥打此號碼、向其發<br>送傳真、將其新增到<br>速撥號碼、將其新增<br>到單鍵撥號號碼或刪<br>除此號碼。 | 53                     |
|        | 〔來電顯示記<br>錄〕 | 〔發送傳真〕<br>〔更多〕 | <ul> <li>一</li> <li>〔新增到速</li> <li>撥〕</li> <li>〔新增到單</li> <li>鍵撥號〕</li> <li>〔刪除〕</li> </ul> | 用於從來電顯示歷史<br>記錄中選擇號碼,並<br>向其發送傳真、將其<br>新增到速撥號碼、將<br>其新增到單鍵撥號號<br>碼或刪除此號碼。           | 54                     |
| 〔電話簿〕  | 〔發送傳真〕       |                | _                                                                                           | 您只需按幾個鍵(和<br><b>啟動</b> 鍵)即可撥號。                                                      | 52                     |
|        | 〔更多〕         | 〔設定速撥〕         | _                                                                                           | 儲存速撥號碼,以便<br>您只需按幾個鍵(和<br><b>啟動</b> 鍵)即可撥號。                                         | 56                     |
|        |              | 〔設定單鍵撥<br>號〕   | —                                                                                           | 儲存單鍵撥號號碼,<br>以便您只需按幾個鍵<br>(和 <b>啟動</b> 鍵)即可撥<br>號。                                  | 55                     |
|        |              | 〔設定群組撥<br>號〕   | _                                                                                           | 用於設定多址發送的<br>群組號碼。                                                                  | 請參<br>閱 <sup>1</sup> 。 |
|        |              | 〔變更〕           | —                                                                                           | 用於變更單鍵撥號和<br>速撥號碼。                                                                  | 57                     |
|        |              | 〔刪除〕           | —                                                                                           | 用於刪除單鍵撥號和<br>速撥號碼。                                                                  |                        |
|        | 1 請參閱進階      | 使用說明書。         |                                                                                             |                                                                                     |                        |
|        | 出廠設定以粗       | 體顯示,並帶有        | 有星號。                                                                                        |                                                                                     |                        |

| 一級選單                | 二級選單    | 三級選單    | 選項            | 說明                  | 頁碼                     |
|---------------------|---------|---------|---------------|---------------------|------------------------|
| 〔 <b>傳真解析</b><br>度〕 |         |         | <b>〔標準〕*</b>  | 設定發送傳真的解析<br>度。     | 請參<br>閱 <sup>1</sup> 。 |
|                     |         |         | 「招精細〕         |                     |                        |
|                     |         |         |               |                     |                        |
| 「雙面傳直〕              |         |         |               | 用於選擇雙面傳直掃           |                        |
|                     |         |         | 〔雙面掃<br>描:長邊〕 | 描模式。                |                        |
|                     |         |         | 〔雙面掃<br>描:短邊〕 |                     |                        |
| 〔對比度〕               | —       | —       | 〔自動〕*         | 變更您發送的傳真的           |                        |
|                     |         |         | 〔淺〕           | │明眙度。               |                        |
|                     |         |         | 〔深〕           |                     |                        |
| 〔平台掃描尺              | _       | —       | [A4] *        | 設定用於傳真的平台           | 33                     |
| ग J                 |         |         | [A3]          | 掃描尺寸。<br>           |                        |
|                     |         |         | [Letter]      |                     |                        |
|                     |         |         | [Legal]       |                     |                        |
|                     |         |         | [Ledger]      |                     |                        |
| 〔多址發送〕              | 〔新增號碼〕  | —       | —             | 用於將同一條傳真訊           | 請參                     |
|                     | 〔電話簿〕   |         |               | 息發送到兩個或以上<br>的傳真號碼。 | 閱 <sup>1</sup> 。       |
| 〔 <b>預覽</b> 〕       | —       | —       | 〔開〕           | 用於發送傳真訊息前           | 33                     |
|                     |         |         | 〔關〕*          | _ 進行預覽。             |                        |
| 〔定時傳真〕              | —       | —       | 〔開〕           | 設定發送定時傳真的           | 請參                     |
|                     |         |         | 〔關〕*          | 時間 (24 小時制 ) ∘      | 閱 '∘                   |
| 〔批次發送〕              | —       | —       | 〔開〕           | 整批發送所有要發送           |                        |
|                     |         |         | 〔關〕*          | 到回一個得具號碼的<br>定時傳真。  |                        |
| 〔即時發送〕              | —       |         | 〔開〕           | 用於不使用記憶體發           |                        |
|                     |         |         | 〔關〕*          |                     |                        |
|                     | 1 請參閱進階 | 使用說明書。  |               |                     |                        |
|                     | 出廠設定以粗  | 體顯示,並帶有 | <b>j星</b> 號。  |                     |                        |

| 一級選單                 | 二級選單    | 三級選單    | 選項                                                                               | 說明                            | 頁碼                     |
|----------------------|---------|---------|----------------------------------------------------------------------------------|-------------------------------|------------------------|
| 〔査詢發送〕               |         |         | 〔標準〕<br>〔安全〕                                                                     | 設置儲存在本設備中<br>等待其他設備查詢的<br>文件。 | 請參<br>閱 <sup>1</sup> 。 |
| 〔査詢接收〕               |         |         | 【 <b>關】*</b><br>〔標準〕<br>〔安全〕                                                     | 設置本設備,以查詢<br>其他傳真設備。          |                        |
|                      |         |         | 〔定時器〕<br>〔 <b>關〕*</b>                                                            |                               |                        |
| 〔海外模式〕               |         |         | 〔開〕<br><b>〔關〕*</b>                                                               | 如果發送海外傳真時<br>遇到困難,請開啟此<br>模式。 |                        |
| 〔 <b>設定新預設</b><br>值〕 |         |         | <ul> <li>〔傳真解像</li> <li>度〕</li> <li>〔對比度〕</li> <li>〔平台掃描</li> <li>日寸〕</li> </ul> | 用於儲存您的傳真設<br>定。               |                        |
|                      |         |         | <ul> <li>〔實時發</li> <li>送〕</li> <li>〔預覽〕</li> </ul>                               |                               |                        |
| 〔出廠設定〕               | —       | —       | —                                                                                | 用於將所有設定恢復<br>到出廠設定。           |                        |
|                      | 1 請參閱進階 | 使用說明書。  |                                                                                  |                               |                        |
|                      | 出廠設定以粗  | 體顯示,並帶有 | <b>写星</b> 號。                                                                     |                               |                        |

選單和功能

掃描 (놀)

| 一級選單                                                   | 選項 1                                                                                                    | 選項2 | 選項 3                                                                                                    | 說明                                                                                                    | 頁碼      |  |  |
|--------------------------------------------------------|----------------------------------------------------------------------------------------------------|-----|----------------------------------------------------------------------------------------------------|----------------------------------------------------------------------------------------------------|---------|--|--|
| 〔掃描到<br>文件〕                                            |                                                                                                    | _   |                                                                                                    | 用於將黑<br>白或將色<br>文件掃描<br>到您。<br>腦。                                                                      | 請參<br>間 |  |  |
|                                                        | 〔雙面掃描〕                                                                                                    |     | <b>〔關〕*</b><br>〔雙面掃描:長邊〕<br>〔雙面掃描:短邊〕                                                                                              | 用於選擇<br>雙面掃描<br>模式。                                                                                    |         |  |  |
| 〔 <b>掃描到媒</b><br><b>體〕</b> (插入記<br>憶卡或 USB 快<br>閃儲存器時) | 〔雙面掃描〕                                                                                                    |     | <b>〔關〕*</b><br>〔雙面掃描:長邊〕<br>〔雙面掃描:短邊〕                                                                                              | 用於選擇<br>雙面掃描<br>模式。                                                                                    | 65      |  |  |
|                                                        | 〔品質〕                                                                                                    |     | 〔彩色 100 dpi〕<br><b>〔彩色 200 dpi〕*</b><br>〔彩色 300 dpi〕<br>〔彩色 600 dpi〕<br>〔黑白 100 dpi〕<br>〔黑白 200 dpi〕<br>〔黑白 300 dpi〕               | 用於<br>一<br>府<br>合<br>帰<br>描<br>和<br>檔<br>、<br>、<br>、<br>、<br>、<br>、<br>、<br>、<br>、<br>、<br>、<br>、<br>、 |         |  |  |
|                                                        | 〔檔案類型〕                                                                                                    |     | <ul> <li>(如果您在品質設定中選擇了彩色選項)</li> <li>(PDF)*</li> <li>(JPEG]</li> <li>(如果您在品質設定中選擇了黑白選項)</li> <li>(TIFF]</li> <li>(PDF)*</li> </ul> |                                                                                                    |         |  |  |
|                                                        | 1       請參閱軟體使用說明書。         2       請參閱進階使用說明書。         3       (Macintosh 用戶)         使用前必須先下載和安裝 Presto! PageManager。有關詳細說明,請參閱第3頁         上的 存取 Brother 支援 (Macintosh)。 |     |                                                                                                    |                                                                                                    |         |  |  |
|                                                        | 出廠設定以粗                                                                                                    | 體顯示 | ,並帶有星號。                                                                                                    |                                                                                                    |         |  |  |

С

| 一級選單                                                                                                    | 選項1                                                                                              | 選項2                                              | 選項3                                                                                | 說明                                                                                                    | 頁碼                     |
|----------------------------------------------------------------------------------------------------|--------------------------------------------------------------------------------------------------|--------------------------------------------------|------------------------------------------------------------------------------------|----------------------------------------------------------------------------------------------------|------------------------|
| 〔 <b>掃描</b><br>(<br>構<br>)<br>(<br>插<br>卡<br>司<br>(<br>)<br>(<br>)<br>(<br>)<br>(<br>)<br>(<br>)<br>(<br>)<br>(<br>)<br>(<br>)<br>(<br>)<br>( | 〔平台 <b>掃描</b><br>尺寸〕                                                                             |                                                  | <pre>(A4) * (A3) (Letter) (Legal) (Ledger)</pre>                                   | 設定用於<br>掃描的平<br>台禄<br>寸。                                                                                                    | 請參<br>閲 <sup>2</sup> 。 |
|                                                                                                    | 〔檔案名稱〕                                                                                           |                                                  | _                                                                                  | 用於重新<br>命名檔案。                                                                                                    | 65                     |
|                                                                                                    | 〔自動裁剪〕                                                                                           | _                                                | 〔開〕<br><b>〔關〕*</b>                                                                 | 一次器的精<br>指<br>服<br>取<br>多<br>構<br>間<br>し<br>SB<br>長<br>間<br>の<br>の<br>間<br>の<br>の<br>の<br>の<br>の<br>の<br>の<br>の<br>器<br>の<br>稿<br>の<br>に<br>の<br>に<br>の<br>に<br>の<br>の<br>に<br>の<br>に<br>の<br>に<br>の<br>に<br>の<br>に<br>の | 請參<br>閱 <sup>2</sup> 。 |
|                                                                                                    | 〔設定新預<br>設值〕                                                                                     |                                                  | 〔品質〕<br>〔檔案類型〕<br>〔平台掃描尺寸〕<br>〔自動裁剪〕                                               | 用於儲存<br>您的掃描<br>設定。                                                                                                    |                        |
|                                                                                                    | 〔出廠設定〕                                                                                           |                                                  |                                                                                    | 用於將所<br>有設定恢<br>復到出廠<br>設定。                                                                                                    |                        |
| 〔掃描到<br>網路〕                                                                                                    | (設定檔名<br>稱)                                                                                      |                                                  |                                                                                    | 用於將<br>描<br>資<br>料<br>地<br>路<br>網<br>紹<br>昭<br>昭<br>昭<br>昭<br>昭<br>昭<br>昭<br>昭<br>昭<br>昭<br>昭<br>四<br>昭<br>昭<br>昭<br>昭<br>昭<br>昭<br>昭                                                                                    | 請參<br>閲 <sup>1</sup> 。 |
|                                                                                                    | <ol> <li>請參閱<i>軟體</i></li> <li>請參閱<i>進階</i></li> <li>(Macintosh<br/>使用前必須<br/>上的 存取 E</li> </ol> | <i>使用說明<br/>使用說明</i><br>用戶)<br>先下載和<br>Srother 支 | <i>書</i> 。<br><i>書</i> 。<br>安裝 Presto! PageManager ∘ 有關詳<br><i>援 (Macintosh)</i> ∘ | 細說明,請參問                                                                                                    | 閱第3頁                   |
|                                                                                                    | 出廠設定以粗                                                                                           | 體顯示                                              | ,並帶有星號。                                                                            |                                                                                                    |                        |

| 一級選單         | 選項1                                                                                                    | 選項2           | 選項 3    | 說明                                                                                                    | 頁碼                     |  |
|--------------|----------------------------------------------------------------------------------------------------|---------------|---------|----------------------------------------------------------------------------------------------------|------------------------|--|
| 〔掃描到<br>FTP〕 | (設定檔名<br>稱)                                                                                                    |               |         | 用於透過<br>FTP 傳送<br>掃描資料。                                                                                 | 請參<br>閱 <sup>1</sup> 。 |  |
| 〔掃描到<br>電郵〕  | ( PC )                                                                                                    |               |         | 用於將黑<br>白或彩色<br>文件掃描<br>到您的電<br>子郵件應<br>用程式。                                                            |                        |  |
|              | 〔 <b>電子郵件</b><br>伺服器〕<br>(下載 IFAX<br>後可用)                                                                                                    | 〔手動〕<br>〔電話簿〕 |         | 用於將黑<br>白或彩色<br>文件掃描<br>到您的電<br>子郵件伺<br>服器。                                                             |                        |  |
|              |                                                                                                    |               |         | 〔手動〕:<br>您可以使<br>用工。<br>新<br>一、<br>一、<br>一、<br>一、<br>一、<br>一、<br>一、<br>一、<br>一、<br>一、<br>一、<br>一、<br>一、 |                        |  |
|              |                                                                                                    |               |         | 〔電話<br>簿〕: 您可<br>以搜尋設<br>備中儲存<br>的電子郵<br>件地址。                                                           |                        |  |
|              | <sup>1</sup> 請參閱 <i>軟體使用說明書</i> 。 <sup>2</sup> 請參閱 <i>進階使用說明書</i> 。 <sup>3</sup> (Macintosh 用戶)   使用前必須先下載和安裝 Presto! PageManager。有關詳細說明,請參閱第3頁 上的 <i>存取 Brother 支援 (Macintosh</i> )。 |               |         |                                                                                                    |                        |  |
|              | 出廠設定以粗                                                                                                    | 體顯示           | ,並帶有星號。 |                                                                                                    |                        |  |

| 一級選單                                 | 選項1                                                                                              | 選項2                                                         | 選項3                                                                                                    | 說明                        | 頁碼                     |
|--------------------------------------|--------------------------------------------------------------------------------------------------|-------------------------------------------------------------|----------------------------------------------------------------------------------------------------|---------------------------|------------------------|
| 〔 <b>掃描到</b><br><b>電郵</b> 〕<br>(接上頁) | 〔 <b>電子郵件</b><br>伺服器〕<br>(下載 IFAX<br>後可用)<br>(接上頁)                                               | 〔手動〕<br>〔電話簿〕<br>(接上頁)                                      | 〔雙面掃描〕<br>(選項)<br>(關〕*<br>〔雙面掃描:長邊〕<br>〔雙面掃描:短邊〕                                                                                                    | 用於選擇<br>雙面掃描<br>模式。       | 請參<br>閱 <sup>1</sup> 。 |
|                                      |                                                                                                  |                                                             | <pre>[品質]<br/>(選項)<br/>[彩色 100 dpi]<br/>[彩色 200 dpi] *<br/>[彩色 300 dpi]<br/>[彩色 600 dpi]<br/>[黑白 100 dpi]<br/>[黑白 200 dpi]<br/>[黑白 300 dpi]<br/>[黑白 300 dpi]<br/>[端案類型]<br/>(選項)<br/>(如果您在品質設定中選擇了彩<br/>色選項)<br/>[PDF] *<br/>[JPEG]<br/>(如果您在品質設定中選擇了黑<br/>白選項)<br/>[TIFF]<br/>[PDF] *</pre> | 用檔以子服掃於案透郵器描選格過件傳資擇式電伺送料。 |                        |
|                                      | <ol> <li>請參閱<i>軟體</i></li> <li>請參閱<i>進階</i></li> <li>(Macintosh<br/>使用前必須<br/>上的 存取 E</li> </ol> | <i>使用說明<br/>使用說明</i><br>用戶)<br>先下載和<br>Brother <del>支</del> | /<br>]書。<br>]g書。<br>]安裝 Presto! PageManager ∘ 有關詳<br>5 <i>援 (Macintosh)</i> ∘                                                                                                    | 細說明,請參問                   | 閱第3頁                   |
|                                      | 出廠設定以粗                                                                                           | 體顯示                                                         | ,並帶有星號。                                                                                                    |                           |                        |

| 一級選單                                 | 選項1                                                                              | 選項2                                              | 選項 3                                                                  | 說明                                  | 頁碼                     |
|--------------------------------------|----------------------------------------------------------------------------------|--------------------------------------------------|-----------------------------------------------------------------------|-------------------------------------|------------------------|
| 〔 <b>掃描到</b><br><b>電郵</b> 〕<br>(接上頁) | 〔 <b>電子郵件</b><br>伺服器〕<br>(下載 IFAX<br>後可用)<br>(接上頁)                               | 〔手動〕<br>〔電話簿〕<br>(接上頁)                           | 〔平台掃描尺寸〕<br>(選項)<br>〔A4〕*<br>〔A3〕<br>〔Letter〕<br>〔Legal〕<br>〔Ledger〕  | 設定用於<br>掃描的平<br>台掃描尺<br>寸。          | 請參<br>閱 <sup>1</sup> 。 |
|                                      |                                                                                  |                                                  | 〔設定新預設值〕<br>(選項)<br>〔品質〕<br>〔檔案類型〕<br>〔平台掃描尺寸〕                        | 用於儲存<br>您的掃描<br>設定。                 |                        |
|                                      |                                                                                  |                                                  | 〔出廠設定〕                                                                | 用於將所<br>有設定恢<br>復到出廠<br>設定。         |                        |
| 〔掃描到<br>OCR〕 <sup>3</sup>            |                                                                                  |                                                  |                                                                       | 用於將文<br>字文件轉<br>化為可編<br>輯的文字<br>檔案。 |                        |
|                                      | 〔雙面掃描〕                                                                           |                                                  | <b>〔關〕*</b><br>〔雙面掃描:長邊〕<br>〔雙面掃描:短邊〕                                 | 用於選擇<br>雙面掃描<br>模式。                 |                        |
| 〔掃描到<br>影像〕                          |                                                                                  |                                                  |                                                                       | 用於將彩<br>色圖片掃<br>描到您的<br>圖像應用<br>程式。 |                        |
|                                      | 〔雙面掃描〕                                                                           |                                                  | <b>〔關〕*</b><br>〔雙面掃描:長邊〕<br>〔雙面掃描:短邊〕                                 | 用於選擇<br>雙面掃描<br>模式。                 |                        |
|                                      | <ol> <li>請參閱軟體</li> <li>請參閱進階</li> <li>3 (Macintosh 使用前必須<br/>上的 存取 E</li> </ol> | <i>使用說明<br/>使用說明</i><br>用戶)<br>先下載和<br>Brother 又 | 9書。<br>9書。<br>9安裝 Presto! PageManager。有關註<br>5 <i>援 (Macintosh)</i> 。 | 細說明,請參                              | 閱第3頁                   |

☑ 出廠設定以粗體顯示,並帶有星號。

С

| 影印   | ( |  |
|------|---|--|
| ホントト |   |  |

| 一級選單   | 二級選單                        | 三級選單    | 選項              | 說明                    | 頁碼   |
|--------|-----------------------------|---------|-----------------|-----------------------|------|
| 〔品質〕   | —                           | —       | 〔快速〕            | 用於為下一份複印選             | 請參   |
|        |                             |         | 〔正常〕*           | 達復り一般的度。              | 閱 '∘ |
|        |                             |         | 〔最佳〕            |                       |      |
| 〔紙張類型〕 | —                           | —       | 〔普通紙〕*          | 用於選擇與紙匣中的             | 59   |
|        |                             |         | 〔噴墨專用           | 税依匹伦的税场领<br>  刑。      |      |
|        |                             |         | 祝」<br>「Brothor  |                       |      |
|        |                             |         | BIOCHEI<br>BP71 |                       |      |
|        |                             |         | (Brother        |                       |      |
|        |                             |         | BP61]           |                       |      |
|        |                             |         | 〔其它相片           |                       |      |
|        |                             |         | 紙〕              |                       |      |
|        |                             |         | 〔透明膠片〕          |                       |      |
| 〔紙張尺寸〕 | —                           | —       | [A4] *          | 用於選擇與紙匣中的             | 59   |
|        |                             |         | 〔A5〕 <b>(僅適</b> | 紙張匹配的紙張尺<br>  寸。      |      |
|        |                             |         | 用於紙匣 #1)        | .)                    |      |
|        |                             |         | [A3]            |                       |      |
|        |                             |         | [10x15cm]       |                       |      |
|        |                             |         | (僅適用於紙          |                       |      |
|        |                             |         | <u></u>         |                       |      |
|        |                             |         | [Letter]        |                       |      |
|        |                             |         | [Legal]         |                       |      |
|        |                             |         | [Ledger]        |                       | 00   |
| 【紙匣選擇〕 |                             |         | [紙匣 #1]         | 選擇將用於複印模式             | 60   |
|        |                             |         | 〔紕匣 #2〕         | ロンポル 1 <u>中</u> ~<br> |      |
|        |                             |         | 〔自動選擇〕*         |                       |      |
|        | <sup>1</sup> 請參閱 <i>進階[</i> | 使用說明書。  |                 |                       |      |
|        | 出廠設定以粗                      | 體顯示,並帶有 | ī星號。            |                       |      |

| 一級選單      | 二級選單                | 三級選單    | 選項                          | 說明                                      | 頁碼                     |
|-----------|---------------------|---------|-----------------------------|-----------------------------------------|------------------------|
| 〔放大/縮小〕   | [100%] *            | —       | —                           |                                         | 請參<br>閱 <sup>1</sup> 。 |
|           | 〔放大〕                |         | [198% 10x<br>15cm→A4]       | 用於為下一份複印選<br>擇放大比例。                     |                        |
|           |                     |         | (186% 10x                   |                                         |                        |
|           |                     |         | [141% A4→                   |                                         |                        |
|           |                     |         | A3, A5→A4]                  |                                         |                        |
|           | 〔縮小〕                | —       | (97% LTR→A4)                | 用於為下一份複印選擇縮小比例。                         |                        |
|           |                     |         | $[93\% A4 \rightarrow LTR]$ | 1 年 1 1 1 1 1 1 1 1 1 1 1 1 1 1 1 1 1 1 |                        |
|           |                     |         | (83% LGL→A4)                |                                         |                        |
|           |                     |         | A4→A5                       |                                         |                        |
|           |                     |         | (47% A4→10x15cm)            |                                         |                        |
|           | 〔符合頁面〕              |         | —                           | 本設備將自動調整尺<br>寸以符合您設定的紙<br>張尺寸。          |                        |
|           | 〔自訂〕<br>〔(25-400%)〕 |         | —                           | 用於選擇符合您原稿<br>類型的放大或縮小比<br>例。            |                        |
| 〔濃淡度〕     | —                   | —       | ž "x                        | 調整複印濃度。                                 |                        |
|           |                     |         |                             |                                         |                        |
|           |                     |         |                             |                                         |                        |
|           |                     |         |                             |                                         |                        |
|           |                     |         | +1<br>+1<br>+2              |                                         |                        |
| 〔堆疊 / 排序〕 |                     |         | <b>〔堆叠〕*</b><br>〔排序〕        | 用於選擇堆疊副本或<br>對副本進行排序。                   |                        |
|           | 1 請參閱進階位            | 使用說明書。  |                             | 1                                       | 1                      |
|           | 出廠設定以粗              | 體顯示,並帶有 | <b>j星</b> 號。                |                                         |                        |

| 一級選單     | 二級選單                                                  | 三級選單         | 選項                          | 說明                   | 頁碼     |
|----------|-------------------------------------------------------|--------------|-----------------------------|----------------------|--------|
| 〔版面配置〕   |                                                       | 〔關 (1合1)〕*   | 如果選擇了                       | 用於執行 N 合 1 複         | 請<br>祭 |
|          |                                                       | 〔2合1(縱向)〕    | A3 或                        | 印、2 合 1 ID 複印或       | 閱╵∘    |
|          |                                                       | 〔2合1(橫向)〕    |                             | 製作海報。                |        |
|          |                                                       | 〔2合1 (ID)〕   | (選擇2合1時)                    |                      |        |
|          |                                                       | 〔4合1(縱向)〕    | $[LGRx2 \rightarrow LGRx1]$ |                      |        |
|          |                                                       | 〔4合1(橫向)〕    | [LTRx2 → LGRx1]             |                      |        |
|          |                                                       | 〔1至2〕        | [A3x2 → A3x1]               |                      |        |
|          |                                                       | 〔海報 (2 x 1)〕 | [A4x2 → A3x1]               |                      |        |
|          |                                                       | 〔海報 (2 x 2)〕 | (選擇海報<br>2x2 時)             |                      |        |
|          |                                                       | 〔海報 (3 x 3)〕 | $[LGRx1 \rightarrow LGRx4]$ |                      |        |
|          |                                                       |              | [LTRx1 → LGRx4]             |                      |        |
|          |                                                       |              | [A3x1 → A3x4]               |                      |        |
|          |                                                       |              | [A4x1 → A3x4]               |                      |        |
| 〔歪斜調整〕   |                                                       | —            | 〔自動〕*                       | 如果掃描件歪斜,設            |        |
|          |                                                       |              | 〔關〕                         | 備可目動修止資料。            |        |
| 〔雙面複印〕   |                                                       | —            | 〔關〕*                        | 用於選擇雙面列印設            |        |
|          |                                                       |              | 〔雙面→雙面〕                     | 定。                   |        |
|          |                                                       |              | 〔單面→雙面 長邊裝訂〕                |                      |        |
|          |                                                       |              | 〔雙面→單面 長邊裝訂〕                |                      |        |
|          |                                                       |              | 〔單面 <b>→雙面 短邊裝訂</b> 〕       |                      |        |
|          |                                                       |              | 〔雙面→單面 短邊裝訂〕                |                      |        |
|          | 〔更多〕                                                  | 〔進階〕         | 〔標準〕*                       |                      |        |
|          |                                                       |              | [DX1]                       |                      |        |
|          |                                                       |              | [DX2]                       |                      |        |
|          |                                                       | 〔A3/LGR 雙    | 〔符合頁面〕*                     |                      |        |
|          |                                                       | 面 複印設定〕      | 〔維持縮放〕                      |                      |        |
| 〔進階設定〕   |                                                       | —            | 〔關〕*                        | 用於選擇各種複印設            |        |
|          |                                                       |              | 〔省墨模式〕                      | 定,如〔書本複印〕            |        |
|          |                                                       |              | 〔薄紙複印〕                      | <b>州</b> [ 仔小印復印 ] 。 |        |
|          |                                                       |              | 〔書本複印〕                      |                      |        |
|          | < http://www.com/com/com/com/com/com/com/com/com/com/ |              | 〔浮水印複印〕                     |                      |        |
| 【喜好設定設定〕 |                                                       |              | [[Favorite:1]               | 用於儲存您的喜好設 <br> 完。    |        |
|          | し重新命名〕                                                |              | [[Favorite:2]               | た <sup>°</sup>       |        |
|          |                                                       |              | [Favorite:3]                |                      |        |
|          | · 請參閱 <i>進階低</i>                                      |              |                             |                      |        |
|          | 出敞設定以粗額                                               | 體顯示,並帶有      | <b>]</b> 星號。                |                      |        |

### 浮水印複印設定

| 選項1    | 選項 2                  | 選項 3    | 選項 4                                      | 說明                            | 頁碼               |
|--------|-----------------------|---------|-------------------------------------------|-------------------------------|------------------|
| 〔編輯樣本〕 | 〔文字〕                  |         | (CONFIDENTIAL) *<br>[ DRAFT ]<br>[ COPY ] | 使用模板將文字作為<br>浮水印列印到您的文<br>件中。 | 靜 <sup>後1。</sup> |
|        | 〔位置〕                  |         | (A)<br>(B)                                |                               |                  |
|        |                       |         | (D)<br>(E) *                              |                               |                  |
|        |                       |         | (F)<br>(G)<br>(H)                         |                               |                  |
|        |                       |         | 〔I〕<br>〔圖案〕                               |                               |                  |
|        | 〔尺寸〕                  |         | 〔小〕<br><b>〔中〕*</b><br>〔大〕                 |                               |                  |
|        | 〔角度〕                  |         | (-90°)<br>(-45°) *                        |                               |                  |
|        |                       |         | (+45°)<br>(+90°)                          |                               |                  |
|        | 〔透明度〕                 |         | [-2]<br>[-1]<br><b>[0] *</b><br>[+1]      |                               |                  |
|        |                       |         | (+2)                                      |                               |                  |
|        | し顔色」                  |         | <b>【黒】</b><br>〔線〕<br>〔藍〕<br>〔紫〕<br>〔紅〕    |                               |                  |
|        |                       |         | 〔橙〕<br>〔黃〕                                |                               |                  |
|        | ·<br>1 請參閱 <i>進階(</i> | 使用說明書。  | •                                         |                               |                  |
|        | 出廠設定以粗                | 體顯示,並帶有 | ī星號。                                      |                               |                  |

С

| 選項1    | 選項 2                                            | 選項 3    | 選項 4                                                  | 說明                                           | 頁碼       |
|--------|-------------------------------------------------|---------|-------------------------------------------------------|----------------------------------------------|----------|
| 〔使用影像〕 | 〔 <b>掃描〕</b><br>(設置浮水印<br>文件並按 <b>啟動</b><br>鍵。) | 〔透明度〕   | <pre>(-2) (-1) (0) * (+1) (+2)</pre>                  | 透過掃描紙質文件,<br>您可以將標識或文字<br>作為浮水印列印到您<br>的文件中。 | 請參<br>1。 |
|        | 〔 <b>媒體</b> 〕<br>(選擇媒體卡<br>中的影像)                | 〔位置〕    | <pre>[A] [B] [C] [D] [E] * [F] [G] [H] [I] [圖案]</pre> | 使用卸除式媒體卡中<br>的影像將標識或文字<br>作為浮水印列印到您<br>的文件中。 |          |
|        |                                                 | 【尺寸】    | 〔小〕<br>【 <b>中】*</b><br>〔大〕                            |                                              |          |
|        |                                                 | 〔角度〕    | <pre>[-90°] [-45°] * [0°] [+45°] [+90°]</pre>         |                                              |          |
|        |                                                 | 〔透明度〕   | <pre>(-2) (-1) (0) * (+1) (+2)</pre>                  |                                              |          |
|        | 1 請參閱進階份                                        | 使用說明書。  |                                                       | · · · · · · · · · · · · · · · · · · ·        |          |
|        | 出廠設定以粗額                                         | 澧顯示,並帶有 | 星號。                                                   |                                              |          |

### 影像捕捉 ( 🔎 )

| 一級選單   | 二級選單    | 三級選單              | 選項           | 說明                       | 頁碼               |
|--------|---------|-------------------|--------------|--------------------------|------------------|
| 〔檢視相片〕 | ■ (列印   |                   | 請參閱下表中的利用設定。 | 用於列印您的記憶卡<br>或 USB 快閉健友哭 | 64               |
|        | 所有照斤)   | (〔自動修正〕)          |              | 中的所有照片。                  |                  |
|        | (〔幻     | <b>, , , ,</b>    |              | 設備開始用幻燈片方                |                  |
|        | 燈片播放」)  |                   |              | 透過此功能,設備會                | 請參               |
|        |         |                   |              | 自動確定最適合您照<br>片的效果。       | 閱 <sup>1</sup> 。 |
| 〔美化照片〕 | 〔増強〕    |                   | 請參閱下表中       | 您可以使用這些設定                |                  |
|        |         | (〔自動修正〕)          |              | 调整芯的照片。                  |                  |
|        |         |                   |              |                          |                  |
|        |         | (〔增強膚色〕)          |              |                          |                  |
|        |         |                   |              |                          |                  |
|        |         | (〔增強風景〕)          |              |                          |                  |
|        |         | [ <b>二]</b><br>(〔 |              |                          |                  |
|        |         |                   |              |                          |                  |
|        |         | (〔夜景〕)            |              |                          |                  |
|        |         |                   |              |                          |                  |
|        |         | (〔補光〕)            |              |                          |                  |
|        |         | Aa                |              |                          |                  |
|        |         | (〔白板〕)            |              |                          |                  |
|        |         |                   |              |                          |                  |
|        |         |                   |              |                          |                  |
|        |         | (〔棕色〕)            |              |                          |                  |
|        |         |                   |              |                          |                  |
|        |         | (〔自動修正與           |              |                          |                  |
|        |         |                   |              | 田於裁前昭片並僅列                |                  |
|        |         |                   |              | 印影像的一部分。                 |                  |
| 4      | 1 請參閱進階 |                   |              |                          |                  |
|        | 出敞設定以粗  | 1 臆顯示,亚帶有4        | <b>重</b> 號。  |                          |                  |

| 一級選單   | 二級選單    | 三級選單                                        | 選項               | 說明        | 頁碼                     |
|--------|---------|---------------------------------------------|------------------|-----------|------------------------|
| 〔索引列印〕 | 〔索引頁〕   | <b>〔每行6個圖</b><br><b>片〕*</b><br>〔每行5個圖<br>片〕 | 請參閱下表中<br>的列印設定。 | 用於列印縮圖頁面。 | 請參<br>閱 <sup>1</sup> 。 |
|        | 〔列印照片〕  |                                             |                  | 用於列印單個影像。 |                        |
|        | 1 請參閱進階 | <i>使用說明書</i> 。                              |                  |           |                        |
|        | 出廠設定以粗  | 1體顯示,並帶有                                    | 星號。              |           |                        |

### 列印設定

| 選項 1                                 | 選項 2                                                                                    | 選項3                                                                                                    | 選項 4 | 說明                 | 頁碼        |
|--------------------------------------|-----------------------------------------------------------------------------------------|----------------------------------------------------------------------------------------------------|------|--------------------|-----------|
| 〔 <b>列印品質〕</b><br>(不適用於<br>DPOF 列印。) | 〔正常〕<br>〔 <b>照片〕*</b>                                                                   |                                                                                                    |      | 用於選擇列印品<br>質。      | 請參1。<br>閲 |
| 〔紙張類型〕                               | 〔普通紙〕<br>〔噴墨專用<br>紙〕<br>〔Brother<br>BP71〕<br>〔Brother<br>BP61〕<br><b>〔其它相片<br/>紙〕</b> * |                                                                                                    |      | 用於選擇紙張類<br>型。      |           |
| 〔紙張尺寸〕                               | <pre>(10x15cm) * (13x18cm) (A4) (A3) (Letter) (Ledger)</pre>                            | <pre>(當選擇 A4 或<br/>Letter 尺寸時)<br/>[ 8 x 10cm]<br/>[ 9 x 13cm]<br/>[ 10 x 15cm]<br/>[ 13 x 18cm]<br/>[ 15 x 20cm]<br/>[ 最大尺寸] *</pre> |      | 用於選擇紙張尺寸<br>和列印尺寸。 |           |
| <b>〔亮度〕</b><br>(選擇〔增<br>強〕時不可<br>用。) |                                                                                         | —<br>★□=\\01 == .                                                                                                    |      | 調整亮度。              |           |
|                                      |                                                                                         | <i>史用說明書。</i><br>體顯示,並帶有星                                                                                                    | ┋號。  |                    |           |
|                                      |                                                                                         |                                                                                                    | •    |                    |           |

| 選項1                                    | 選項 2                | 選項 3     | 選項 4                                                                                                    | 說明                                                                 | 頁碼                     |
|----------------------------------------|---------------------|----------|----------------------------------------------------------------------------------------------------|--------------------------------------------------------------------|------------------------|
| 〔 <b>對比度〕</b><br>(選擇〔增<br>強〕時不可<br>用。) |                     |          |                                                                                                    | 調整對比度。                                                             | 請參<br>閱 <sup>1</sup> 。 |
| <b>〔色彩增強〕</b><br>(選擇〔增<br>強〕時不可<br>用。) | 〔開〕<br><b>〔關〕*</b>  | 〔白平衡〕    | $\begin{array}{c} \bullet & - & \bullet \\ \bullet & -2 & \bullet \\ \bullet & \bullet & \bullet \\ \bullet & \bullet & \bullet \\ \bullet & \bullet & \bullet$                                                                                                    | 調整白色區域的色<br>調。                                                     |                        |
|                                        |                     | 〔清晰度〕    | $\begin{array}{c} \bullet & - & \bullet \\ \bullet & -2 & \bullet \\ \bullet & -1 & \bullet \\ \bullet & \bullet & \bullet \\ \bullet & \bullet & \bullet \\ \bullet & \bullet & \bullet$                                                                                                    | 增強影像的細節表<br>現效果。                                                   |                        |
|                                        |                     | 〔色彩濃度〕   | $\begin{array}{c} \bullet & \bullet \\ \bullet & \bullet \\$ | 調整影像的色彩總<br>量。                                                     |                        |
| 〔 <b>裁剪</b> 〕                          | <b>〔開〕*</b><br>〔關〕  |          |                                                                                                    | 裁剪影像的邊緣,<br>以符合紙張尺寸或<br>列印尺寸。如果您<br>想列印整個影像或<br>避免錯誤裁剪,請<br>關閉此功能。 |                        |
| 〔無邊列印〕                                 | <b>〔開〕*</b><br>〔關〕  |          | —                                                                                                    | 將可列印區域擴展<br>至整頁紙張。                                                 |                        |
| <b>〔日期列印〕</b><br>( 不適用於<br>DPOF 列印。)   | 〔開〕<br><b>〔關〕</b> * |          |                                                                                                    | 在您的照片上列印<br>日期。                                                    |                        |
|                                        | 1 請參閱進階位            | 使用說明書。   |                                                                                                    |                                                                    |                        |
|                                        | 出廠設定以粗              | 體顯示,並帶有星 | ≧號。                                                                                                    |                                                                    |                        |

| 選項 1         | 選項 2                                                             | 選項 3     | 選項 4        | 說明                  | 頁碼     |
|--------------|------------------------------------------------------------------|----------|-------------|---------------------|--------|
| 〔設定新預設<br>值〕 | 〔列印品質〕<br>〔紙張尺寸〕<br>〔約正度〕<br>〔對比度〕<br>〔色彩增強〕<br>〔無邊列印〕<br>〔日期列印〕 |          |             | 用於儲存您的列印<br>設定。     | 請<br>間 |
| 〔出廠設定〕       |                                                                  | —        |             | 用於將所有設定恢<br>復到出廠設定。 |        |
|              | 1 請參閱進階份                                                         | 使用說明書。   |             |                     |        |
|              | 出廠設定以粗額                                                          | 澧顯示,並帶有星 | <b>呈</b> 號。 |                     |        |

〔電話簿〕(□□□)

| 一級選單                   | 二級選單   | 三級選單         | 選項 | 說明                                               | 頁碼                     |
|------------------------|--------|--------------|----|--------------------------------------------------|------------------------|
| 〔電話簿〕                  | 〔發送傳真〕 | _            | _  | 您只需按幾個鍵(和<br><b>啟動</b> 鍵)即可撥號。                   | 52                     |
|                        | 〔更多〕   | 〔設定速撥〕       | _  | 儲存速撥號碼,以<br>便您只需按幾個鍵<br>(和 <b>啟動</b> 鍵)即可撥<br>號。 | 56                     |
|                        |        | 〔設定單鍵撥<br>號〕 | _  | 用於將最常撥打的<br>號碼儲存在單撥號<br>鍵中。                      | 55                     |
|                        |        | 〔設定群組撥<br>號〕 | —  | 設定多址發送的群<br>組號碼。                                 | 請參<br>閱 <sup>1</sup> 。 |
|                        |        | 〔變更〕         |    | 用於變更單鍵撥號<br>和速撥號碼。                               | 57                     |
|                        |        | 〔刪除〕         |    | 用於刪除單鍵撥號<br>和速撥號碼。                               |                        |
| 1 請參閱 <i>進階使用說明書</i> 。 |        |              |    |                                                  |                        |
| 出廠設定以粗體顯示,並帶有星號。       |        |              |    |                                                  |                        |
選單和功能

### 〔來電記錄〕(\_\_\_)

| 一級選單   | 二級選單            | 三級選單           | 選項                                                                                | 說明                                                                                      | 頁碼 |
|--------|-----------------|----------------|-----------------------------------------------------------------------------------|-----------------------------------------------------------------------------------------|----|
| 〔來電記錄〕 | 〔 <b>撥出記錄</b> 〕 | 〔發送傳真〕<br>〔更多〕 | <ul> <li>一</li> <li>〔新增到單鍵<br/>撥號〕</li> <li>〔新增到速<br/>撥〕</li> <li>〔刪除〕</li> </ul> | 用於從撥出電話歷<br>史記錄中選擇號碼,<br>並撥打此號碼、向<br>其發送傳真、將其<br>新增到單鍵撥號號<br>碼、將其新增到速<br>撥號碼或刪除此號<br>碼。 | 53 |
|        | 〔來電顯示記<br>錄〕    | 〔發送傳真〕         |                                                                                   | 用於從來電顯示歷<br>史記錄中選擇號碼,<br>並向其發送傳真、<br>將其新增到單鍵撥<br>號號碼、將其新增<br>到速撥號碼或刪除<br>此號碼。           | 54 |
|        |                 | 〔更多〕           | 〔新增到單鍵<br>撥號〕                                                                     |                                                                                         |    |
|        |                 |                | 〔新增到速<br>撥〕                                                                       |                                                                                         |    |
|        |                 |                | 〔刪除〕                                                                              |                                                                                         |    |
|        | 出廠設定以粗          | 體顯示,並帶有        | <b>写星號</b> 。                                                                      |                                                                                         |    |

傳真預覽( 「Fax Preview")

| 一級選單 | 二級選單   | 三級選單    | 選項          | 說明       | 頁碼 |
|------|--------|---------|-------------|----------|----|
| 傳真預覽 |        |         | 開           | 用於在液晶螢幕上 | 38 |
|      |        |         | <b>月月</b> * |          |    |
|      | 出廠設定以粗 | 體顯示,並帶有 | 有星號。        |          |    |

С

## 輸入文字

當您設定某些功能選項時,可能需要向本設備輸入文字。按 Ma 瀏覽選擇字母、 數字和特殊字元。液晶螢幕上每個字母按鈕最多代表四個字母。重複按相應按 鈕,即可輸入所需字元。

| 1 | 傳真/ | 電話:  |     |      | ر الم          |
|---|-----|------|-----|------|----------------|
|   |     |      |     |      |                |
|   | ABC | DEF  | GHI | JKL  | <b>X</b> A 1 @ |
|   | MNO | PQRS | TUV | ₩XYZ | ОК             |

#### 插入空格

苦要輸入空格,請按 🌆 選擇特殊字元,然後按空格按鈕 🆺 或 🗔。

### ☑ 註釋

可輸入的字元視乎國家而定。

#### 錯誤修正

如果您不慎輸入錯誤字元而需要修正,請按箭頭按鈕將游標移到錯誤字元的下 方,按 </
f>
· 然後輸入正確的字元。您也可透過移動游標輸入字元來插入字母。

#### 重複字母

如果您需要連續輸入同一按鈕上的字元,請按 ▶ 鍵將游標移到右側,然後再按此 按鈕。

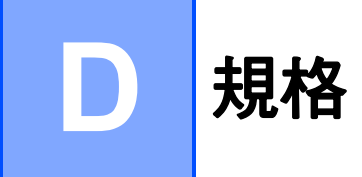

## 一般資訊

### 注释

本章簡要介紹設備的規格。有關其他規格,請瀏覽 <u>http://www.brother.com/</u>。

| 印表機類型                  | 噴墨                           |                          |  |  |  |
|------------------------|------------------------------|--------------------------|--|--|--|
| 列印方法                   | 黑白:                          | 點壓電噴墨技術,210 × 1 個噴嘴      |  |  |  |
|                        | 彩色:                          | 點壓電噴墨技術,210 × 3 個噴嘴      |  |  |  |
| 記憶體容量                  | 192 MB                       |                          |  |  |  |
| LCD(液晶螢幕)              | 觸控式螢幕 3.3 支                  | 英寸 (82.8 毫米 ) TFT 彩色液晶螢幕 |  |  |  |
| 電源                     | (台灣)                         |                          |  |  |  |
|                        | AC 100 $\sim$ 120 V 50/60 Hz |                          |  |  |  |
|                        | (其他國家 / 地區 )                 |                          |  |  |  |
|                        | AC 220 $\sim$ 240 V          | ′ 50/60 Hz               |  |  |  |
| <b>功耗</b> <sup>1</sup> | (台灣)                         |                          |  |  |  |
|                        | 複印模式:                        | 大約 28 W <sup>2</sup>     |  |  |  |
|                        | 準備就緒模式:                      | 大約 8 W                   |  |  |  |
|                        | 休眠模式:                        | 大約 4 W                   |  |  |  |
|                        | 關閉狀態:                        | 大約 0.3 W                 |  |  |  |
|                        | (其他國家/地區                     | )                        |  |  |  |
|                        | 複印模式:                        | 大約 28 W <sup>2</sup>     |  |  |  |
|                        | 準備就緒模式:                      | 大約 8.5 W                 |  |  |  |
|                        | 休眠模式:                        | 大約 4 W                   |  |  |  |
|                        | 關閉狀態:                        | 大約 0.3 W                 |  |  |  |

1 當設備連接至 USB 介面時測得。

<sup>2</sup> 當使用自動進稿器進行單面列印和掃描時,解析度:標準;原稿:ISO/IEC 24712 列印模式。

D

尺寸

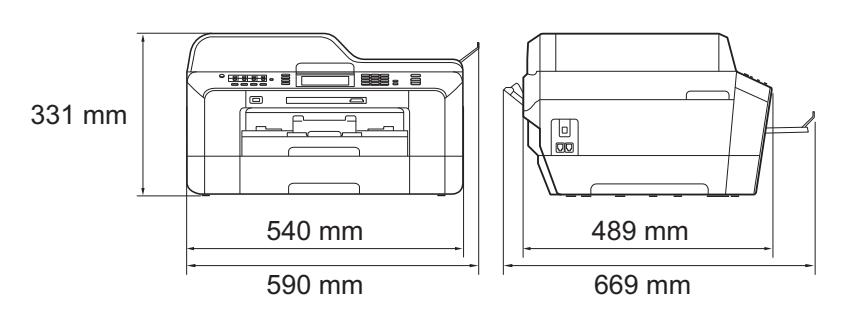

| 重量         | 18.5 千克     |                              |
|------------|-------------|------------------------------|
| 雑訊         | 運作狀態:       | 50 dB 或以下 <sup>1</sup>       |
| 溫度         | 運作狀態:       | $10\sim 35~^\circ\mathrm{C}$ |
|            | 最佳列印品質:     | $20\sim 33~^\circ\mathrm{C}$ |
| 濕度         | 運作狀態:       | 20~80%(無冷凝)                  |
|            | 最佳列印品質:     | 20~80% ( 無冷凝 )               |
| ADF(自動進稿器) | 最多 35 頁     |                              |
|            | 紙張:80 克 / 平 | 方米 A4 或 Letter 尺寸            |
| 原稿尺寸       | 自動進稿器寬度     | :148 毫米 ~ 297 毫米             |
|            | 自動進稿器長度     | :148 毫米 ~ 431.8 毫米           |
|            | 掃描器玻璃寬度     | :最大 297 毫米                   |
|            | 掃描器玻璃長度     | :最大 431.8 毫米                 |
|            |             |                              |

1 雜訊視乎列印條件而定。

### 列印媒體

紙張輸入 紙匣 #1

■紙張類型:

普通紙、噴墨專用紙 (塗層紙)、相片紙<sup>1</sup> 和透明膠片<sup>12</sup>

■紙張尺寸:

A4、Ledger、A3、Legal、Executive、Letter、A5、A6、 JIS B4、JIS B5、信封(商品編號 10、DL、C5、 Monarch、Y4)、照片 10×15 厘米、照片 L 89×127 毫 米、照片 2L 13×18 厘米、索引卡和明信片<sup>3</sup>

寬度:89 毫米 ~ 297 毫米

長度:127 毫米 ~ 431.8 毫米

更多資訊,請參閱第27頁上的*紙張重量和厚度*。

■紙匣最大容量:

大約 250 張 80 克 / 平方米的普通紙

#### 紙匣 #2

- ■紙張類型:
  - 普通紙
- ■紙張尺寸:

A4 < Ledger < A3 < Legal < Executive < Letter < JIS B4 < JIS B5

寬度:182 毫米 ~ 297 毫米

長度: 257 毫米 ~ 431.8 毫米

- 更多資訊,請參閱第27頁上的紙張重量和厚度。
- ■紙匣最大容量:

大約 250 張 80 克 / 平方米的普通紙

- 2 請僅使用建議的透明膠片進行噴墨列印。
- <sup>3</sup> 請參閱第 26 頁上的 各項操作的紙張類型和尺寸。

D

<sup>&</sup>lt;sup>1</sup> 使用相片紙或透明膠片時,請在設備輸出列印頁後立即將其從出稿紙匣蓋中取出,以免弄髒列 印頁面。

#### 紙張輸入

#### 手動進紙槽

(接上頁) ■紙張類型:

普通紙、噴墨專用紙 (塗層紙)、相片紙<sup>1</sup>、透明膠片<sup>12</sup>、 信封和標籤

■紙張尺寸:

A4、Ledger、A3、Legal、Executive、Letter、A5、A6、 JIS B4、JIS B5、信封(商品編號 10、DL、C5、 Monarch、Y4)、照片 10×15 厘米、照片 L 89×127 毫 米、照片 2L 13×18 厘米、索引卡和明信片<sup>3</sup>

寬度:89 毫米 ~ 297 毫米

長度:127 毫米~431.8 毫米

更多資訊,請參閱第27頁上的紙張重量和厚度。

■紙匣最大容量:

1張特殊列印媒體

**紙張輸出** 最多 50 張 A4 尺寸的普通紙 (正面朝上列印輸出到出稿紙匣 蓋)<sup>1</sup>

- <sup>1</sup> 使用相片紙或透明膠片時,請在設備輸出列印頁後立即將其從出稿紙匣蓋中取出,以免弄髒列 印頁面。
- <sup>2</sup> 請僅使用建議的透明膠片進行噴墨列印。
- <sup>3</sup> 請參閱第 26 頁上的 *各項操作的紙張類型和尺寸*。

### 傳真

## 相容性

雙面傳真(發送) 數據機速度

#### 掃描寬度

(單面文件) **掃描寬度和長度** (雙面(兩面)文件) **列印寬度** 灰階 解析度

單鍵撥號 速撥

群組 多址發送

#### 自動重撥 記憶體發送

是 自動降速 33,600 bps 288 毫米 (A3) 寬度:208 毫米 (A4/Legal/Letter) (自動進稿器) 長度:349.6 毫米(自動進稿器) 291 毫米 (A3) 等級:64(黑白)/256(彩色) 標準 203 ×98 dpi ( 黑白 ) 203 ×196 dpi ( 彩色 ) 精細 203 ×196 dpi (黑白 / 彩色) 超精細 203 ×392 dpi ( 黑白 ) 照片 203 ×196 dpi (黑白) 16 個 (8 × 2) 100 個站點 × 2 個號碼 最多6個 266 個 (200 個速撥號 /16 個單鍵撥號 /50 個手動撥 號) 每5分鐘一次,共3次 最多 400 <sup>1</sup> 頁 最多 400 <sup>1</sup> 百

<sup>1</sup> " 頁數 " 請參考 "ITU-T 測試表 #1" ( 標準商業信紙、標準解析度、MMR 代碼 )。技術規格和列印材 料如有更改, 恕不另行通知。

**ITU-T Super Group 3** 

## 複印

彩色/黑白 複印寬度 多份複印 放大/縮小 解析度 雙面列印 是 / 是
最大 291 毫米
可堆疊 / 排序最多 99 頁
25% ~ 400% (以 1% 為單位增加或減少)
列印解析度:最高 1200 × 1200 dpi
■紙張類型:
普通紙
■紙張尺寸:
A4、Ledger<sup>1</sup>、A3<sup>1</sup>、Legal、Letter、A5

1 上邊距和下邊距最小為 22 毫米

## PhotoCapture Center™(影像擷取中心)

| <b>兼容媒體卡</b> <sup>1</sup>    | Memory Stick <sup>™</sup> (16 MB - 128 MB)<br>Memory Stick PRO <sup>™</sup> (256 MB - 32 GB)<br>Memory Stick Duo <sup>™</sup> (16 MB - 128 MB)<br>Memory Stick PRO Duo <sup>™</sup> (256 MB - 32 GB)<br>帶轉換器的 Memory Stick Micro <sup>™</sup> (M2 <sup>™</sup> )<br>MultiMedia Card (32 MB - 2 GB)<br>MultiMedia Card plus (128 MB - 4 GB)<br>帶轉換器的 MultiMedia Card mobile (64 MB - 1 GB)<br>SD (16 MB - 2 GB)<br>帶轉換器的 miniSD<br>帶轉換器的 microSD<br>SDHC (4 GB - 32 GB)<br>帶轉換器的 miniSDHC<br>帶轉換器的 microSDHC<br>USB 快閃儲存器 <sup>2</sup> |
|------------------------------|----------------------------------------------------------------------------------------------------|
| 解析度                          | 最高 1200 × 2400 dpi                                                                                                    |
| <b>檔案副檔名</b><br>(媒體格式)       | DPOF (1.0 版本、1.1 版本 )、Exif DCF ( 最高 2.1 版<br>本 )                                                                                                    |
| (影像格式)                       | 照片列印:JPEG <sup>3</sup> 、AVI <sup>4</sup> 、MOV <sup>4</sup><br>掃描到媒體卡:JPEG、PDF(彩色)<br>TIFF、PDF(黑白)                                                                                                    |
| 檔案數量                         | 最多 999 個檔案<br>(包括記憶卡或 USB 快閃儲存器中的資料夾)                                                                                                    |
| 資料夾                          | 檔案必須儲存在記憶卡或 USB 快閃儲存器的第四級<br>資料夾中。                                                                                                    |
| 無邊列印                         | A4、Letter、Ledger、A3、照片 10 × 15 厘米、照<br>片 2L 13 × 18 厘米 <sup>5</sup>                                                                                                    |
| <sup>1</sup> 不包括記憶卡、轉換器和 USI | B 快閃儲存器。                                                                                                    |

- <sup>2</sup> USB 2.0 標準
   USB 大容量儲存標準 (16 MB ~ 32 GB)
   支援格式: FAT12/FAT16/FAT32
- <sup>3</sup> 不支援 Progressive JPEG (漸進 JPEG)格式。
- <sup>4</sup> 僅適用於動態 JPEG
- <sup>5</sup> 請參閱第 26 頁上的 *各項操作的紙張類型和尺寸*。

# PictBridge

| 相容性 | 支援日本相機與影像產品協會建立的 PictBridge 標<br>準 CIPA DC-001 ∘      |
|-----|-------------------------------------------------------|
|     | 更多詳細資訊,請瀏覽<br><u>http://www.cipa.jp/pictbridge/</u> 。 |
| 介面  | USB 傳輸介面                                              |

汀囬

### 掃描器

| 彩色 / 黑白<br>雙面掃描                                                       | 是 / 是<br>是                                                                                                    |
|-----------------------------------------------------------------------|----------------------------------------------------------------------------------------------------|
| TWAIN 兼容                                                              | 是 (Windows <sup>®</sup> 2000 專業版 /Windows <sup>®</sup> XP/<br>Windows <sup>®</sup> XP 專業版 x64 版本 /Windows Vista <sup>®</sup> /<br>Windows <sup>®</sup> 7)<br>Mac OS X 10.4.11、10.5.x、10.6.x <sup>1</sup> |
| WIA 兼容                                                                | 是 (Windows <sup>®</sup> XP <sup>2</sup> /Windows Vista <sup>®</sup> /Windows <sup>®</sup> 7)                                                                                                    |
| ICA 兼容                                                                | 是 (Mac OS X 10.6.x)                                                                                                    |
| 色彩深度                                                                  | 48 位元彩色處理(輸入)<br>24 位元彩色處理(輸出)                                                                                                    |
| 解析度                                                                   | 最高 19200 × 19200 dpi (內插值) <sup>3</sup><br>最高 2400 × 2400 dpi (光學)(掃描器玻璃)<br>最高 2400 × 1200 dpi (光學)(使用自動進稿器掃描<br>單面文件)<br>最高 600 × 600 dpi (光學)(使用自動進稿器掃描雙<br>面(兩面)文件)                                  |
| <b>掃描速度</b><br>(單面文件)                                                 | 黑白:最快 3.49 秒<br>彩色:最快 3.37 秒<br>(A4 尺寸、100 × 100 dpi)                                                                                                    |
| <b>掃描速度</b><br>(雙面 ( 兩面 ) 文件 )                                        | 黑白:最快 4.68 秒<br>彩色:最快 6.32 秒<br>(A4 尺寸、100 × 100 dpi)                                                                                                    |
| <b>掃描寬度和長度</b><br>(單面文件)<br><b>掃描寬度和長度</b><br>(雙面(兩面)文件)<br><b>灰階</b> | 寬度:最大 291 毫米<br>長度:最大 426 毫米<br>寬度:最大 210 毫米 (A4/Legal/Letter) ( 自動進稿器 )<br>長度:最大 349.6 毫米 ( 自動進稿器 )<br>256 級                                                                                            |

- <sup>1</sup> 如需獲取適用於 Mac OS X 的最新驅動程式更新,請瀏覽 <u>http://solutions.brother.com/</u>。
- <sup>2</sup> Windows<sup>®</sup> XP 在本使用說明書中指 Windows<sup>®</sup> XP 家庭版、Windows<sup>®</sup> XP 專業版和 Windows<sup>®</sup> XP 專業版 x64 版本。
- <sup>3</sup> 透過適用於 Windows<sup>®</sup> XP、Windows Vista<sup>®</sup> 和 Windows<sup>®</sup> 7 的 WIA 驅動程式進行掃描時,最高解析度為 1200 × 1200 dpi (可以使用 Brother 掃描器公用程式選擇高達 19200 × 19200 dpi 的解析度)。

## 印表機

解析度

列印寬度

無邊列印

雙面列印

最高 1200 × 6000 dpi 291 毫米 [ 297 毫米 ( 無邊 ) <sup>1</sup>] <sup>3</sup> A4、Letter、Ledger、A3、A6、B4、照 片 10 × 15 厘米、索引卡 127 × 203 毫米、照 片 L 89 × 127 毫米、照片 2L 13 × 18 厘米 <sup>2</sup> ■ 紙張類型: 普通紙 ■ 紙張尺寸: A4、Letter、Ledger<sup>4</sup>、A3<sup>4</sup>、Legal、A5、

A6  $\$  Executive  $\$  B4 <sup>4</sup>  $\$  B5

### 列印速度5

- 1 當無邊列印功能設定為開時。
- <sup>2</sup> 請參閱第 26 頁上的 *各項操作的紙張類型和尺寸*。
- <sup>3</sup> 使用 A3 尺寸的紙張列印時。
- 4 上邊距和下邊距最小為 22 毫米
- <sup>5</sup> 有關規格的詳細資訊,請瀏覽 <u>http://www.brother.com/</u>。

## 介面

| <b>USB</b> <sup>12</sup>    | 長度不超過 2 米的 USB 2.0 介面線。 |
|-----------------------------|-------------------------|
| <b>區域網路連接線</b> <sup>3</sup> | 乙太網路 UTP 連接線五類或超五類。     |

#### 無線區域網路

IEEE 802.11b/g/n ( 基礎架構 /Ad-hoc 模式 )

<sup>1</sup> 本設備附有高速 USB 2.0 介面。您也可以將本設備連接到附有 USB 1.1 介面的電腦。

<sup>2</sup> 不支援第三方 USB 連接埠。

<sup>3</sup> 有關網路規格的詳細資訊,請參閱*網路使用說明書*。

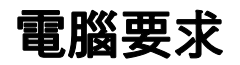

|                                                                      |                                                       |                              | 支援的作業                     | 系統和軟體功能                                                                           |                              |                              |               |                  |
|----------------------------------------------------------------------|-------------------------------------------------------|------------------------------|---------------------------|-----------------------------------------------------------------------------------|------------------------------|------------------------------|---------------|------------------|
|                                                                      | 電腦平台和作業系統版本                                           | 支援的電腦<br>軟體功能                | 電腦<br>介面                  | 處理器<br>最低速度                                                                       | 最小 RAM                       | 建議 RAM                       | 安裝硬           | 碟空間<br>應用程式      |
| Windows <sup>®</sup> 作<br><sub>要委妹</sub> 1                           | Windows <sup>®</sup> 2000 專業                          | 列印、PC<br>Fax <sup>4</sup> 、垾 | USB、10/100<br>Base-TX (乙太 | Intel <sup>®</sup> Pentium <sup>®</sup> II 或同<br>等                                | 64 MB                        | 256 MB                       | 150 MB        | 500 MB           |
| 耒禾杭                                                                  | MX<br>Windows <sup>®</sup> XP 家庭                      | 描、卸除式                        | 網路)、無線<br>802.11b/q/n     |                                                                                   | 128 MB                       |                              | 150 MB        | 500 MB           |
|                                                                      | 版 <sup>25</sup><br>Windows <sup>®</sup> XP 專業         | 磁碟(                          |                           |                                                                                   |                              |                              |               |                  |
|                                                                      | 版 2 5                                                 |                              |                           |                                                                                   | 050 MB                       | 540 MD                       | 450 MD        | 500 MD           |
|                                                                      | Windows <sup>®</sup> XP 專業版 x64<br>版本 2               |                              |                           | 支援 64 位 (Intel <sup>®</sup> 64<br>或 AMD64) 的 CPU                                  | 256 MB                       | 512 MB                       | 150 MB        | 200 MB           |
|                                                                      | Windows Vista <sup>®</sup> 2 5                        |                              |                           | Intel <sup>®</sup> Pentium <sup>®</sup> 4 或同等                                     | 512 MB                       | 1 GB                         | 500 MB        | 1.2 GB           |
|                                                                      | Windows <sup>®</sup> 7 <sup>2 5</sup>                 |                              |                           | 支援 64 位 (Intel <sup>®</sup> 64<br>或 AMD64) 的 CPU                                  | 1 GB (32 位 )<br>2 GB (64 位 ) | 1 GB (32 位 )<br>2 GB (64 位 ) | 650 MB        | 1.2 GB           |
|                                                                      | Windows Server <sup>®</sup> 2003<br>( 僅诱過網路列印 )       | 列印                           | 10/100<br>Base-TX ( 乙     | Intel <sup>®</sup> Pentium <sup>®</sup> III 或<br>同等                               | 256 MB                       | 512 MB                       | 50 MB         | N/A              |
|                                                                      | Windows Server <sup>®</sup> 2003                      |                              | 太網路 )、無<br>線 802.11b/q/n  | 支援 64 位 (Intel <sup>®</sup> 64                                                    |                              |                              |               |                  |
|                                                                      | 104版本(11透迥树站列<br>印)                                   |                              |                           |                                                                                   |                              |                              |               |                  |
|                                                                      | Windows Server <sup>®</sup> 2003<br>R2 ( 僅透過網路列印 )    |                              |                           | Intel <sup>®</sup> Pentium <sup>®</sup> III 或同<br>等                               |                              |                              |               |                  |
|                                                                      | Windows Server <sup>®</sup> 2003<br>P2 v64 版本 ( 优添冯卿牧 | •                            |                           | 支援 64 位 (Intel <sup>®</sup> 64<br>或 AMD64) 的 CPU                                  | 512 MB                       | 1 GB                         |               |                  |
|                                                                      | 列印)                                                   |                              |                           |                                                                                   |                              |                              |               |                  |
|                                                                      | Windows Server <sup>®</sup> 2008<br>( 僅透過網路列印 )       |                              |                           | Intel <sup>®</sup> Pentium <sup>®</sup> 4 或同等<br>支援 64 位 (Intel <sup>®</sup> 64 武 |                              | 2 GB                         |               |                  |
|                                                                      |                                                       |                              |                           | AMD64)的CPU                                                                        |                              |                              |               |                  |
|                                                                      | Windows Server <sup>®</sup> 2008<br>R2 ( 僅透過網路列印 )    |                              |                           | 支援 64 位 (Intel <sup>®</sup> 64<br>或 AMD64) 的 CPU                                  |                              |                              |               |                  |
| Macintosh 作<br>業系統                                                   | Mac OS X 10.4.11 \<br>10.5 x                          | 列印、PC<br>                    | USB <sup>3</sup> 10/100   | PowerPC G4/G5<br>Intel <sup>®</sup> Core™ 虑理哭                                     | 512 MB                       | 1 GB                         | 80 MB         | 400 MB           |
| 未不祝                                                                  | Mac OS X 10.6.x                                       | Fax 發送 、<br>掃描、卸除            | Base-IX(乙太<br>網路)、無線      | Intel <sup>®</sup> Core™ 處理器                                                      | 1 GB                         | 2 GB                         |               |                  |
|                                                                      |                                                       | <sub>式磁碟</sub> 7             | 802.11b/g/n               |                                                                                   |                              |                              |               |                  |
| <u>條件:</u><br>1 Minung                                               | 1 <sup>®</sup> Latamat <b>F</b> ambana 0.0 -++-       | <b>王</b> — 『 — 』             |                           | 加雷雄取早站的晒新积                                                                        | 十五年、三部                       | 예底 http://co                 | lutions broth | or com/ a        |
| 「 Microsof<br>2 <sub>要日も</sub> いル                                    | t <sup>∞</sup> Internet Explorer 6.0 或]<br>Δ 、        | 更局版本 °<br>dni ₀ Brother t    | 言讲究公田纪                    | 如 希 獲 取 取 和 的 範 期 怪<br>本 使 用 說 明 書 中 的 所 有                                        | 式史新 ' 請)<br>商標 、品牌           | 到竟 <u>Mup.//SC</u><br>和產品名稱也 | 国际扩展中的        | ier.com/。<br>公司。 |
| 式可將解                                                                 | 研度提高到 19200 × 1920                                    | upi∘ biotnei∄<br>0 dpi∘      | が田崎ム内住                    |                                                                                   |                              |                              |               |                  |
| <sup>3</sup> 不支援策                                                    | 三方 USB 連接埠。                                           | p.                           |                           |                                                                                   |                              |                              |               |                  |
| <sup>4</sup> PC Fax 僅支援黑白傳真。                                         |                                                       |                              |                           |                                                                                   |                              |                              |               |                  |
| <sup>5</sup> PaperPort™12SE 支援 Windows <sup>®</sup> XP (SP3 或更高版本 )、 |                                                       |                              |                           |                                                                                   |                              |                              |               |                  |
| · Windows Vista <sup>®</sup> (SP2 或更高版本 ) 和 Windows <sup>®</sup> 7。  |                                                       |                              |                           |                                                                                   |                              |                              |               |                  |
| <sup>6</sup> PaperPo                                                 | nt™11SE 支援 Microsoft <sup>®</sup> (<br>可從細際細路下載)。     | 本 (Windows <sup>®</sup>      |                           |                                                                                   |                              |                              |               |                  |
| <sup>7</sup> 卸除式磁                                                    |                                                       | r™ (影像擷取                     | 中心)的一項                    |                                                                                   |                              |                              |               |                  |
| 功能。                                                                  |                                                       |                              |                           |                                                                                   |                              |                              |               |                  |

## 耗材

墨水 本設備使用單獨的黑色、黃色、靛藍色和洋紅色墨水 匣,墨水匣獨立於列印頭組件。 當您首次安裝墨水匣時,設備會向墨水輸送管注入一定 墨水匣使用壽命 量的墨水,以實現高品質列印輸出。此過程僅執行一 次。此過程完成後本設備附帶的墨水匣比標準墨水匣的 容量小 (65%)。其後的所有墨水匣均可以列印出墨水匣 上標注的頁數。 更换耗材 <超大容量黑色 > LC77XLBK <超大容量黃色 > LC77XLY <超大容量靛藍色 > LC77XLC <超大容量洋紅色 > LC77XLM 黑色 - 大約 2,400 頁<sup>1</sup> 黃色、靛藍色和洋紅色 - 大約 1,200 頁 <sup>1</sup> < 高容量黑色 > LC73BK < 高容量黃色 > LC73Y < 高容量靛藍色 > LC73C < 高容量洋紅色 > LC73M 黑色、黄色、靛藍色和洋紅色 - 大約 600 頁 <sup>1</sup> 墨水匣的近似容量符合 ISO/IEC 24711 標準。 有關更換耗材的更多資訊,請瀏覽 http://www.brother.com/pageyield/ •

#### 什麼是 Innobella™?

Innobella<sup>™</sup> 是由 Brother 提供的一系列原廠耗材。 "Innobella<sup>™</sup>"一詞取材自 " 創新 " 和 "Bella" ( 意大利語, 意指 " 美麗 "),寓意以 " 創新 " 的技術為您呈現 " 美麗 " 和 " 持久 " 的列印效果。

如果您想列印照片影像,Brother 建議您使用 Innobella™ 相片紙 (BP71 系列),以實現高品質列印。透過配合使用 Innobella™ 墨水和紙張,您可以更輕鬆地實現絢麗多彩 的列印效果。

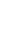

D

innobella™

## 網路(區域網路)

## 注释

有關網路規格的完整資訊,請參閱網路使用說明書。

| 區域網路     | 本設備支援維      | 离路列印、網路掃描、PC Fax 發送、PC Fax                             |
|----------|-------------|--------------------------------------------------------|
|          | 接收(僅適用      | ]於 Windows <sup>®</sup> )、遠端設定和從                       |
|          | PhotoCaptur | re Center <sup>™ 1</sup> (影像擷取中心 ) 存取照片 <sup>,</sup> 也 |
|          | 包括 Brother  | ·BRAdmin Light <sup>2</sup> 網路管理軟體。                    |
| 無線網路安全   | SSID (32 ch | r)、WEP 64/128 bit、WPA-PSK (TKIP/                       |
|          | AES) \ WPA  | 2-PSK (AES)                                            |
| 設定支援公用程式 | AOSS™       | 是                                                      |
|          | WPS         | 是                                                      |

1 請參閱第 148 頁中的電腦要求表。

<sup>2</sup> 如果您需要更高級的印表機管理,可從 <u>http://solutions.brother.com/</u>下載最新版本的 Brother BRAdmin 專業版公用程式。

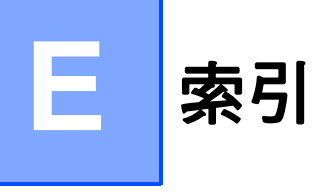

### Α

| ADF(自動進稿器)      | 28 |
|-----------------|----|
| Apple Macintosh |    |
| 請參閱軟體使用說明書。     |    |

### В

| Brother        |   |
|----------------|---|
| CreativeCenter | 3 |

### С

#### ControlCenter 請參閱軟體使用說明書。

#### L

| LCD (液晶螢幕) | 104 |
|------------|-----|
| 亮度         | 9   |

### Μ

Macintosh 請參閱軟體使用說明書。

#### Ρ

| PhotoCapture Center™          |       |
|-------------------------------|-------|
| 從電腦                           |       |
| 請參閱軟體使用說明書。                   |       |
| PhotoCapture Center™ (影像      | 擷取中心) |
| Memory Stick PRO <sup>™</sup> | 61    |
| Memory Stick <sup>™</sup>     | 61    |
| MultiMedia Card               | 61    |
| SD                            | 61    |
| SDHC                          | 61    |
| 幻燈片播放                         | 64    |

| 列印                             |                         |
|--------------------------------|-------------------------|
| 所有照片                           | 64                      |
| 列印設定                           |                         |
| 品質                             | 65                      |
| 掃描到媒體卡                         |                         |
| 變更檔案名稱                         | 65                      |
| 規格                             | 143                     |
| 預覽照片                           | 64                      |
| Presto! PageManager            |                         |
| 請參閱軟體使用說明書<br>PageManager 應用程式 | 。另請參閱 Presto!<br>心中的說明。 |

### T

| TAD (電話答錄機),外置 |    |
|----------------|----|
| 接收模式           | 35 |
| 連接             | 48 |
| 錄製 OGM         | 49 |

### W

Windows<sup>®</sup> 請參閱軟體使用說明書。

#### -畫

| 一線兩號制式響鈴 |   |    |
|----------|---|----|
| 設定響鈴模式42 | , | 46 |
| 關閉42     | , | 47 |

### 四畫

| 內置有 OCR 的 PaperPort™12SE |    |
|--------------------------|----|
| 請參閱軟體使用說明書。另請參閱          |    |
| PaperPort™12SE 應用程式中的說明  | 0  |
| 分機,使用                    | 50 |
| 手動                       |    |
| 接收                       | 35 |
| 撥號                       | 52 |
| 手動進紙槽                    | 17 |
| 文字,輸入13                  | 36 |
|                          |    |

## 五畫

| 卡紙     |      |
|--------|------|
| 原稿     |      |
| 紙張     |      |
| 外置電話,連 | 接 49 |

# 六畫

| 列印          |     |
|-------------|-----|
| 卡紙          | 85  |
| 可列印區域       | 21  |
| 問題          |     |
| 規格          | 146 |
| 解析度         | 146 |
| 請參閱軟體使用說明書。 |     |
| 多線連接 (PABX) | 49  |
| 灰階          |     |
| 自動          |     |
| 傳真接收        |     |
| 傳真檢測        | 38  |
|             |     |

### 七畫

序號 如何搜尋 請參閱內部封面

## 

### 來電顯示

| 來電顯 | 示記錄   | 54 |
|-----|-------|----|
| 刪除  |       | 54 |
| 添加  | 到速撥   | 54 |
| 添加  | 到單鍵撥號 | 54 |
| 發送  | 傳真    | 54 |
|     |       |    |

## <u>九畫</u>

| 信封17, 19<br>故障排除<br>卡紙                | , 26, 27<br>92<br>85   |
|---------------------------------------|------------------------|
| 如果有問題                                 |                        |
| PhotoCapture Center™ (影像)             | <b></b><br>頡<br>取<br>中 |
| 心)                                    |                        |
| 列印                                    | 92                     |
| 列印接收的傳真                               | 95                     |
| 來電                                    | 96                     |
| 原稿卡紙                                  | 84                     |
| 掃描                                    | 97                     |
| 軟體                                    | 98                     |
| 電話線路或連接                               | 95                     |
| 網路                                    | 100                    |
| 複印                                    | 97                     |
| 觸控式螢幕                                 | 101                    |
| 原稿卡紙                                  |                        |
| 液晶螢幕上的維護訊息                            | 77                     |
| 液晶螢幕上的錯誤訊息                            | 77                     |
| 重撥 / 暫停                               |                        |
| 音量,設定                                 |                        |
|                                       | 9                      |
| ····································· | 8                      |
| 響谷                                    | 8                      |
|                                       | -                      |

### 十畫

| 原稿       |            |
|----------|------------|
| 裝入       |            |
| 紙匣選擇鍵    | 60         |
| 紙張       |            |
| 尺寸       | 22         |
| 可列印區域    | 21         |
| 原稿尺寸     |            |
| 容量       | 27         |
| 裝入       | 10, 13, 19 |
| 裝入信封和明信片 | 19         |
| 類型       |            |
| 耗材       |            |
|          |            |

### 十一畫

| 控制面板概述      | 4  |
|-------------|----|
| 接收模式        |    |
| 手動3         | 35 |
| 外置答錄機3      | 35 |
| 傳真 / 電話3    | 35 |
| 僅傳真3        | 35 |
| 掃描          |    |
| 請參閱軟體使用說明書。 |    |
| 液晶螢幕上的錯誤訊息7 | 7  |
| 卡紙8         | 31 |
| 未註冊         | 30 |
| 沒有墨水匣7      | '9 |
| 原稿卡紙7       | '8 |
| 紙匣設定錯誤8     | 32 |
| 紙匣無紙8       | 30 |
| 紙張尺寸錯誤8     | 32 |
| 記憶體已滿8      | 31 |
| 通訊錯誤7       | '8 |
| 剩餘數據7       | '8 |
| 無法列印        | 32 |
| 無法初始化8      | 32 |
| 無法掃描8       | 32 |
| 無法清洗8       | 32 |
| 無法檢測7       | '8 |
| 僅黑白列印7      | 7  |
| 蓋子打開7       | '8 |
| 墨水不足7       | '9 |
| 墨水收集器幾乎滿7   | '9 |
| 墨水收集器滿7     | '9 |
| 清潔          |    |
| 列印頭7        | '5 |
| 掃描器7        | '4 |
| 設備程式設計10    | )4 |
| 連接          |    |
| 外置答錄機4      | 8  |
| 外置電話4       | 9  |

| 速撥                      | 55 |
|-------------------------|----|
| 使用                      | 52 |
| 設定                      | 56 |
| 速撥                      |    |
| 使用                      | 52 |
| 變更                      | 57 |
| 單鍵撥號                    |    |
| 自訂掃描設定檔                 | 55 |
| 設定                      | 55 |
| 群組撥號                    |    |
| 變更                      | 57 |
| 變更                      | 57 |
| 透明膠片24, 25, 27, 139, 14 | 40 |
|                         |    |

### 十二畫

| 單條線路上的自訂電話功能<br>單鍵撥號 | 97     |
|----------------------|--------|
| 使用                   | 52     |
| 設定                   | 55     |
| 變更                   | 57     |
| 插口                   |        |
| EXT                  |        |
| 外置電話                 | 49     |
| 分機                   |        |
| 外置電話                 | 49     |
| 無法掃描區域               |        |
| 無線電話                 | 50     |
| 無線網路                 |        |
| 請參閱快速設置指導手冊利         | 口網路使用說 |
| 明書。                  |        |
| 答錄設備 (TAD)           | 48     |
| 連接                   | 48     |
|                      |        |

### 十三畫

| 傳真 / 電話模式 |    |
|-----------|----|
| 在分機上應答    | 50 |
| 透過分機電話應答  | 50 |
| 遠端取消啟動代碼  | 50 |
| 遠端啟動代碼    | 50 |
| 響鈴次數      |    |

#### 傳真代碼

| 使用                                                                                                    | . 50 |
|----------------------------------------------------------------------------------------------------|------|
| 遠端取消啟動代碼                                                                                                 | . 50 |
| 遠端啟動代碼38,                                                                                                | 50   |
| 變更                                                                                                    | . 51 |
| 傳真檢測                                                                                                    | . 38 |
| 傳真,從電腦                                                                                                   |      |
| 請參閱軟體使用說明書。                                                                                              |      |
| 傳真,單機                                                                                                    |      |
| 接收                                                                                                    | . 35 |
| F/T 響鈴時間,設定                                                                                              | . 37 |
| 紙匣使用                                                                                                    | . 23 |
| 問題                                                                                                    | . 95 |
| 透過分機電話                                                                                                   | . 50 |
| 傳真預覽                                                                                                    | 40   |
| 傳真檢測                                                                                                    | . 38 |
| 電話線路干擾 /VoIP                                                                                             | 102  |
| 響鈴次數,設定                                                                                                  | . 37 |
| 發送                                                                                                    | . 31 |
| 問題                                                                                                    | . 95 |
| 彩色傳真                                                                                                    | . 33 |
| 傳真預覽                                                                                                    | . 33 |
| 傳輸驗證報告                                                                                                   | . 34 |
| 電話線路干擾 /VolP                                                                                             | 102  |
| 變更掃描器玻璃尺寸                                                                                                | . 33 |
| 傳送傳直或傳直日誌報告                                                                                              | . 83 |
| 解析度                                                                                                    |      |
| 列印                                                                                                    | 146  |
| 掃描                                                                                                    | 145  |
| 傳真                                                                                                    | 141  |
| 複印                                                                                                    | 142  |
| 雷話線路                                                                                                    |      |
| 干擾 / VolP                                                                                                | 102  |
| 多線 (PABX)                                                                                                | . 49 |
| 11月1日日日 11月1日日日日日日日日日日日日日日日日日日日日日日日日日日日                                                                  | . 95 |
| □ □ 2                                                                                                    | . 48 |
| حرب المربي المربي المربي المربي المربي المربي المربي المربي المربي المربي المربي المربي المربي المربي ال | •    |

## <u>十四畫</u>

| 網路          |
|-------------|
| 列印          |
| 請參閱網路使用說明書。 |
| 掃描          |
| 請參閱軟體使用說明書。 |
| 維護,日常       |
| 更换墨水匣71     |
| 說明          |
| 液晶螢幕訊息104   |
| 選單表105      |
| 遠端設定        |
| 請參閱軟體使用說明書。 |

# <u>十五畫</u>

| 墨水匣        |        |
|------------|--------|
| 更换         | 71     |
| 墨水點計數器     | 71     |
| 撥出電話       |        |
| 刪除         | 53     |
| 添加到速撥      | 53     |
| 添加到單鍵撥號    | 53     |
| 發送傳真       | 53     |
| 撥號         |        |
| 手動         | 52     |
| 存取代碼和信用卡號碼 | 57     |
| 來電顯示記錄     | 54     |
| 速撥         | 52     |
| 單鍵撥號       | 52     |
| 撥出電話       | 53     |
| 暫停         | 55     |
| 標籤         | 26, 27 |
| 標籤紙        | 17, 25 |
| 模式,進入      |        |
| 掃描         | 4      |
| 傳真         | 4      |
| 影像捕捉       | 4      |
| 複印         | 4      |
|            |        |

### 複印

| 使用掃描器玻璃 | ]29 |
|---------|-----|
| 紙匣使用    |     |
| 紙張尺寸    |     |
| 紙張類型    | 59  |

# <u>十八畫</u>

| 雙面(兩面) |    |
|--------|----|
| 掃描到媒體卡 | 65 |

## 二十一畫

| 響鈴次數 | , | 設定 |  |
|------|---|----|--|
|      |   |    |  |

E

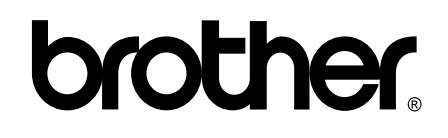

### 請瀏覽我們的全球網站: http://www.brother.com/

本設備僅允許在購買國使用。當地 Brother 公司或其經銷商僅為在該國購買的設備提供 技術支援。